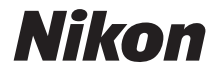

# COOLPIX S7000

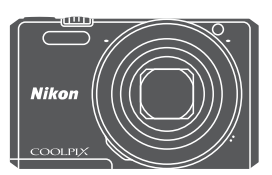

# Komplet kameravejledning

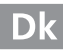

| "Indledning"                                                      | ⇒i           |
|-------------------------------------------------------------------|--------------|
| "Indholdsfortegnelse"                                             | ➡ xii        |
| "Oversigt over kameraet"                                          | <b>▶</b> 1   |
| "Inden fotografering"                                             | <b>▶</b> 7   |
| "Grundlæggende optage- og billedvisningsfunktioner"               | ➡ 12         |
| "Optagefunktioner"                                                | <b>⇒</b> 21  |
| "Afspilningsfunktioner"                                           | ⇒ 58         |
| "Optagelse og afspilning af videoer"                              | ➡ 69         |
| "Brug af menuer"                                                  | ➡ 76         |
| "Brug af Wi-Fi-funktionen (trådløst LAN)"                         | ➡ 117        |
| "Tilslutning af kameraet til et tv, en printer eller en computer" | ⇒ 121        |
| "Tekniske bemærkninger"                                           | <b>→</b> 130 |

# Indledning

# Læs dette først

Du får størst udbytte af dette Nikon-produkt ved at læse "Oplysninger om sikkerhed" (
viii) og "Wi-Fi (trådløst LAN-netværk)" (
x) og alle andre vejledninger grundigt og opbevare dem et sted, hvor de læses af alle, som bruger kameraet.

 Se "Inden fotografering" (<sup>(()</sup>7) og "Grundlæggende optageog billedvisningsfunktioner" (<sup>()</sup>12), hvis du vil tage kameraet i brug med det samme.

# Andre oplysninger

• Symboler og konventioner

| Symbol | Beskrivelse                                                                              |
|--------|------------------------------------------------------------------------------------------|
| V      | Dette ikon markerer advarsler og oplysninger, der skal læses,<br>før kameraet bruges.    |
| Ø      | Dette ikon markerer bemærkninger og oplysninger, der skal<br>læses, før kameraet bruges. |
| ũ      | Dette ikon markerer andre sider, der indeholder relevante oplysninger.                   |

- SD-, SDHC- og SDXC-hukommelseskort kaldes under et for hukommelseskort i denne vejledning.
- Indstillingen på købstidspunktet kaldes "standardindstillingen".
- Navne på menupunkter, der vises på skærmen, og navne på knapper og meddelelser, som vises på en computerskærm, gengives med fed.
- I denne brugervejledning udelades billeder sommetider fra eksemplerne på skærmbilleder for at gøre det nemmere at se skærmindikatorerne.

# Montering af kameraremmen

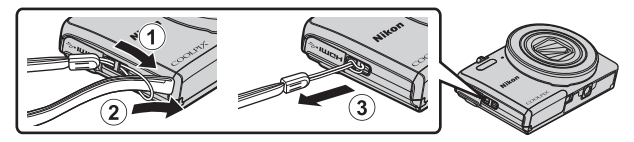

# Oplysninger og sikkerhedsanvisninger

### Vær opdateret – hele tiden

l overensstemmelse med Nikons målsætning om at tilbyde vores kunder relevant produktsupport og undervisning kan brugerne få adgang til oplysninger og ressourcer, der regelmæssigt opdateres, på følgende websteder:

- Brugere i USA: http://www.nikonusa.com/
- Brugere i Europa og Afrika: http://www.europe-nikon.com/support/
- Brugere i Asien, Oceanien og Mellemøsten: http://www.nikon-asia.com/

Besøg disse websteder for at holde dig opdateret med de seneste produktoplysninger, tip, svar på ofte stillede spørgsmål (FAQ) og generelle råd om digitale billeder og fotografering. Du kan få yderligere oplysninger hos din lokale Nikon-forhandler. Besøg nedenstående websted for at se kontaktoplysninger. http://imaging.nikon.com/

### Anvend kun elektronisk tilbehør fra Nikon

Nikon COOLPIX-kameraerne er designet efter de højeste standarder og indeholder komplekse elektroniske kredsløb. Kun elektronisk tilbehør fra Nikon (deriblandt batteriopladere, batterier, opladningsadaptere, lysnetadaptere og USB-kabler), som er godkendt af Nikon specielt til brug sammen med dette Nikon-digitalkamera, er udviklet i henhold til drifts- og sikkerhedskravene til dette elektroniske kredsløb. ANVENDELSE AF ELEKTRONISK TILBEHØR, SOM IKKE ER FRA NIKON, KAN BESKADIGE KAMERAET OG KAN BETYDE, AT DIN NIKON-GARANTI BORTFALDER.

Brug af genopladelige Li-ion-batterier uden Nikons holografiske godkendelsesmærke kan forstyrre kameraets funktioner eller medføre, at batteriet bliver for varmt, antændes, går i stykker eller lækker.

### Holografisk godkendelsesmærke:

Identificerer dette produkt som et autentisk Nikon-produkt.

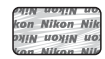

Hvis du ønsker yderligere oplysninger om Nikons tilbehør, kan du kontakte en lokal autoriseret Nikon-forhandler.

### Før du tager vigtige billeder

Før du tager billeder ved særlige lejligheder (f.eks. til bryllupper eller før du tager kameraet med dig på rejse), bør du tage et prøvebillede for at sikre, at kameraet fungerer, som det skal. Nikon kan ikke gøres ansvarlig for skader eller tab af fortjeneste som følge af funktionsfejl i forbindelse med brugen af produktet.

### Om brugervejledningerne

- Ingen dele af de medfølgende brugervejledninger til dette produkt må gengives, overføres, omskrives, gemmes på et søgesystem eller oversættes til noget sprog i nogen form eller via noget medie uden forudgående skriftlig tilladelse fra Nikon.
- Illustrationer og skærmindhold i denne brugervejledning kan afvige fra det faktiske produkt.
- Nikon forbeholder sig ret til uden forudgående varsel at ændre specifikationerne for den hardware og software, der beskrives i disse brugervejledninger.
- Nikon kan ikke holdes ansvarlig for skader, der forårsages af brugen af dette produkt.
- Der er gjort alt for at sikre, at oplysningerne i disse brugervejledninger er så nøjagtige og komplette som muligt. Skulle du finde fejl eller udeladelser, er du velkommen til at kontakte den lokale Nikon-repræsentant (se adressen på www.nikon.dk).

### Bemærkning om forbud mod kopiering eller gengivelse

Bemærk, at alene det at være i besiddelse af materiale, der er blevet digitalt kopieret eller gengivet ved hjælp af en scanner, et digitalkamera eller andet udstyr, kan være strafbart i henhold til lovgivningen.

#### • Emner, som i henhold til lovgivningen ikke må kopieres eller gengives

Det er ikke tilladt at kopiere eller gengive pengesedler, mønter, værdipapirer eller statsobligationer, heller ikke selv om sådanne kopier eller gengivelser mærkes med "Prøve". Det er ikke tilladt at kopiere eller gengive pengesedler, mønter eller værdipapirer, som udstedes i et andet land. Medmindre der er indhenter forudgående tilladelse fra de offentlige myndigheder, er det forbudt at kopiere eller gengive ubrugte frimærker eller postkort, som er udstedt af regeringen.

Kopiering eller gengivelse af frimærker udstedt af statslige organer og af autoriserede dokumenter angivet i lovgivningen er forbudt.

#### Advarsel vedrørende visse kopier og gengivelser

De offentlige myndigheder har advaret om fremstilling af kopier eller gengivelser af værdipapirer udstedt af private virksomheder (aktier, regninger, checks, gavebeviser osv.), pendlerkort eller kuponer, undtagen hvis en virksomhed skal bruge et minimum af nødvendige kopier til forretningsbrug. Ligeledes er det heller ikke tilladt at kopiere eller gengive statsligt udstedte pas, licenser udstedt af offentlige myndigheder og private organer, id-kort og billetter som f.eks. adgangskort og spisebilletter.

#### Overholdelse af loven om ophavsret

Kopiering eller gengivelse af ophavsretligt beskyttede kreative værker, som f.eks. bøger, musik, malerier, trætryk, kort, tegninger, film og fotografier, reguleres af den nationale og internationale lovgivning vedrørende ophavsret. Dette produkt må ikke anvendes til at fremstille ulovlige kopier eller krænke loven om ophavsret.

### Bortskaffelse af datalagringsudstyr

Bemærk, at sletning af billeder eller formatering af datalagringsudstyr, f.eks. hukommelseskort eller indbygget hukommelse i kameraet, ikke sletter de oprindelige billeddata helt. Det er sommetider muligt at genskabe slettede filer ud fra kasseret lagringsudstyr ved hjælp af almindelig software, som kan købes i butikkerne, hvilket potentielt kan medføre misbrug af personlige billeddata. Det er brugerens ansvar at sikre, at sådanne data holdes fortrolige.

Før du kasserer datalagringsudstyr eller overdrager det til andre, skal du slette alle data med almindelig software til sletning eller formatere udstyret og derefter fylde det op med billeder, som ikke indeholder private oplysninger (f.eks. billeder af en blå himmel). Sørg for at undgå person- eller materialeskade, når du destruerer datalagringsudstyr.

Du kan slette Wi-Fi-indstillingerne ved at vælge **Gendan standardindstill.** i menuen Wi-Fi-indstillinger (🎞 76).

### Overensstemmelsesmærkning

Følg nedenstående fremgangsmåde for at få vist nogle af de overensstemmelsesmærker, kameraet overholder.

Tryk på knappen MENU → menuikonet 🕈 → Overensstemm.mærkn. → knappen 🔞

# **Oplysninger om sikkerhed**

Læs følgende sikkerhedsanvisninger, før du tager udstyret i brug, for at undgå personskade eller beskadigelse af dit Nikon-produkt. Gem sikkerhedsanvisningerne på et sted, hvor alle, der bruger produktet, kan finde og læse dem.

Konsekvensen af manglende overholdelse af sikkerhedsanvisningerne beskrives med følgende symbol:

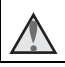

Dette symbol angives ved advarsler og oplysninger, der skal læses, før Nikon-produktet tages i brug, for at undgå personskade.

# ADVARSLER

### A Sluk i tilfælde af funktionsfejl

Hvis der kommer røg eller usædvanlig lugt fra kameraet eller opladningsadapteren, skal du straks frakoble opladningsadapteren og tage batteriet forsigtigt ud for ikke at brænde dig. Fortsat brug kan medføre personskade. Når du har fjernet eller afbrudt forbindelsen til strømkilden, skal du indlevere udstyret til eftersyn hos en Nikon-autoriseret servicerepræsentant.

### \Lambda 🛛 Må ikke adskilles

Rør ikke ved de indvendige dele i kameraet eller opladningsadapteren, da det kan medføre personskade. Reparationer bør kun udføres af autoriserede teknikere. Hvis kameraet eller opladningsadapteren går i stykker, hvis de bliver tabt, eller hvis der sker et andet uheld, skal du tage stikket ud af stikkontakten og/eller fjerne batteriet. Produktet skal derefter indleveres til eftersyn hos en Nikon-autoriseret servicerepræsentant.

### Brug ikke kameraet eller opladningsadapteren i nærheden af brandfarlige gasser

Brug ikke elektronisk udstyr i nærheden af brandfarlig gas, da dette kan medføre eksplosion eller brand.

### \Lambda Vær forsigtig med kameraremmen

Undgå at anbringe remmen rundt om halsen på et barn.

### \Lambda Opbevares utilgængeligt for børn

Vær særlig opmærksom på, at børn ikke putter batteriet eller andre små dele i munden.

### \Lambda 🛛 Rør ikke ved kameraet, opladningsadapteren, eller lysnetadapteren i længere tid ad gangen, når enhederne er tændt eller i brug

Enhedernes dele bliver varme. Hvis huden er i direkte kontakt med enhederne i længere tid ad gangen, kan det medføre småforbrændinger.

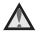

### Efterlad ikke produktet, hvor det kan blive udsat for meget høje varmegrader, f.eks. i en lukket bil eller i direkte sollys

Overholdes denne sikkerhedsanvisning ikke, kan det beskadige udstvret eller medføre brand.

### Overhold følgende, når du håndterer batteriet

Batteriet kan lække eller blive overophedet, hvis det behandles forkert. Overhold nedenstående anvisninger, når du håndterer batteriet til dette produkt:

- Sluk produktet, inden du udskifter batteriet. Hvis du anvender opladningsadapteren/lysnetadapteren, må den ikke være tilsluttet.
- Brug kun et genopladeligt Li-ion-batteri EN-EL19 (medfølger). Oplad batteriet ved at bruge et kamera, der understøtter batteriopladning. Brug enten opladningsadapteren EH-71P/EH-73P (medfølger) eller det medfølgende USB-kabel UC-E21 (medfølger). Batteriopladeren MH-66 (ekstraudstyr) kan også bruges til at oplade batteriet uden at bruge et kamera
- Batterier må ikke sættes forkert i.
- Undgå at kortslutte batteriet, skille det ad eller forsøge at fjerne eller ødelægge isoleringen eller indkapslingen.
- Batteriet må ikke udsættes for åben ild eller høj varme.
- Batteriet må ikke nedsænkes i eller udsættes for vand.
- Læg batteriet i en plasticpose eller lignende for at isolere det, før det transporteres. Batteriet må ikke opbevares eller transporteres sammen med metalgenstande som f.eks. halskæder eller hårnåle.
- Batteriet kan evt. lække, når det er brugt helt op. Batteriet skal fjernes, når det er tomt, for at undgå beskadigelse af produktet.
- Hvis batteriet bliver misfarvet eller ændrer form, skal du omgående stoppe brugen af kameraet.
- Hvis væske fra det beskadigede batteri kommer i kontakt med tøjet eller huden, skal der straks skylles med rigeligt vand.

### Overhold nedenstående anvisninger, når du håndterer opladningsadapteren

- Opbevar laderen tørt. Hvis denne sikkerhedsanvisning ikke overholdes, kan det medføre brand eller elektrisk stød.
- Støv på eller i nærheden af stikkets metaldele skal fjernes med en tør klud. Fortsat brug kan medføre brand.
- Rør ikke ved stikket, og ophold dig ikke i nærheden af opladningsadapteren i tordenvejr. Hvis denne foranstaltning ikke overholdes, kan du få elektrisk stød.

- Du må ikke beskadige, ændre, trække hårdt i eller bøje USB-kablet, anbringe det under tunge genstande eller udsætte det for stærk varme eller ild. Hvis isoleringsmaterialet bliver beskadiget, og ledningerne således blotlægges, skal du indlevere kablet til eftersyn hos en Nikon-autoriseret servicerepræsentant. Hvis disse sikkerhedsanvisninger ikke overholdes, kan det medføre brand eller elektrisk stød.
- Rør ikke ved stikket eller opladningsadapteren med våde hænder. Hvis denne foranstaltning ikke overholdes, kan du få elektrisk stød.
- Må ikke bruges med rejseadaptere eller adaptere til omformning fra en spænding til en anden eller med vekselrettere (DC til AC). Manglende overholdelse af dette kan beskadige produktet eller medføre overophedning og brand.

### A Brug den korrekte strømforsyning (batteri, opladningsadapter, lysnetadapter, USB-kabel)

Brug af anden strømforsyning end dem, der leveres eller sælges af Nikon, kan resultere i skader eller fejl.

### A Brug de rette kabler

Når der sluttes kabler til ind- og udgangsstikkene, må der kun anvendes de kabler, der medfølger eller kan købes hos Nikon til dette formål. Dermed sikres det, at den gældende lovgivning overholdes.

### Rør ikke ved objektivets bevægelige dele

Hvis denne foranstaltning ikke overholdes, kan det medføre personskade.

### Bevægelige dele skal håndteres forsigtigt

Pas på, at dine fingre eller andre genstande ikke kommer i klemme i objektivdækslet eller andre bevægelige dele.

#### A Hvis flashen udløses tæt på motivets øjne, kan det medføre midlertidig nedsættelse af synet

Flashen skal være mindst 1 meter fra motivet. Vær særlig opmærksom, når du fotograferer børn.

### Flashen må ikke bruges, hvis flashvinduet rører ved en person eller en genstand

Overholdes denne sikkerhedsanvisning ikke, kan det medføre forbrændinger eller brand

### M Undgå kontakt med flydende krystal

Hvis skærmen går i stykker, skal du passe på, at du ikke skærer dig på glasset. Undgå også at få væsken med flydende krystal fra skærmen på huden, i øjnene eller i munden

### Følg anvisningerne fra personalet i fly og på hospitaler

## Bemærkninger

### Bemærkning til kunder i Europa

### ADVARSLER

# DER ER RISIKO FOR, AT BATTERIET EKSPLODERER, HVIS DER ANVENDES EN UKORREKT BATTERITYPE.

### BORTSKAF BRUGTE BATTERIER I HENHOLD TIL ANVISNINGERNE.

Dette symbol angiver, at elektrisk og elektronisk udstyr skal indleveres separat.

Følgende gælder kun for brugere i europæiske lande:

- Dette produkt er beregnet til separat indlevering hos et særligt anlæg for denne slags affald. Smid det ikke ud sammen med husholdningsaffald.
- Separat indlevering og genbrug hjælper med til at bevare naturlige ressourcer og forebygger negative konsekvenser for folkesundhed og miljø, der kan opstå som følge af forkert bortskaffelse.
- Hvis du ønsker yderligere oplysninger, kan du kontakte forhandleren eller de lokale myndigheder, som er ansvarlige for affaldshåndtering.

Dette symbol på batteriet indikerer, at batteriet skal bortskaffes separat.

Følgende gælder kun for brugere i europæiske lande:

- Alle batterier, hvad enten de er mærket med dette symbol eller ej, er beregnet til separat indsamling ved et passende indsamlingspunkt. Smid det ikke ud sammen med husholdningsaffald.
- Hvis du ønsker yderligere oplysninger, kan du kontakte forhandleren eller de lokale myndigheder, som er ansvarlige for affaldshåndtering.

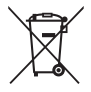

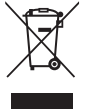

# Wi-Fi (trådløst LAN-netværk)

Dette produkt er underlagt amerikanske eksportbestemmelser, og du er forpligtet til at indhente tilladelse fra den amerikanske regering, hvis du eksporterer eller videreeksporterer produktet til et land, som USA har pålagt handelsembargo. Følgende lande var omfattet af embargoen: Cuba, Iran, Nordkorea, Sudan og Syrien. Da denne liste over lande kan blive ændret, bedes du indhente de seneste oplysninger fra det amerikanske handelsministerium.

### Restriktioner for trådløse enheder

Den trådløse transceiver i dette produkt overholder reglerne for trådløs kommunikation i salgslandet og er ikke beregnet til brug i andre lande (varer købt i EU eller EFTA kan bruges overalt i EU og EFTA). Nikon påtager sig ikke ansvar for brug i andre lande. Brugere, der ikke kender det oprindelige salgsland, bør rådføre sig med sit lokale Nikon-servicecenter eller en Nikonautoriseret servicerepræsentant. Denne begrænsning gælder kun for de trådløse funktioner og ikke anden brug af produktet.

### **Overensstemmelseserklæring (Europa)**

Hermed erklærer Nikon Corporation, at COOLPIX S7000 er i overensstemmelse med de grundlæggende krav og andre relevante bestemmelser i direktivet 1999/5/EC. Overensstemmelseserklæringen kan ses på http://imaging.nikon.com/support/pdf/DoC\_S7000.pdf.

# Indledning

#### Forholdsregler ved brug radiotransmissioner

Husk altid, at radiotransmission eller modtagelse af data kan aflyttes eller aflæses af tredjeparter. Bemærk, at Nikon ikke er ansvarlig for data- eller informationslækager, der kan opstå under dataoverførsel.

#### Håndtering af personlig information og ansvarsfraskrivelse

- Brugerinformation, som er registreret og konfigureret på produktet, herunder indstillinger for trådløs LAN-forbindelse og andre personlige oplysninger, kan blive udsat for ændringer og tab som følge af betjeningsfejl, statisk elektricitet, uheld, funktionsfejl, reparation eller anden håndtering. Sørg for altid at have særskilte kopier af vigtig information. Nikon er ikke ansvarlig for direkte eller indirekte skader eller tabt fortjeneste som følge af ændring eller tab af indhold, der ikke kan henføres til Nikon.
- Før du kasserer dette produkt eller overdrager det til en ny ejer, anbefales det at udføre Nulstil alle i opsætningsmenuen (<sup>1176</sup>) til at slette alle brugeroplysninger, der er registreret og konfigureret i produktet, herunder indstillinger for trådløs LAN-forbindelse og andre personlige oplysninger.

# Indholdsfortegnelse

| Indledning                                          | i   |
|-----------------------------------------------------|-----|
| Læs dette først                                     | i   |
| Andre oplysninger                                   | i   |
| Montering af kameraremmen                           | ii  |
| Oplysninger og sikkerhedsanvisninger                | iii |
| Oplysninger om sikkerhed                            | vi  |
| ADVARSLER                                           | vi  |
| Bemærkninger                                        | ix  |
| Wi-Fi (trådløst LAN-netværk)                        | x   |
| Oversigt over kameraet                              | 1   |
| Kamerahuset                                         | 1   |
| Skærmen                                             |     |
| Optageindstilling                                   |     |
| Billedvisningsindstilling                           | 5   |
| Inden fotografering                                 | 7   |
| lsæt batteriet og hukommelseskortet                 |     |
| Udtagning af batteriet og hukommelseskortet         | 7   |
| Hukommelseskort og indbygget hukommelse             | 7   |
| Oplad batteriet                                     | 8   |
| Tænd kameraet, og indstil sprog, dato og klokkeslæt | 10  |
| Grundlæggende optage- og billedvisningsfunktioner   | 12  |
| Optagelse med indstillingen 🗖 (Auto)                | 12  |
| Brug af zoom                                        | 15  |
| Udløserknappen                                      | 15  |
| Billedvisning                                       | 16  |
| Slet billeder                                       | 17  |
| Skift af optageindstilling                          | 19  |
| Brug af Flash, Selvudløser osv                      | 20  |
| Optagelse af videoer                                | 20  |

| Optagefunktioner                                                         | 21 |
|--------------------------------------------------------------------------|----|
| Indstillingen 🗖 (Auto)                                                   | 21 |
| Motivprogram (optageindstillinger, der passer til motivet)               | 22 |
| Tip og bemærkninger                                                      | 23 |
| Optagelse af Intervaloptagelsesvideo                                     | 28 |
| Fotografering med Let panorama                                           | 30 |
| Visning af Let panorama                                                  | 32 |
| Indstillingen Specialeffekter (anvendelse af effekter under optagelse)   | 33 |
| Indstillingen Smart-portræt (forbedring af personansigter)               | 35 |
| Brug af Smil-timer                                                       | 36 |
| Brug af Selvkollage                                                      | 37 |
| Indstillingen Slideshow med korte videoklip (oprettelse af korte videoer |    |
| ud fra videoklip)                                                        | 38 |
| Flashindstilling                                                         | 41 |
| Selvudløser                                                              | 43 |
| Makroindstilling (til nærbilleder)                                       | 45 |
| Skyder til kreative effekter (justering af lysstyrke                     |    |
| (eksponeringskompensation), farvemætning og farveglød)                   | 46 |
| Eksponeringskompensation (justering af lysstyrke)                        | 49 |
| Standardindstillinger (Flash, Selvudløser osv.)                          | 50 |
| Fokusering                                                               | 52 |
| Brug af Målsøgende AF                                                    | 52 |
| Brug af ansigtsgenkendelse                                               | 53 |
| Brug af Blødere hudtone                                                  | 54 |
| Motiver, der er uegnet til autofokus                                     | 54 |
| Fokuslås                                                                 | 55 |
| Funktioner, der ikke kan anvendes samtidig under optagelse               | 56 |

| Afspilningsfunktioner                                                                                                    | 58                                                                                                    |
|----------------------------------------------------------------------------------------------------|----------------------------------------------------------------------------------------------------|
| Zoom under billedvisning                                                                                                    | 58                                                                                                    |
| Miniaturevisning/kalendervisning                                                                                                    | 59                                                                                                    |
| Indstillingen Sorter efter dato                                                                                                    | 60                                                                                                    |
| Visning og sletning af billeder, der er taget kontinuerligt (sekvens)                                                                                                    | 61                                                                                                    |
| Visning af billeder i en sekvens                                                                                                    | 61                                                                                                    |
| Sletning af billeder i en sekvens                                                                                                    | 62                                                                                                    |
| Redigering af billeder (stillbilleder)                                                                                                    | 63                                                                                                    |
| Inden redigering af billeder                                                                                                    | 63                                                                                                    |
| Hurtige effekter: Ændring af farveglød eller stemning                                                                                                    | 63                                                                                                    |
| Hurtig retouchering: Forbedring af kontrast og farvemætning                                                                                                    | 64                                                                                                    |
| D-Lighting: Forbedring af lysstyrke og kontrast                                                                                                    | 64                                                                                                    |
| Rød-øje-korrektion: Korrektion af røde øjne, når der optages med flash                                                                                                    | 65                                                                                                    |
| Glamour-retouchering: Forbedring af personansigter                                                                                                    | 66                                                                                                    |
| Lille billede: Formindskelse af et billede                                                                                                    | 67                                                                                                    |
| Beskær: Oprettelse af en beskåret kopi                                                                                                    | 68                                                                                                    |
| Optagelse og afspilning af videoer<br>Lagring af stillbilleder under videooptagelse                                                                                                    | 69<br>72                                                                                                    |
| Optagelse og afspilning af videoer<br>Lagring af stillbilleder under videooptagelse<br>Betjening under videoafspilning<br>Redigering af videoer<br>Sådan uddrages kun den ønskede del af en video<br>Sådan gemmes et billede fra en video som stillbillede                                                                                                    | 69<br>72<br>73<br>74<br>74<br>75                                                                                                    |
| Optagelse og afspilning af videoer<br>Lagring af stillbilleder under videooptagelse<br>Betjening under videoafspilning<br>Redigering af videoer<br>Sådan uddrages kun den ønskede del af en video<br>Sådan gemmes et billede fra en video som stillbillede<br>Brug af menuer                                                                                                    | 69<br>72<br>73<br>74<br>74<br>75<br>76                                                                                                    |
| Optagelse og afspilning af videoer<br>Lagring af stillbilleder under videooptagelse<br>Betjening under videoafspilning<br>Redigering af videoer<br>Sådan uddrages kun den ønskede del af en video<br>Sådan gemmes et billede fra en video som stillbillede<br>Brug af menuer<br>Optagemenuen (almindelige optageindstillinger)                                                                                                    | 69<br>72<br>73<br>74<br>74<br>75<br>76<br>78                                                                                                    |
| Optagelse og afspilning af videoer                                                                                                    | 69<br>72<br>73<br>74<br>74<br>75<br>75<br>76<br>78<br>78                                                                                                    |
| Optagelse og afspilning af videoer<br>Lagring af stillbilleder under videooptagelse                                                                                                    | 69<br>72<br>73<br>74<br>74<br>75<br>75<br>76<br>78<br>78<br>80                                                                                                    |
| Optagelse og afspilning af videoer                                                                                                    | 69<br>72<br>73<br>74<br>74<br>75<br>75<br>76<br>78<br>78<br>80<br>80                                                                                                    |
| Optagelse og afspilning af videoer<br>Lagring af stillbilleder under videooptagelse                                                                                                    | 69<br>72<br>73<br>74<br>74<br>75<br>76<br>78<br>78<br>78<br>80<br>82                                                                                                    |
| Optagelse og afspilning af videoer<br>Lagring af stillbilleder under videooptagelse                                                                                                    | 69<br>72<br>73<br>74<br>74<br>75<br>76<br>78<br>78<br>80<br>80<br>82<br>84                                                                                                    |
| Optagelse og afspilning af videoer<br>Lagring af stillbilleder under videooptagelse<br>Betjening under videoafspilning<br>Redigering af videoer<br>Sådan uddrages kun den ønskede del af en video<br>Sådan gemmes et billede fra en video som stillbillede<br>Brug af menuer<br>Optagemenuen (almindelige optageindstillinger)<br>Billedindstilling (billedstørrelse og kvalitet)<br>Optagemenuen (indstillingen af (Auto)).<br>Hvidbalance (justering af farveglød)<br>Kontinuerlig optagelse<br>ISO-følsomhed<br>Valg af AF-punkt                                                              | 69<br>72<br>73<br>74<br>74<br>75<br>76<br>78<br>78<br>80<br>80<br>82<br>84<br>85                                                                                                    |
| Optagelse og afspilning af videoer<br>Lagring af stillbilleder under videooptagelse<br>Betjening under videoafspilning<br>Redigering af videoer<br>Sådan uddrages kun den ønskede del af en video<br>Sådan gemmes et billede fra en video som stillbillede<br>Brug af menuer<br>Optagemenuen (almindelige optageindstillinger)<br>Billedindstilling (billedstørrelse og kvalitet)<br>Optagemenuen (indstillingen                                                                                                    |                                                                                                    |
| Optagelse og afspilning af videoer<br>Lagring af stillbilleder under videooptagelse<br>Betjening under videoafspilning<br>Redigering af videoer                                                                                                    | 69<br>72<br>73<br>74<br>74<br>74<br>74<br>74<br>74<br>74<br>74<br>74<br>74<br>74<br>74<br>74<br>74<br>74<br>74<br>74<br>74<br>74<br>74<br>74<br>74<br>74<br>74<br>74<br>75<br>76<br>76<br>80<br>80<br>82<br>84<br>85<br>89<br>89 |
| Optagelse og afspilning af videoer<br>Lagring af stillbilleder under videooptagelse<br>Betjening under videoafspilning<br>Redigering af videoer<br>Sådan uddrages kun den ønskede del af en video<br>Sådan gemmes et billede fra en video som stillbillede<br>Brug af menuer<br>Optagemenuen (almindelige optageindstillinger)<br>Billedindstilling (billedstørrelse og kvalitet)<br>Optagemenuen (indstillingen 	 (Auto))<br>Hvidbalance (justering af farveglød)<br>Kontinuerlig optagelse<br>ISO-følsomhed<br>Valg af AF-punkt<br>Autofokusindstilling<br>Menuen Smart-portræt<br>Selvkollage |                                                                                                    |

| Billedvisningsmenuen                                              | 91  |
|-------------------------------------------------------------------|-----|
| Marker til Wi-Fi-overførsel                                       | 91  |
| Lysbilledshow                                                     | 92  |
| Beskyt                                                            | 93  |
| Roter billede                                                     | 93  |
| Kopier (kopiering mellem hukommelseskort og indbygget hukommelse) | 94  |
| Sekvensvisningsindstillinger                                      | 95  |
| Skærmbilledet til valg af billeder                                | 96  |
| Videomenuen                                                       | 97  |
| Videoindstillinger                                                | 97  |
| Autofokusindstilling                                              | 101 |
| Video-VR                                                          | 102 |
| Reduktion af vindstøj                                             | 103 |
| Billedhastighed                                                   | 103 |
| Menuen Wi-Fi-indstillinger                                        | 104 |
| Tekstindtastning på tastaturet                                    | 105 |
| Opsætningsmenuen                                                  | 106 |
| Tidszone og dato                                                  | 106 |
| Skærmindstillinger                                                | 108 |
| Datostempel                                                       | 110 |
| Foto-VR                                                           | 111 |
| AF-hjælpelvs                                                      | 111 |
| Digital zoom                                                      | 112 |
| Lydindstillinger                                                  | 112 |
| Auto sluk                                                         | 113 |
| Formater kort/Formater hukommelse                                 | 114 |
| Sprog/Language                                                    | 114 |
| Oplad via computer                                                | 115 |
| Nulstil alle                                                      |     |
| Overensstemmelsesmærkning                                         | 116 |
| Firmwareversion                                                   | 116 |
| Brug af Wi-Fi-funktionen (trådløst LAN)                           | 117 |
| Installation of softwaren på smartenheden                         | 117 |
| Tilslutning af smartenheden til kameraet                          | 118 |
| Valg på forhånd af billeder i kameraet, der skal overføres til en |     |
| smartenhed                                                        | 120 |

| Tilslutning af kameraet til et tv, en printer eller en computer | 21 |
|-----------------------------------------------------------------|----|
| Tilslutning af kameraet til et tv (billedvisning på et tv)      | 23 |
| Tilslutning af kameraet til en printer (Direct Print)           | 24 |
| Tilslutning af kameraet til en printer 1                        | 24 |
| Udskrivning af et billede ad gangen 1                           | 25 |
| Udskrivning af flere billeder 1                                 | 26 |
| Brug af ViewNX 2 (overførsel af billeder til en computer)       | 28 |
| Installere ViewNX 2 1                                           | 28 |
| Overførsel af billeder til en computer 1                        | 28 |
| Tekniske bemærkninger1                                          | 30 |
| Vedligeholdelse af produktet1                                   | 31 |
| Kameraet 1                                                      | 31 |
| Batteriet 1                                                     | 32 |
| Opladningsadapteren 1                                           | 33 |
| Hukommelseskort                                                 | 34 |
| Rengøring og opbevaring 1                                       | 35 |
| Rengøring                                                       | 35 |
| Opbevaring                                                      | 35 |
| Fejlmeddelelser 1                                               | 36 |
| Fejlfinding1                                                    | 40 |
| Filnavne                                                        | 47 |
| Ekstraudstyr 14                                                 | 48 |
| Specifikationer                                                 | 49 |
| Godkendte hukommelseskort 1                                     | 53 |
| Indeks                                                          | 55 |

# **Oversigt over kameraet**

# Kamerahuset

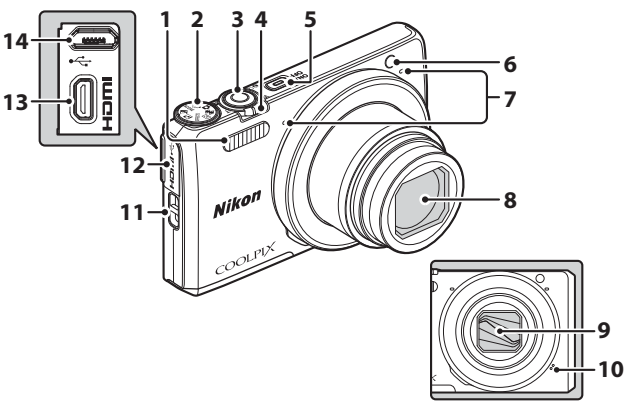

### Objektivdæksel lukket

| 1 | Flash41                            |
|---|------------------------------------|
| 2 | Programhjul12, 19                  |
| 3 | Udløserknap 13                     |
| 4 | Zoomknap                           |
| 5 | Afbryder/tændt-lampe10             |
| 6 | Selvudløserlampe44<br>AF-hjælpelys |

| 7  | Mikrofon (stereo)12       |
|----|---------------------------|
| 8  | Objektiv                  |
| 9  | Objektivdæksel            |
| 10 | Højttaler                 |
| 11 | Øsken til kameraremii     |
| 12 | Stikdæksel                |
| 13 | HDMI-ministik (type D)121 |
| 14 | USB-mikrostik             |

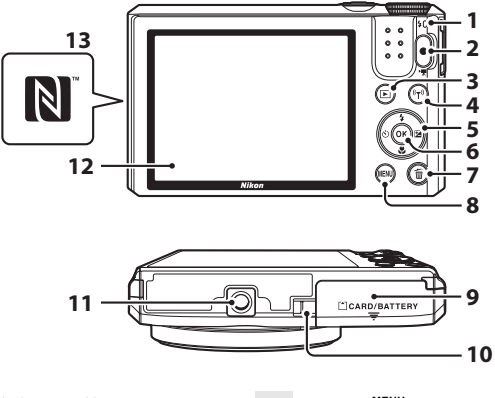

Opladningsindikator......8 1 Knappen 🗨 (🐂 videooptagelse) 2 3 Knappen ((**T**) (Wi-Fi)...117, 118, 120 4 Multivælger...... 16, 20, 76 5 Knappen 🕅 6 (anvend indstilling) ...... 10 Knappen 🛍 (slet)...... 17, 62 7

| 8  | Knappen <b>MENU</b> (menu)<br>                                          |
|----|-------------------------------------------------------------------------|
| 9  | Dæksel til batterikammer/<br>hukommelseskort7                           |
| 10 | Dæksel til stik til lysnetadapter<br>(til lysnetadapter (ekstraudstyr)) |
| 11 | Stativgevind151                                                         |
| 12 | Skærm3                                                                  |
| 13 | N-Mark (NFC-antenne)118, 120                                            |

# Skærmen

De oplysninger, der vises på skærmen under optagelse og billedvisning, skifter afhængigt af kameraets indstillinger og brug.

Som standard vises der oplysninger, når kameraet tændes, og når du betjener kameraet, og de forsvinder efter et par sekunder (når **Billedinfo.** er indstillet til **Auto info.** under **Skærmindstillinger** (Д108)).

# Optageindstilling

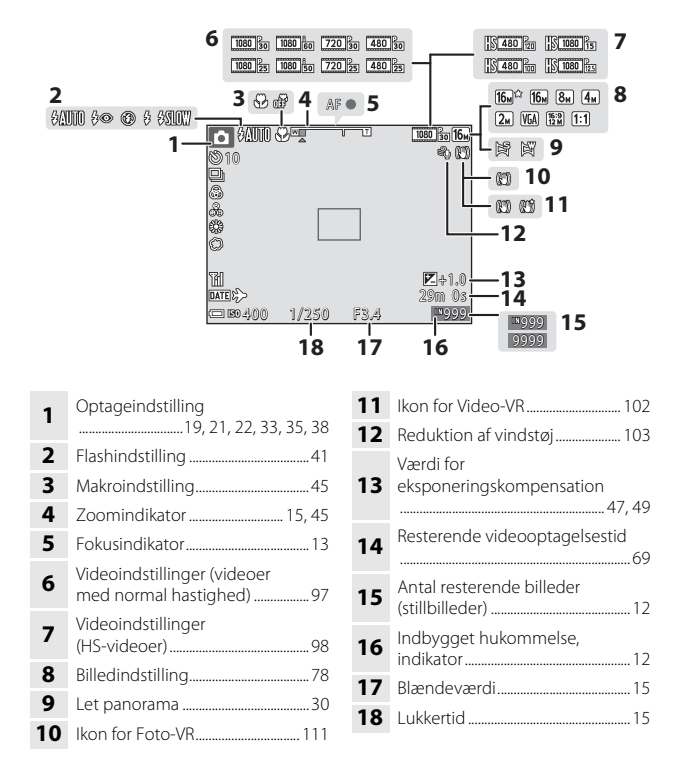

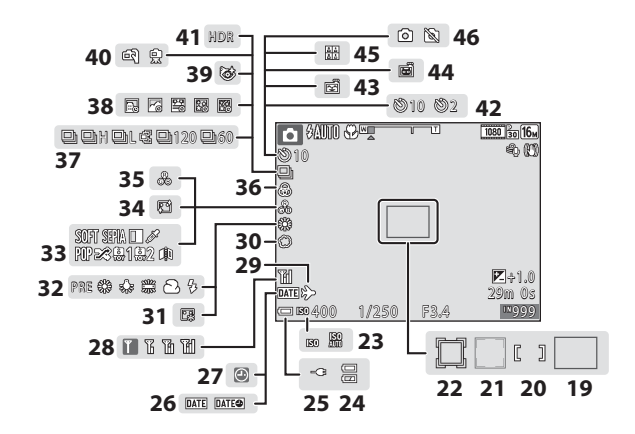

| 19 | Fokuspunkt (målsøgende AF)<br>                                             |
|----|----------------------------------------------------------------------------|
| 20 | Fokuspunkt (manuel eller center)<br>                                       |
| 21 | Fokuspunkt (ansigtsgenkendelse,<br>kæledyrsregistrering)<br>27, 35, 53, 85 |
| 22 | Fokuspunkt (følg motiv) 86, 87                                             |
| 23 | ISO-følsomhed                                                              |
| 24 | Indikator for batteriniveau                                                |
| 25 | Indikator for forbindelse til<br>opladningsadapter                         |
| 26 | Datostempel110                                                             |
| 27 | Indikator for "dato ikke indstillet"<br>                                   |
| 28 | Indikator for Wi-Fi-kommunikation<br>104, 118                              |
| 29 | Ikon for rejsedestination 106                                              |
| 30 | Softfilter                                                                 |
| 31 | Foundation-makeup                                                          |

| 32 | Hvidbalanceindstilling8                            | 30 |
|----|----------------------------------------------------|----|
| 33 | Specialeffekter                                    | 33 |
| 34 | Blødere hudtone                                    | 85 |
| 35 | Farveglød 35, 4                                    | 16 |
| 36 | Farvemætning                                       | 16 |
| 37 | Kontinuerlig optageindstilling                     | 32 |
| 38 | Intervaloptagelsesvideo2                           | 28 |
| 39 | Ikon for Undgå lukkede øjne9                       | 90 |
| 40 | Håndholdt/stativ                                   | 5  |
| 41 | Modlys (HDR)                                       | 24 |
| 42 | Indikator for selvudløser4                         | 13 |
| 43 | Smil-timer3                                        | 86 |
| 44 | Kæledyrsportr. auto udl2                           | 27 |
| 45 | Selvkollage                                        | 37 |
| 46 | Lagring af stillbillede (under<br>videooptagelse)7 | 2  |

## Billedvisningsindstilling

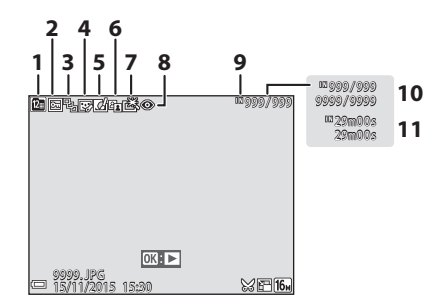

| 7  | Ikon for Hurtig retouchering64               |
|----|----------------------------------------------|
| 8  | Ikon for Rød-øje-korrektion65                |
| 9  | Indikator for indbygget<br>hukommelse        |
| 10 | Aktuelt billednummer/antal<br>billeder i alt |
| 11 | Videolængde eller forløbet<br>afspilningstid |

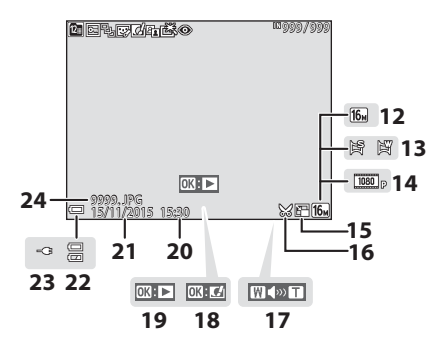

| 19 | Guide til visning af Let panorama<br>Guide til visning af sekvens<br>Guide til visning af video |
|----|-------------------------------------------------------------------------------------------------|
| 20 | Tidspunkt for optagelse                                                                         |
| 21 | Optagedato                                                                                      |
| 22 | Indikator for batteriniveau12                                                                   |
| 23 | Indikator for forbindelse til<br>opladningsadapter                                              |
| 24 | Filnummer og -type 147                                                                          |

# Inden fotografering

# lsæt batteriet og hukommelseskortet

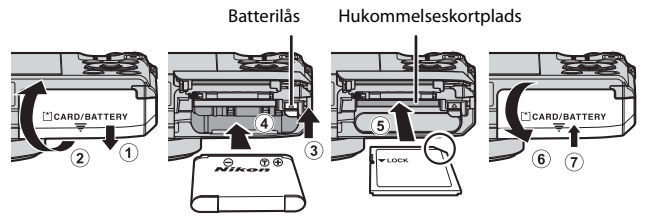

- Hold batteriet, så dets positive og negative poler vender rigtigt, skub til den orange batterilås (③), og sæt batteriet helt ind i kameraet (④).
- Skub hukommelseskortet i, til det klikker på plads (⑤).
- Sørg for ikke at sætte batteriet eller hukommelseskortet i med den forkerte side opad eller indad, da det kan medføre funktionsfejl.

# Formatering af et hukommelseskort

Første gang du sætter et hukommelseskort i dette kamera, som har været brugt i en anden enhed, skal du sørge for at formatere kortet med kameraet. Sæt hukommelseskortet i kameraet, tryk på knappen **MENU**, og vælg **Formater kort** i opsætningsmenuen (<sup>CC</sup>76).

# Udtagning af batteriet og hukommelseskortet

Sluk kameraet, kontroller, at tændt-lampen og skærmen er slukket, og åbn derefter dækslet til batterikammeret/hukommelseskortet.

- Skub til batterilåsen for at skubbe batteriet ud.
- Tryk forsigtigt ned på hukommelseskortet i kameraet, så det skydes delvist ud.
- Vær forsigtig, når du håndterer kameraet, batteriet og hukommelseskortet, umiddelbart efter kameraet har været i brug, da delene kan være varme.

# Hukommelseskort og indbygget hukommelse

Kameradata, herunder billeder og videoer, kan enten gemmes på et hukommelseskort eller i kameraets indbyggede hukommelse. Hvis du vil bruge kameraets indbyggede hukommelse, skal du tage hukommelseskortet ud.

# **Oplad batteriet**

### 1 Slut kameraet med batteriet isat til en stikkontakt.

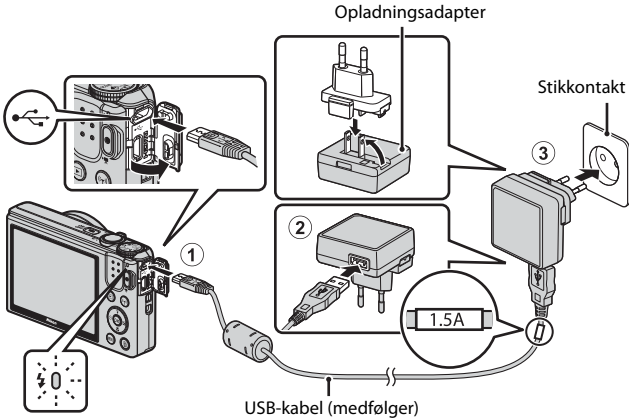

Opladningsindikator

Hvis der følger en stikadapter\* med kameraet, skal du sætte den godt fast i opladningsadapteren. Hvis stikadapteren fjernes med magt, når de to dele er sat sammen, kan produktet tage skade.

- \* Stikadapterens udseende afhænger af det land eller område, hvor kameraet er købt. Dette trin udelades, hvis stikadapteren er koblet permanent sammen med opladningsadapteren.
- Opladningsindikatoren blinker langsomt grønt for at angive, at batteriet lades op.
- Opladningsindikatoren slukkes, når opladningen er færdig. Det tager ca. 1 time og 50 minutter at oplade et helt afladet batteri.
- Batteriet kan ikke oplades, når opladningsindikatoren blinker hurtigt grønt, måske af en af nedenstående årsager.
  - Omgivelsestemperaturen egner sig ikke til opladning.
  - USB-kablet eller opladningsadapteren er ikke korrekt tilsluttet.
  - Batteriet er beskadiget.

# **2** Tag opladningsadapteren ud af stikkontakten, og tag derefter USB-kablet ud.

### Bemærkninger om USB-kablet

- Brug ikke et andet USB-kabel end UC-E21. Brug af et andet USB-kabel end UC-E21 kan resultere i overophedning, brand eller elektrisk stød.
- Sørg for, at stikkene vender rigtigt. Sørg for at holde stikkene lige, ikke på skrå, når du tilslutter eller frakobler dem.

### Bemærkninger om opladning af batteriet

- Kameraet kan betjenes, mens batteriet oplades, men opladningstiden forlænges.
- Hvis batteriniveauet er meget lavt, kan du måske ikke betjene kameraet, mens batteriet lades op.
- Brug under ingen omstændigheder en anden lysnetadapter end opladningsadapteren EH-71P/EH-73P, og brug ikke en USB-AC-adapter eller en batterioplader til en mobiltelefon, som kan købes i almindelig handel. Hvis dette ikke overholdes, kan det medføre overophedning eller beskadigelse af kameraet.

### Ø Opladning med en computer eller batterioplader

- Du kan også oplade batteriet ved at slutte kameraet til en computer.
- Du kan bruge batteriopladeren MH-66 (ekstraudstyr) til at lade batteriet op uden at bruge kameraet.

# Tænd kameraet, og indstil sprog, dato og klokkeslæt

Første gang kameraet tændes, vises skærmbilledet til valg af sprog og skærmbilledet til indstilling af dato og klokkeslæt på kameraets ur.

- **1** Tryk på afbryderen for at tænde kameraet.
  - Skærmen tændes.
  - Tryk på afbryderen igen for at slukke kameraet.

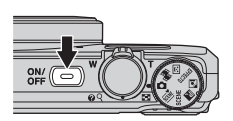

2 Brug ▲▼ på multivælgeren til at vælge det ønskede sprog, og tryk på knappen <sup>®</sup>.

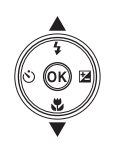

og/Language Български Ŷ Čeština Dansk Deutsch English Español

- 3 Vælg Ja, og tryk på knappen 🛞.
- - Tryk på ▲ for at få vist
     © over kortet og aktivere sommertid. Tryk på ▼ for at deaktivere den.

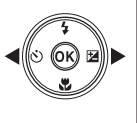

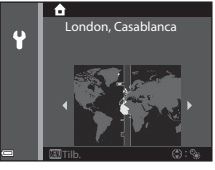

5 Brug ▲▼ til at vælge datoformatet, og tryk på knappen 🕅.

# 6 Indstil datoen og klokkeslættet, og tryk på knappen ₪.

- Brug ◀► til at markere et felt, og brug
   ▲▼ til at indstille datoen og klokkeslættet.
- Marker minutfeltet, og tryk på knappen for at bekræfte indstillingen.

# 7 Brug ▲▼ til at vælge Ja, når bekræftelsesdialogboksen vises, og tryk på knappen <sup>®</sup>.

 Når indstillingerne er færdige, køres objektivet ud, og kameraet skifter til optageindstilling.

### Andring af sprog eller indstillet dato og klokkeslæt

- Du kan ændre disse indstillinger med **Sprog/Language** og **Tidszone og dato** i opsætningsmenuen ♀ (□,76).

## 🖉 Urbatteri

- Kameraets ur får strøm fra et indbygget reservebatteri.
   Reservebatteriet oplades, når hovedbatteriet sættes i kameraet, eller når kameraet sluttes til en lysnetadapter (ekstraudstyr), og det kan gemme datoen og klokkeslættet i flere dage efter ca. 10 timers opladning.

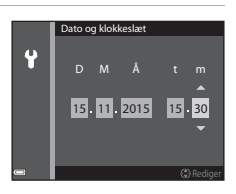

# Grundlæggende optageog billedvisningsfunktioner

# Optagelse med indstillingen 🗖 (Auto)

### Drej programhjulet til 🗖.

• Kameraet skifter til indstillingen 🗖 (auto) og kan bruges til almindelig optagelse.

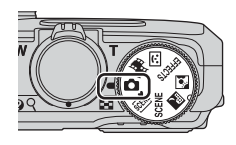

# Indikator for batteriniveau Højt batteriniveau. Lavt batteriniveau.

 Antal resterende billeder
 III vises, hvis der ikke er et hukommelseskort i kameraet, og billederne gemmes i den indbyggede hukommelse.

#### Antal resterende billeder

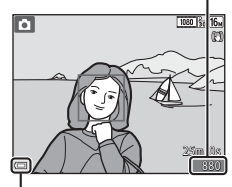

Indikator for batteriniveau

## 2 Hold kameraet roligt.

- Hold fingre og andet væk fra objektivet, flashen, AF-hjælpelyset, mikrofonen og højttaleren.
- Hvis du vil tage billeder i portrætformat ("højformat"), skal du holde kameraet, så flashen er over objektivet.

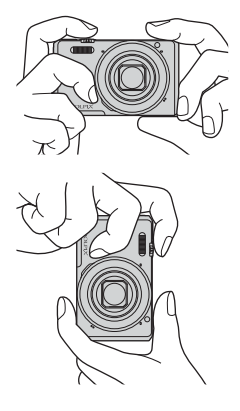

1

• Drej zoomknappen for at ændre zoomobjektivets position.

Zoom ud Zoom ind

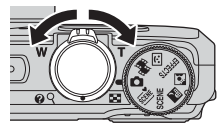

### **4** Tryk udløserknappen halvt ned.

- Fokuspunktet eller fokusindikatoren vises med grønt, når motivet er i fokus.
- Når du bruger digital zoom, fokuserer kameraet midt på billedet, og fokuspunktet vises ikke.
- Kameraet kan ikke fokusere, hvis fokuspunktet eller fokusindikatoren blinker. Ret kompositionen, og prøv at trykke udløserknappen halvt ned igen.

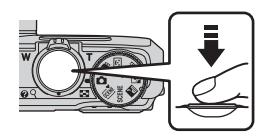

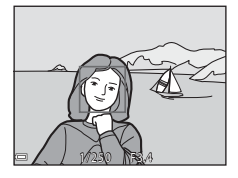

5 Lad fingeren blive på udløserknappen, og tryk den helt ned, til den ikke kan komme længere.

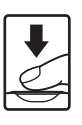

### Bemærkninger om lagring af billeder eller videoer

Indikatoren for antal resterende billeder eller indikatoren for den resterende optagelsestid blinker, mens billeder eller videoer gemmes. Åbn ikke dækslet til batterikammeret/hukommelseskortet, og tag ikke batteriet eller hukommelseskortet ud. mens en indikator blinker. Ellers kan du miste data. eller kameraet eller hukommelseskortet kan blive beskadiget.

### Autoslukning

- Hvis der ikke udføres nogen handlinger i ca. et minut, slukkes skærmen, kameraet skifter til standbvindstilling, og tændt-lampen blinker. Kameraet slukkes, når det har været i standbyindstilling i ca. tre minutter.
- Du kan aktivere skærmen igen, mens kameraet er i standbyindstilling, ved at udføre en handling som f.eks. trykke på afbryderen eller udløserknappen.

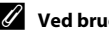

- Ved brug af stativ
- I følgende situationer anbefales det at bruge et stativ til at stabilisere kameraet:
  - Ved optagelse i svag belysning med flashen (220) indstillet til 🚯 (fra)
  - Når der er zoomet til telepositionen
- Når du bruger et stativ til at stabilisere kameraet under optagelse, skal du indstille Foto-VR til Fra i opsætningsmenuen (2276) for at undgå fejl på grund af denne funktion

# Brug af zoom

Zoomobjektivets position ændres, når du drejer zoomknappen.

- Zoom ind: Drej mod T
- Zoom ud: Drej mod W Når du tænder kameraet, skifter zoompositionen til maksimal vidvinkel.
- Der vises en zoomindikator på optageskærmbilledet, når zoomknappen drejes.
- Digital zoom kan forstørre motivet op til ca. 4x det maksimale zoomforhold ved optisk zoom. Du kan aktivere digital zoom ved at

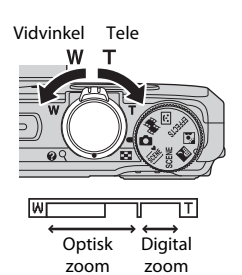

dreje zoomknappen mod **T**, mens kameraet er zoomet ind til maksimal optisk zoom.

# 🖉 Digital zoom

Zoomindikatoren bliver blå, når digital zoom er aktiveret, og den bliver gul, når zoomforstørrelsen øges yderligere.

- Zoomindikatoren er blå: Billedkvaliteten reduceres ikke mærkbart ved brug af dynamisk fin zoom.
- Zoomindikatoren er gul: Billedkvaliteten kan i nogle tilfælde blive mærkbart forringet.
- Indikatoren forbliver blå over et større område, når billedstørrelsen er mindre.
- Zoomindikatoren bliver måske ikke blå, når du bruger visse indstillinger for kontinuerlig optagelse eller andre indstillinger.

# Udløserknappen

Tryk halvt ned

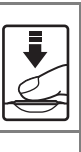

Tryk helt ned

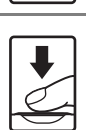

udløserknappen, indtil du mærker lidt modstand. Fokus og eksponering forbliver låst, mens udløserknappen er trykket halvt ned. Tryk udløserknappen helt ned for at udløse lukkeren og tage et billede.

Du indstiller fokus og eksponering (lukkertid og blændeværdi) ved at trykke let på

Brug ikke kræfter, når du trykker på

udløserknappen. Det kan medføre kamerarystelser og slørede billeder. Tryk let på knappen.

# Billedvisning

### Tryk på knappen ► (billedvisning) for at skifte til billedvisningsindstilling.

- Hvis du trykker på og holder knappen nede, mens kameraet er slukket, tændes kameraet i billedvisningsindstilling.
- **2** Brug multivælgeren til at vælge et billede, der skal vises.
  - Tryk på og hold ▲▼◀▶ nede for at rulle hurtigt gennem billederne.
  - Tryk på knappen eller på udløserknappen for at gå tilbage til optageindstilling.
  - Når OX: O isses i fuldskærmsvisning, kan du anvende en effekt på billedet ved at trykke på knappen OX.

- Du kan zoome ind på et billede ved at dreje zoomknappen mod T (Q) i fuldskærmsvisning.
- Du kan skifte til miniaturevisning og se flere billeder på skærmen ved at dreje zoomknappen mod
   W ( ) i fuldskærmsvisning.

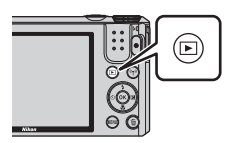

Vis det forrige billede

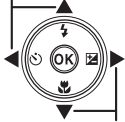

Vis det næste billede

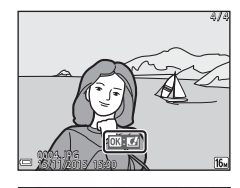

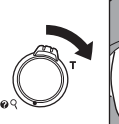

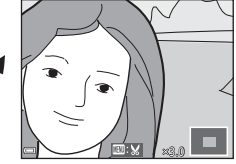

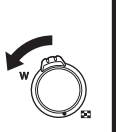

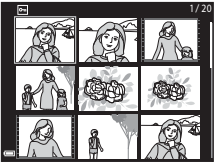

# Slet billeder

- 1 Tryk på knappen 🛅 (slet) for at slette det billede, der vises på skærmen.
- 2 Brug ▲▼ på multivælgeren til at vælge den ønskede slettemetode, og tryk på knappen 🛞.
  - Tryk på knappen MENU for at afslutte uden at slette

#### 3 Vælg **Ja**, og tryk på knappen 🛞.

Slettede billeder kan ikke gendannes.

# Sletning af billeder, der er taget kontinuerligt (sekvens)

- Billeder, der er taget kontinuerligt, gemmes som en sekvens. I billedvisningsindstilling er det kun det første billede i sekvensen (nøglebilledet), der vises.
- Hvis du trykker på knappen 🗂, mens der vises et nøglebillede for en billedsekvens, slettes alle billederne i sekvensen
- Hvis du vil slette enkeltbilleder i en sekvens, skal du trykke på knappen 🕅 for at få vist billederne enkeltvist og trykke på knappen 🛍.

### Sletning af det billede, der netop er taget

l optageindstilling kan du slette det sidst gemte billede ved at trykke på knappen 🗰

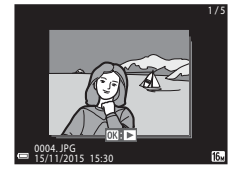

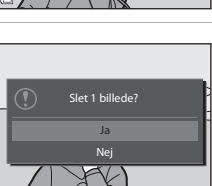

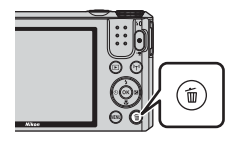

Slet

Aktuelt billede

Alle billeder

Slet valgte billeder

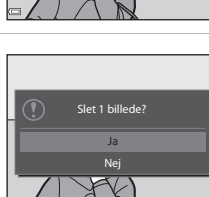

### Brug af skærmbilledet Slet valgte billeder

- Brug ◆ på multivælgeren til at vælge et billede, der skal slettes, og brug ▲ ▼ til at få vist m.
  - Du kan fortryde valget ved at trykke på ▲▼ for at fjerne f.
  - Drej zoomknappen (□1) mod T (𝒫) for at skifte til fuldskærmsvisning eller mod W (➡) for at skifte til miniaturevisning.

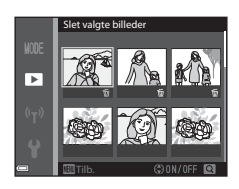

- 2 Føj ∰ til alle de billeder, du vil slette, og tryk derefter på knappen ௵ for at bekræfte valget.
  - Der vises en bekræftelsesdialogboks. Følg vejledningen på skærmen for at udføre funktionen.
## Skift af optageindstilling

Drej programhjulet for at vælge en af følgende optageindstillinger.

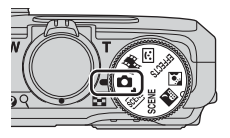

• Indstillingen 🗖 (Auto)

Bruges til normal optagelse. Indstillingerne kan ændres, så de passer til optageforholdene og den type billeder, du vil tage.

#### • Indstillingerne 🕮, SCENE, 🔜, 🔯 (Motiv)

Kameraindstillingerne optimeres i overensstemmelse med det motiv, du vælger.

- a (automatisk motivvælger): Kameraet genkender automatisk motivet, når du komponerer et billede, så det er lettere at tage billeder med indstillinger, der passer til motivet.
- SCENE: Tryk på knappen MENU, og vælg et motiv. Med motivprogrammet Interv.-opt.-video kan kameraet automatisk tage 300 stillbilleder med bestemte intervaller for at oprette intervaloptagelsesvideoer (2008) 1080/30p) med en længde på ca. 10 sekunder.
- 🖬 (aftenlandskab): Brug dette motivprogram til at tage landskabsbilleder om aftenen.
- (modlys): Udfyldningsflash udløses for at forhindre motiver i modlys i at blive skjult af skygger, eller HDR-funktionen kan bruges til motiver med høj kontrast.

#### • Indstillingen EFFECTS (Specialeffekter)

Der kan anvendes effekter på billederne under optagelsen. Tryk på knappen **MENU** for at vælge effekten.

 Indstillingen (Smart-portræt) Brug Glamour-retouchering til at forbedre personansigter under optagelsen, og brug Smil-timer eller Selvkollage til at tage billeder.

#### • Indstillingen 鱦 (Slideshow m. korte klip)

Du kan oprette en kort video ( 1080/30p eller 1080/25p) med en længde på op til 30 sekunder ved at optage og automatisk kombinere flere videoklip, der hver har en længde på et par sekunder.

## Brug af Flash, Selvudløser osv.

Når optageskærmbilledet vises, kan du indstille funktionerne nedenfor ved at trykke på ▲ (\$) ◀ (\$) ▼ (\$) ▶ (\$) ₽ (\$) ₽ (\$) \$

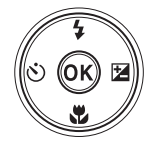

#### • 4 Flashindstilling

Du kan vælge en flashindstilling, der passer til optageforholdene.

・ 🖄 Selvudløser

Kameraet udløser lukkeren 10 sekunder eller 2 sekunder, efter du har trykket på udløserknappen.

- Wakroindstilling Brug makroindstilling, når du tager nærbilleder.

Når du bruger motivprogrammer, indstillingen Specialeffekter eller indstillingen Slideshow med korte videoklip, kan du justere hele billedets lysstyrke (eksponeringskompensation).

indstillingen Smart-portræt kan du anvende Glamour-retouchering til at forbedre personansigter.

Optageindstillingen bestemmer, hvilke funktioner der kan indstilles.

## **Optagelse af videoer**

Tryk på knappen  $\bigcirc$  (\* $\mathbb{T}$  videooptagelse) fra optageskærmbilledet for at starte en videooptagelse. Tryk på knappen  $\bigcirc$  (\* $\mathbb{T}$ ) igen for at stoppe optagelsen.

 Du afspiller en video ved at vælge den i fuldskærmsvisning og trykke på knappen ()

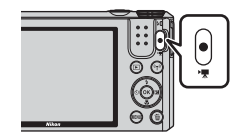

## Optagefunktioner

## Indstillingen 🗖 (Auto)

Bruges til normal optagelse. Indstillingerne kan justeres, så de passer til optageforholdene og den type billeder, du vil tage.

 Du kan ændre, hvordan kameraet vælger det område på billedet, der fokuseres på, ved at ændre indstillingen Valg af AF-punkt (\$\Omega\$85).
 Standardindstillingen er Målsøgende AF (\$\Omega\$52).

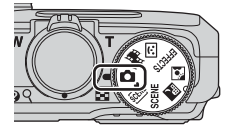

Tilgængelige funktioner i indstillingen 🗖 (Auto)

- Flashindstilling (CC41)
- Selvudløser (🖽 43)
- Makroindstilling (QQ45)
- Skyder til kreative effekter (🛄 46)
- Optagemenu (🎞 78)

# Motivprogram (optageindstillinger, der passer til motivet)

Når der vælges et motiv, optimeres kameraindstillingerne automatisk i forhold til det valgte motiv.

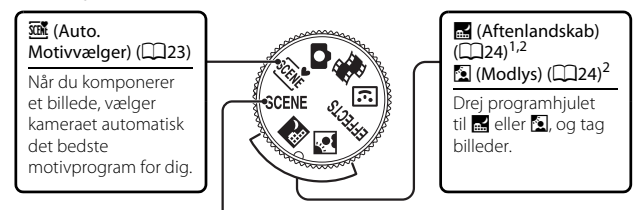

#### SCENE (Motiv)

Tryk på knappen **NENU** for at åbne motivmenuen, og vælg et af følgende motivprogrammerer.

| 2 Portræt (standardindstilling)            | Solnedgang <sup>2, 3</sup>                                                                                                    |
|--------------------------------------------|----------------------------------------------------------------------------------------------------|
| Landskab <sup>1, 2</sup>                   | Skumring/morgengry <sup>1, 2, 3</sup>                                                                                                    |
| ☐ Intervoptvideo (□28)                     | 🗱 Nærbillede (🛄 26)                                                                                                    |
| <b>4</b> Sport ( <b>1</b> 25) <sup>2</sup> | Mad (📖 26)                                                                                                    |
| Aftenportræt (C25)                         | Fyrværkeri ( <sup>1, 3</sup> )                                                                                                    |
| ₩ Fest/indendørs (□25) <sup>2</sup>        | 🛱 Let panorama (🖽 30)                                                                                                    |
| Strand <sup>2</sup>                        | 😽 Kæledyrsportræt (🎞 27)                                                                                                    |
| 😫 Sne <sup>2</sup>                         |                                                                                                    |
|                                            | Portræt     Landskab     Ginterv.optvideo     Sport     Sport     Spo |

- Kameraet fokuserer på uendeligt.
- <sup>2</sup> Kameraet fokuserer på området midt på billedet.
- <sup>3</sup> Det anbefales at anvende stativ, fordi der bruges lang lukkertid. Indstil Foto-VR (C111) til Fra i opsætningsmenuen, når du bruger et stativ til at stabilisere kameraet under optagelsen.

#### Visning af en beskrivelse af (hjælp til) hvert motivprogram

Vælg et motiv, og drej zoomknappen (🛄 1) mod **T** (**②**) for at se en beskrivelse af det pågældende motiv. Drej zoomknappen mod **T** (**②**) igen for at gå tilbage til det forrige skærmbillede.

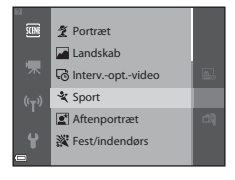

## Tip og bemærkninger

#### Matter Auto. Motivvælger

 Når du retter kameraet mod motivet, genkender kameraet automatisk optagelsesmotivet blandt motivprogrammerne på nedenstående liste og justerer optageindstillingerne efter det.

| ž*          | Portræt (til nærbilleder af en eller to personer)                                                |
|-------------|--------------------------------------------------------------------------------------------------|
| Ž1          | Portræt (til nærbilleder af mange personer eller billeder, hvor<br>baggrunden fylder meget)      |
|             | Landskab                                                                                         |
| <b>_</b> *  | Aftenportræt (til nærbilleder af en eller to personer)                                           |
|             | Aftenportræt (til nærbilleder af mange personer eller billeder,<br>hvor baggrunden fylder meget) |
| <b>*</b>    | Aftenlandskab                                                                                    |
| <b>.</b>    | Nærbillede                                                                                       |
| <b>*2</b> * | Modlys (til billeder af motiver uden personer)                                                   |
| <b>*</b> 21 | Modlys (til portrætbilleder)                                                                     |
| SEE*        | Andre motiver                                                                                    |

 Fokuspunktet afhænger af billedets komposition. Når kameraet registrerer et personansigt, fokuserer det på ansigtet (<sup>153</sup>).

 Afhængigt af optageforholdene vælger kameraet måske ikke det ønskede motivprogram. Hvis det sker, skal du vælge en anden optageindstilling (<sup>[[1]</sup>19).

#### 🖬 Aftenlandskab

- Tryk på knappen NENU, og vælg 🛱 Håndholdt eller 🛱 Stativ under Aftenlandskab.
- 🛱 Håndholdt (standardindstilling):
  - Når ikonet er på optageskærmbilledet lyser grønt, skal du trykke udløserknappen helt ned for at tage en serie billeder, der kombineres til et enkelt billede og gemmes.
  - Når udløserknappen er trykket helt ned, skal du holde kameraet stille, indtil der vises et stillbillede. Når du har taget et billede, må du ikke slukke kameraet, før optageskærmbilledet igen vises på skærmen.
  - Billedvinklen (dvs. det område, der kan ses på billedet) på det gemte billede vil være smallere end på skærmen på optagetidspunktet.
- 보 Stativ:
  - Der tages ét billede med lang lukkertid, når udløserknappen trykkes helt ned.
  - Modvirkelse af rystelser er slået fra, selvom **Foto-VR** ([]111) i opsætningsmenuen er indstillet til **Til**.

#### 🙍 Modlys

- Tryk på knappen MENU, og vælg Til eller Fra for at aktivere eller deaktivere HDRkomposition (High Dynamic Range) under Modlys baseret på den type billede, du vil tage.
- Fra (standardindstilling): Flashen udløses for at forhindre, at motivet skjules af skygger.
  - Når udløserknappen trykkes helt ned, tages der ét billede.
- Til: Bruges, når der er meget lyse områder og meget mørke områder på samme billede.
  - Når udløserknappen trykkes helt ned, tager kameraet billeder kontinuerligt med høj hastighed og gemmer følgende to billeder:
    - Et sammensat billede uden HDR
    - Et sammensat HDR-billede, hvor tab af detaljer i højlys eller skygge er minimeret
  - Hvis der kun er hukommelsesplads til at gemme ét billede, gemmes kun det billede, som er behandlet med D-Lighting (<sup>1</sup>)64) på optagetidspunktet, hvor mørke områder på billedet er korrigeret.
  - Når udløserknappen er trykket helt ned, skal du holde kameraet stille, indtil der vises et stillbillede. Når du har taget et billede, må du ikke slukke kameraet, før optageskærmbilledet igen vises på skærmen.
  - Billedvinklen (dvs. det område, der kan ses på billedet) på det gemte billede vil være smallere end på skærmen på optagetidspunktet.

#### SCENE → 💐 Sport

- Mens du holder udløserknappen helt nede, tager kameraet op til ca. 7 billeder kontinuerligt med en hastighed på ca. 7,9 bps (når billedindstillingen er (5)).
- Billedhastigheden ved kontinuerlig optagelse kan variere afhængig af den aktuelle billedindstilling, det anvendte hukommelseskort og optageforholdene.
- Fokus, eksponering og farveglød fastlåses på de værdier, der fastlægges for det første billede i hver serie.

#### SCENE → 🖾 Aftenportræt

- Vælg 🛱 Håndholdt eller 🗭 Stativ på det skærmbillede, der vises, når du har valgt 📓 Aftenportræt.
- 🛱 Håndholdt (standardindstilling):
  - Når ikonet er på optageskærmbilledet lyser grønt, skal du trykke udløserknappen helt ned for at tage en serie billeder, der kombineres til et enkelt billede og gemmes.
  - Når udløserknappen er trykket helt ned, skal du holde kameraet stille, indtil der vises et stillbillede. Når du har taget et billede, må du ikke slukke kameraet, før optageskærmbilledet igen vises på skærmen.
  - Billedet kan blive forvrænget, overlappet eller sløret, hvis motivet bevæger sig, mens kameraet tager billeder kontinuerligt.
- 🛱 Stativ:
  - Der tages ét billede med lang lukkertid, når udløserknappen trykkes helt ned.
  - Modvirkelse af rystelser er slået fra, selvom **Foto-VR** ([]111) i opsætningsmenuen er indstillet til **Til**.

#### SCENE → 💥 Fest/indendørs

 Hold kameraet roligt for at undgå effekten af kamerarystelser. Indstil Foto-VR (
 (
 (
 111) til Fra i opsætningsmenuen, når du bruger et stativ til at stabilisere kameraet under optagelsen.

#### SCENE -> 🎲 Nærbillede

- Makroindstilling (CC45) er slået til, og kameraet zoomer automatisk ind til den tætteste position, hvor det kan fokusere.
- Du kan flytte fokuspunktet. Tryk på knappen ℬ, brug ▲▼◀▶ på multivælgeren til at flytte fokuspunktet, og tryk på knappen ℬ for at anvende indstillingen.

#### SCENE → ¶ Mad

- Makroindstilling (<sup>1</sup><sup>45</sup>) er slået til, og kameraet zoomer automatisk ind til den tætteste position, hvor det kan fokusere.
- Du kan justere farvegløden ved at trykke på ▲▼ på multivælgeren. Farveglødindstillingen gemmes i kameraets hukommelse, også efter kameraet slukkes.

#### SCENE > ③ Fyrværkeri

- Lukkertiden er fast indstillet på 4 sekunder.
- Zoom er begrænset til 4 faste positioner.

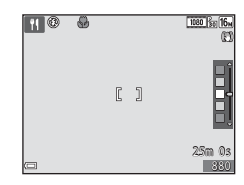

#### SCENE -> 😽 Kæledyrsportræt

- Når du retter kameraet mod en hund eller en kat, registrerer kameraet dyrets ansigt og fokuserer på det. Standardindstillingen er, at kameraet automatisk udløser lukkeren, når det registrerer ansigtet på en hund eller en kat (Kæledyrsportr. auto udl.).
- Vælg S Enkelt eller W Kontinuerlig på det skærmbillede, der vises, når du har valgt Kæledyrsportræt.
  - S Enkelt: Kameraet tager ét billede, hver gang det registrerer ansigtet på en hund eller en kat.
  - Wontinuerlig: Kameraet tager tre billeder kontinuerligt, hver gang det registrerer ansigtet på en hund eller en kat.

#### V Automatisk udløsning af kæledyrsportræt

- Tryk på ◄ (◊) på multivælgeren for at ændre indstillingen for Kæledyrsportr. auto udl.
  - 👼: Kameraet registrerer ansigtet på en hund eller en kat og udløser automatisk lukkeren.
  - OFF: Kameraet udløser ikke lukkeren automatisk, selvom det registrerer ansigtet på en hund eller en kat. Tryk på udløserknappen. Kameraet registrerer også personansigter, når OFF er valgt.
- Kæledyrsportr. auto udl. indstilles til OFF, når der er taget 5 serier.
- Uanset indstillingen af **Kæledyrsportr. auto udl.** kan du også tage billeder ved at trykke på udløserknappen.

Når 🖵 Kontinuerlig er valgt, kan du tage billeder kontinuerligt, mens du holder udløserknappen helt nede.

#### Fokuspunkt

- Når kameraet registrerer et ansigt, vises ansigtet i en gul ramme. Når kameraet har fokuseret på et ansigt, der er vist i en dobbeltramme (fokuspunktet), bliver dobbeltrammen grøn.
   Hvis der ikke registreres nogen ansigter, fokuserer kameraet på motivet midt på billedet.
- Under nogle optageforhold registreres kæledyrets ansigt måske ikke, og andre motiver kan blive vist i en ramme.

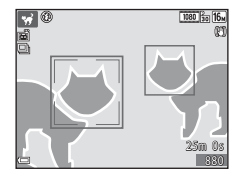

## Optagelse af Intervaloptagelsesvideo

Kameraet kan automatisk tage 300 stillbilleder med bestemte intervaller for at oprette intervaloptagelsesvideoer (2007) med en længde på ca. 10 sekunder.

## Drej programhjulet til SCENE $\rightarrow$ knappen MENU $\rightarrow$ S Interv.-opt.-video $\rightarrow$ knappen 🛞

|             | Туре                                              | Interval | Optagelsestid |
|-------------|---------------------------------------------------|----------|---------------|
| ₽           | Bylandskab (10 minutter)<br>(standardindstilling) | 2 sek.   | 10 min.       |
|             | Landskab (25 minutter)                            | 5 sek.   | 25 min.       |
|             | Solnedgang (50 minutter)                          | 10 sek.  | 50 min.       |
| <b>**</b> ₀ | Nattehimmel (150 min.) <sup>1, 2</sup>            | 30 sek.  | 2 t. 30 min.  |
| ×           | Stjernespor (150 min.) <sup>2, 3</sup>            | 30 sek.  | 2 t. 30 min.  |

<sup>1</sup> Egnet til optagelse af stjernernes bevægelse. Fokus er fast indstillet på uendeligt.

<sup>2</sup> Zoom er begrænset til 4 faste positioner.

<sup>3</sup> Som følge af billedbehandlingen vises stjernernes bevægelse som lysstriber. Fokus er fast indstillet på uendeligt.

 Brug ▲▼ på multivælgeren til at vælge en type, og tryk på knappen <sup>®</sup>.

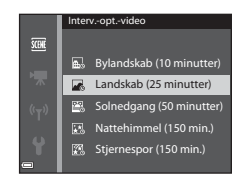

#### 2 Vælg, om eksponeringen (lysstyrken) skal være fast, og tryk på knappen (bortset fra Nattehimmel og Stjernespor).

 Hvis AE-L til vælges, bruges eksponeringen for første billede til alle billederne. Det anbefales at bruge AE-L fra, når motivets lysstyrke skifter betragteligt, f.eks.
 i skumringen.

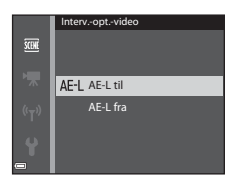

### **3** Stabiliser kameraet, f.eks. med et stativ.

## **4** Tryk på udløserknappen for at tage det første billede.

- Indstil eksponeringskompensationen (□49), før lukkeren udløses for det første billede.
   Eksponeringskompensationen kan ikke ændres, efter det første billede er taget.
   Fokus og farveglød fastlægges, når det første billede tages.
- Lukkeren udløses automatisk ved det andet og de efterfølgende billeder.
- Skærmen slukkes måske, når kameraet ikke tager billeder.
- Optagelsen stopper automatisk, når der er taget 300 billeder.
- Du kan stoppe optagelsen manuelt, inden der er taget 300 billeder, ved at trykke på knappen <sup>®</sup>.
- · Lyd og stillbilleder kan ikke gemmes.

#### Bemærkninger om Intervaloptagelsesvideo

- Kameraet kan ikke tage billeder, hvis der ikke er isat et hukommelseskort. Skift ikke hukommelseskort, før optagelsen er færdig.
- Brug et helt opladet batteri for at undgå, at kameraet slukker uventet.
- Du kan ikke optage intervaloptagelsesvideoer ved at trykke på knappen (\*\,
- Drej ikke programhjulet, før optagelsen er færdig.
- Modvirkelse af rystelser er slået fra, selvom Foto-VR (
  111) i opsætningsmenuen er indstillet til Til.

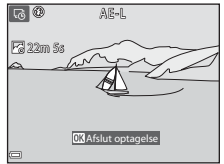

### Fotografering med Let panorama

Drej programhjulet til SCENE  $\rightarrow$  knappen MENU  $\rightarrow$   $\bowtie$  Let panorama  $\rightarrow$  knappen 🞯

- Vælg № Normal eller ▷ Bred som optageområde, og tryk på knappen .
  - Når kameraet gøres klar i vandret stilling, er billedstørrelsen (bredde × højde) som følger:
  - № Normal: 4800 × 920 ved vandret bevægelse, 1536 × 4800 ved lodret bevægelse
  - EVEF Bred: 9600 × 920 ved vandret bevægelse, 1536 × 9600 ved lodret bevægelse
- 2 Komponer det første yderpunkt i panoramamotivet, og tryk derefter udløserknappen halvt ned for at fokusere.
  - Zoom er fast indstillet på vidvinkelposition.
  - Kameraet fokuserer på midten af billedet.
- **3** Tryk udløserknappen helt ned, og fjern derefter fingeren fra udløserknappen.
  - $\Delta \bigtriangledown \langle D \rangle$  vises for at angive kameraets bevægelsesretning.

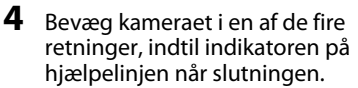

- Optagelsen begynder, når kameraet registrerer den retning, det bevæges i.
- Optagelsen stopper, når kameraet har optaget det angivne optageområde.
- Fokus og eksponering er låst, indtil optagelsen stopper.

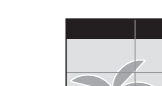

口 ⑧

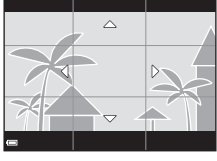

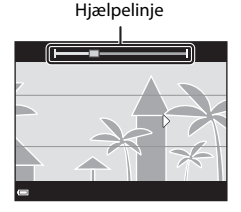

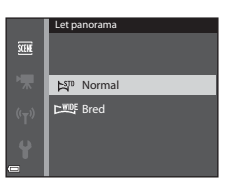

1080 871

#### Eksempel på kamerabevægelse

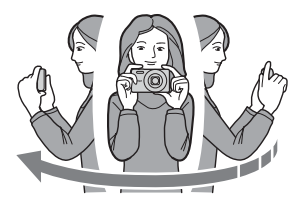

- Optagelsen stopper, hvis hjælpelinjen ikke når hen til yderpunktet i løbet af ca. 15 sekunder (når ﷺ Normal er valgt), eller i løbet af ca. 30 sekunder (når ➡ Bred er valgt), efter optagelsen er startet.

#### Bemærkninger om fotografering med Let panorama

- Billedområdet på det gemte billede er smallere end det, der ses på skærmen på optagetidspunktet.
- Hvis kameraet bevæges for hurtigt eller rystes for meget, eller hvis motivet er for ensartet (f.eks. mure eller mørke), kan der opstå en fejl.
- Hvis optagelsen stoppes, før kameraet når halvvejs i panoramaområdet, gemmes ikke et panoramabillede.
- Hvis mere end halvdelen af panoramaområdet optages, men optagelsen slutter, før den har nået områdets yderpunkt, vises det område, som ikke blev optaget, med gråt.

## Visning af Let panorama

Skift til billedvisningsindstilling (🎞 16), vis et billede, der er taget med Let panorama, i fuldskærmsvisning, og tryk derefter på knappen 🐼 for at rulle gennem billedet i optagelsesretningen.

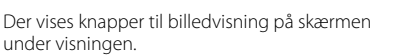

Brug ◀▶ på multivælgeren til at vælge en knap, og tryk derefter på knappen 🐼 for at udføre de funktioner, der er beskrevet nedenfor.

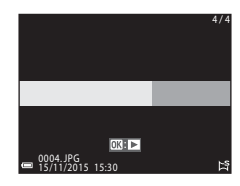

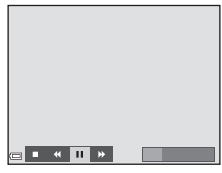

| Funktion    | lkon | Beskrivelse                                                                                         |                                           |  |
|-------------|------|----------------------------------------------------------------------------------------------------|-------------------------------------------|--|
| Rul tilbage | *    | Hold knappen 🛞 nede for at rulle hurtigt tilbage.                                                   |                                           |  |
| Rul frem    | *    | Hold knappen ଊ nede for at rulle hurtigt frem.                                                      |                                           |  |
|             |      | Sæt afspilningen på pause. Du kan udføre følgende<br>funktioner, mens afspilningen er sat på pause. |                                           |  |
| Sæt på      |      | 411                                                                                                 | Hold knappen 🛞 nede for at rulle tilbage. |  |
| pause       |      | IIÞ                                                                                                 | Hold knappen 🔞 nede for at rulle.         |  |
|             |      |                                                                                                    | Genoptag automatisk rulning.              |  |
| Afslut      |      | Skift til fuldskærmsvisning.                                                                        |                                           |  |

#### Bemærkninger om billeder taget med Let panorama

- Billederne kan ikke redigeres på kameraet.
- Dette kamera kan muligvis ikke rulle under afspilningen af eller zoome ind på billeder, der er taget med Let panorama med et kamera af et andet mærke eller en anden model.

#### Bemærkninger om udskrivning af panoramabilleder

Det afhænger af printerindstillingerne, om hele billedet kan udskrives. Desuden afhænger det af printeren, om udskrivning er mulig.

# Indstillingen Specialeffekter (anvendelse af effekter under optagelse)

Der kan anvendes effekter på billederne under optagelsen.

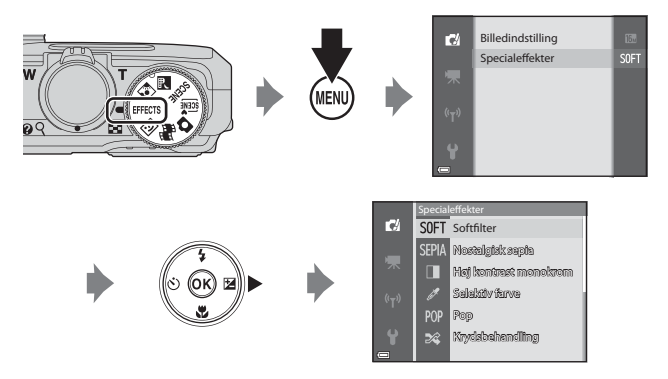

Tryk på knappen **INENU** (menu) for at få vist menuen med specialeffekter, og vælg en effekt med multivælgeren.

| Туре                                      | Beskrivelse                                                                                           |  |  |
|-------------------------------------------|----------------------------------------------------------------------------------------------------|--|--|
| SOFT Softfilter*<br>(standardindstilling) | Gør billedet blødere ved at sløre hele billedet en anelse.                                            |  |  |
| SEPIA Nostalgisk<br>sepia*                | Tilføjer en sepiafarvetone og gør kontrasten mindre for at efterligne et gammelt fotografis udseende. |  |  |
| Høj kontrast<br>monokrom*                 | Ændrer billedet til sort-hvid og giver det en høj kontrast.                                           |  |  |
| 🖋 Selektiv farve                          | Opretter et sort-hvidt billede, hvor kun den angivne farve er tilbage.                                |  |  |
| <b>POP</b> Pop                            | Øger farvemætningen for hele billedet for at give et lyst udseende.                                   |  |  |
| 💸 Krydsbehandling                         | Giver billedet et mystisk udseende ud fra en bestemt farve.                                           |  |  |
| Legetøjskamera<br>effekt 1*               | Giver hele billedet en gullig farveglød og gør billedets<br>kanter mørkere.                           |  |  |

| Туре                        | Beskrivelse                                                                                         |  |  |
|-----------------------------|----------------------------------------------------------------------------------------------------|--|--|
| Legetøjskamera<br>effekt 2* | Reducerer farvemætningen for hele billedet og gør<br>billedets kanter mørkere.                      |  |  |
| ∮¤ Spejl*                   | Opretter et todelt symmetrisk billede, hvor højre halvdel<br>er et spejlbillede af venstre halvdel. |  |  |

- \* Visse Videoindstillinger (CQ97) kan ikke bruges.
- Kameraet fokuserer på området midt på billedet.
- Når Selektiv farve eller Krydsbehandling er valgt, skal du bruge ▲ ▼ på multivælgeren til at vælge den ønskede farve og trykke på knappen () for at anvende farven. Tryk på knappen () igen, hvis du vil vælge en anden farve.

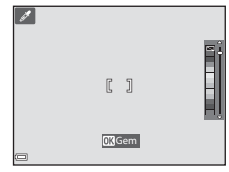

## Indstillingen Smart-portræt (forbedring af personansigter)

Du kan tage et billede med funktionen Glamourretouchering for at forbedre personansigter.

1 Tryk på ▶ på multivælgeren.

#### 2 Anvend en effekt.

- Brug ▲▼ til at vælge effektens omfang.
- Du kan anvende flere effekter samtidigt. Ti Blødere hudtone makeup. 🔿 Softfilter. 🛞 Farvemætning, 🔀 Lysstyrke (Eksp. +/-)
- Vælg X Afslut for at skjule skyderen.
- Når du har konfigureret de ønskede effekter, skal du trykke på knappen 🕅 for at anvende dem
- 3 Komponer billedet, og tryk på udløserknappen.

#### V Bemærkninger om indstillingen Smart-portræt

- Effektens omfang kan være forskelligt på optageskærmbilledet og det gemte billede.
- Når Softfilter er indstillet, er visse Videoindstillinger (297) ikke tilgængelige.

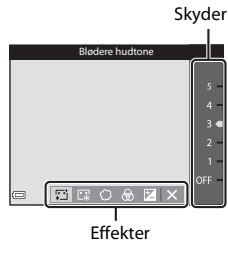

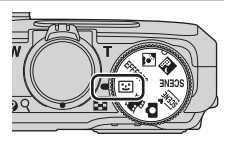

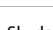

#### Tilgængelige funktioner i indstillingen Smart-portræt

- Glamour-retouchering (CC 35)
- Smil-timer (🛄 36)
- Selvkollage (\$\$\overline\$37)
- Flashindstilling (CC 41)
- Menuen Smart-portræt (🖽 89)

## **Brug af Smil-timer**

Når du trykker på ◀ på multivælgeren for at vælge 🖻 Smil-timer og trykker på knappen 🕲, udløser kameraet automatisk lukkeren, når det registrerer et smilende ansigt.

- Indstil funktionen Glamour-retouchering, før du vælger Smil-timer (<sup>1</sup>35).
- Smil-timer afsluttes, hvis du trykker på udløserknappen for at tage et billede.

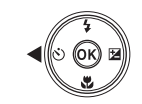

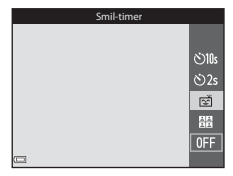

#### Bemærkninger om Smil-timer

- Under visse optageforhold kan kameraet muligvis ikke registrere ansigter eller smil (CP53). Du kan også bruge udløserknappen til at tage billeder.
- Denne funktion kan måske ikke bruges sammen med andre funktioner (🛄 56).

#### 🖉 Når selvudløserlampen blinker

Når du bruger smil-timer, blinker selvudløserlampen, når kameraet registrerer et ansigt, og blinker hurtigt lige efter, at lukkeren er udløst.

## Brug af Selvkollage

Kameraet kan tage en serie på 4 eller 9 billeder med et interval imellem og gemme den som et enkelt billede (en kollage).

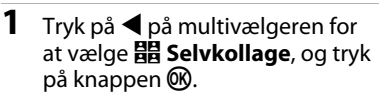

- Der vises en bekræftelsesdialogboks.
- Hvis du vil anvende glamourretouchering under fotograferingen, skal du indstille effekten, før du vælger Selvkollage (<sup>135</sup>).

## **2** Tag et billede.

- Når du trykker på udløserknappen, starter en tæller (ca. fem sekunder), og lukkeren udløses automatisk.
- Kameraet udløser automatisk lukkeren for resten af billederne. En tæller starter ca. tre sekunder, før billedet tages.
- O på skærmen angiver antallet af billeder. Symbolet er grønt, mens der tages et billede, og bliver derefter hvidt.
- Når kameraet har taget det angivne antal billeder, gemmes kollagebilledet.
- Billederne, der indgår i kollagen, gemmes også som enkeltbilleder.

#### Bemærkninger om Selvkollage

- Hvis du trykker på udløserknappen, før kameraet har taget det angivne antal billeder, annulleres optagelsen, og der gemmes ikke et kollagebillede. De billeder, der blev taget, før optagelsen blev annulleret, gemmes som enkeltbilleder.
- Denne funktion kan måske ikke bruges sammen med andre funktioner ( $\square$ 56).

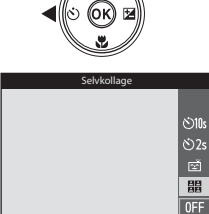

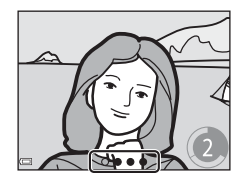

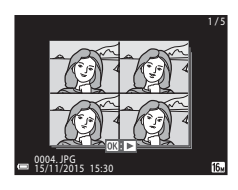

## Indstillingen Slideshow med korte videoklip (oprettelse af korte videoer ud fra videoklip)

Du kan oprette en kort video (2000) fall 1080/30p eller 2000 fall 1080/25p) med en længde på op til 30 sekunder ved at optage og automatisk kombinere flere videoklip, der hver har en længde på et par sekunder.

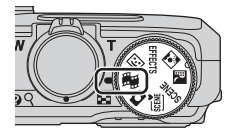

#### Tryk på knappen MENU (menu), og konfigurer indstillingerne for videooptagelse.

 Antal optagelser: Indstil det antal videoklip, kameraet skal optage, og hvert videoklips optagelsestid. Med standardindstillingen optager kameraet 15 videoklip på hver 2 sekunder for at oprette en kort video på 30 sekunder.

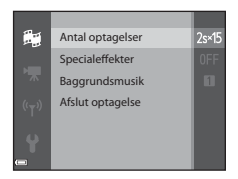

- **Specialeffekter**: Anvend forskellige effekter til videoer under optagelsen (CQ33). Du kan skifte effekt for hvert videoklip.
- Baggrundsmusik: Vælg baggrundsmusik. Drej zoomknappen ( $\square$ 1) mod T(Q) for at se forhåndsvisningen.
- Tryk på knappen NENU eller udløserknappen for at lukke menuen, når du har foretaget indstillingerne.

#### 2 Tryk på knappen ● (\*\ videooptagelse) for at optage et videoklip.

- Kameraet stopper optagelsen af videoklippet, når den tid, der blev angivet i trin 1, er gået.

## **3** Gennemse det optagede videoklip, eller slet det.

- Gennemse videoen ved at trykke på knappen <sup>®</sup>.
- Slet videoen ved at trykke på knappen m.
   Du kan slette det sidst optagede videoklip eller alle videoklip.
- Hvis du vil fortsætte med at optage videoklip, skal du gentage trin 2.
- Hvis du vil ændre effekterne, skal du gå tilbage til trin 1.

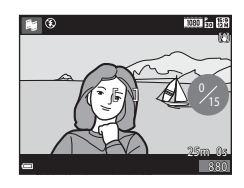

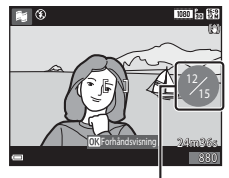

Antal optagede videoklip

Optagefunktioner

### **4** Gem det korte videoshow.

- Det korte videoshow gemmes, når kameraet har optaget det angivne antal videoklip.
- Hvis du vil gemme et kort videoshow, før kameraet har taget det angivne antal videoklip, skal du trykke på knappen MENU på optageskærmbilledet, mens kameraet ikke er ved at optage et videoklip, og derefter vælge Afslut optagelse.
- Videoklippene slettes, når det korte videoshow er gemt.

#### Betjening under afspilning af videoklip

Du kan regulere lydstyrken ved at dreje zoomknappen, mens et videoklip afspilles (QQ1). På skærmen vises knapper til billedvisning. Du kan udføre nedenstående funktioner ved at bruge 🔶 på multivælgeren til at vælge en knap og derefter trykke på knappen 🛞.

Knapper til billedvisning

| Funktion             | lkon | Beskrivelse                                                                                         |                                                                                              |  |  |
|----------------------|------|----------------------------------------------------------------------------------------------------|----------------------------------------------------------------------------------------------|--|--|
| Rul tilbage          | *    | Hold kna                                                                                            | Hold knappen 🔞 nede for at rulle tilbage i videoen.                                          |  |  |
| Rul frem             | ₩    | Hold knappen 🛞 nede for at rulle frem i videoen.                                                    |                                                                                              |  |  |
|                      |      | Sæt afspilningen på pause. Du kan udføre følgende<br>funktioner, mens afspilningen er sat på pause. |                                                                                              |  |  |
| Sæt på pause         |      | <b>4</b> 11                                                                                         | Rul ét billede tilbage i videoen. Hold knappen<br>Monede for at rulle kontinuerligt tilbage. |  |  |
|                      |      |                                                                                                    | Rul ét billede frem i videoen. Hold knappen 🛞 nede for at rulle kontinuerligt frem.          |  |  |
|                      |      |                                                                                                    | Genoptag afspilningen.                                                                       |  |  |
| Afslut<br>afspilning |      | Gå tilbage til optageskærmbilledet.                                                                 |                                                                                              |  |  |
| Afslut<br>optagelse  | Ċ    | Gem det korte videoshow med de optagede videoklip.                                                  |                                                                                              |  |  |

#### Bemærkninger om optagelse af et kort videoshow

- Kameraet kan ikke optage videoer, hvis der ikke er isat et hukommelseskort.
- Skift ikke hukommelseskort, før det korte videoshow er aemt.

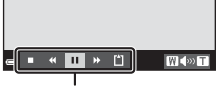

#### 🖉 Pause i videooptagelse

- Du kan tage et stillbillede (1998) 4608×2592) ved at trykke på udløserknappen på optageskærmbilledet, mens der ikke optages en video.
- Du kan sætte videooptagelsen på pause og vise billeder eller skifte til en anden optageindstilling og tage billeder. Videooptagelsen fortsætter, når du skifter tilbage til indstillingen # (slideshow med korte videoklip).

## Tilgængelige funktioner i indstillingen Slideshow med korte videoklip

- Selvudløser (🖽 43)
- Makroindstilling (\$\$\$\$\$\$\$\$\$\$\$\$\$\$\$\$\$\$\$\$\$45)
- Eksponeringskompensation (<sup>1</sup>/<sub>49</sub>)

## Flashindstilling

Du kan vælge en flashindstilling, der passer til optageforholdene.

## 1 Tryk på ▲ (\$) på multivælgeren.

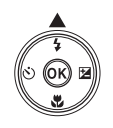

## 2 Vælg den ønskede flashindstilling (🖽 42), og tryk på knappen 🕅.

 Valget annulleres, hvis du ikke trykker på knappen i løbet af et par sekunder for at aktivere indstillingen.

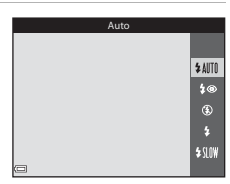

### 🖉 Flashlampen

- Du kan se flashens status ved at trykke udløserknappen halvt ned.
  - Lyser: Flashen udløses, når du trykker udløserknappen helt ned.
  - Blinker: Flashen lades op. Kameraet kan ikke tage billeder.
  - Slukket: Flashen udløses ikke, når der tages et billede.
- Hvis batteriniveauet er lavt, slukkes skærmen, mens flashen lades op.

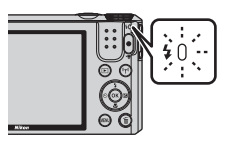

Optagefunktioner

#### Mulige flashindstillinger

#### \$AUTO Auto

Flashen udløses ved behov, f.eks. i svag belysning.

 Ikonet for flashindstilling vises kun kort på optageskærmbilledet lige efter, at indstillingen er foretaget.

#### Auto med rød-øje-reduktion

Reducerer "røde øjne" på portrætter, der skyldes flashen.

#### Fra

Flashen udløses ikke.

 Det anbefales at bruge et stativ til at stabilisere kameraet, når der tages billeder i mørke.

#### Udfyldningsflash

Flashen udløses, hver gang der tages et billede. Bruges til at udfylde (oplyse) skygger og motiver i modlys.

#### Langtidssynkronisering

Egnet til aften- og natportrætter, hvor baggrunden skal med på billedet. Flashen udløses, når det er nødvendigt for at oplyse hovedmotivet, og der anvendes lang lukkertid for at få baggrunden med i svag belysning eller i mørke.

#### Bemærkninger om brug af flashen

Afhængigt af optageafstanden kan billedets kanter blive mørke, når du bruger flash i vidvinkelpositionen.

Du kan mindske fænomenet ved at dreje zoomknappen en anelse mod telepositionen.

#### 🖉 Flashindstillingen

- Indstillingen kan muligvis ikke anvendes i alle optageindstillinger (<sup>150</sup>).
- Den indstilling, der anvendes i indstillingen 🗖 (auto), gemmes i kameraets hukommelse, også efter kameraet slukkes.

#### 🖉 Rød-øje-korrektion

Hvis kameraet registrerer røde øjne, når et billede gemmes, behandles det berørte område for at reducere røde øjne, inden billedet gemmes.

Bemærk følgende under fotograferingen:

- Det tager længere tid end normalt at gemme billederne.
- I nogle situationer giver rød-øje-reduktion muligvis ikke det ønskede resultat.
- I sjældne tilfælde kan rød-øje-reduktion blive anvendt på områder af et billede, hvor det ikke er nødvendigt. I de tilfælde skal du vælge en anden flashindstilling og tage billedet igen.

## Selvudløser

Kameraet er udstyret med en selvudløser, der udløser lukkeren 10 eller 2 sekunder, efter du har trykket på udløserknappen.

Indstil **Foto-VR** (III11) til **Fra** i opsætningsmenuen, når du bruger et stativ til at stabilisere kameraet under optagelsen.

## 1 Tryk på ◀ (ⓒ) på multivælgeren.

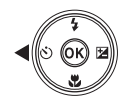

- 2 Vælg ⊙10s eller ⊙2s, og tryk på knappen .
  - Otos (10 sekunder): Bruges ved vigtige begivenheder, f.eks. bryllupper.
  - O2s (2 sekunder): Bruges til at forhindre kamerarystelser.
  - Valget annulleres, hvis du ikke trykker på knappen (1) i løbet af et par sekunder for at aktivere indstillingen.

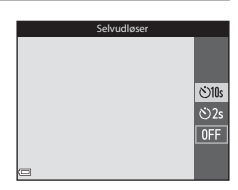

- Når optageindstillingen er motivprogrammet Kæledyrsportræt, vises di (automatisk udløsning af kæledyrsportræt) (
  27). Selvudløseren kan ikke bruges.
- Når optageindstillingen er Smart-portræt, kan 🖻 (smil-timer) og ⊞ (selvkollage) også vælges (□35).

### **3** Komponer billedet, og tryk udløserknappen halvt ned.

Fokus og eksponering indstilles.

## 4 Tryk udløserknappen helt ned.

- Nedtællingen starter. Selvudløserlampen blinker og lyser derefter konstant ca. ét sekund, før lukkeren udløses.
- Når lukkeren udløses, indstilles selvudløseren til **OFF**.
- Du kan stoppe nedtællingen ved at trykke på udløserknappen igen.

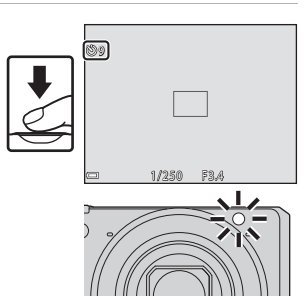

ON

## Makroindstilling (til nærbilleder)

Brug makroindstilling, når du tager nærbilleder.

#### 1 Tryk på ▼ (🗳) på multivælgeren.

- 2 Vælg ()N, og tryk på knappen ().
  - Valget annulleres, hvis du ikke trykker på knappen 🛞 i løbet af et par sekunder for at aktivere indstillingen.
- 3 Drej zoomknappen til det zoomforhold, hvor 🕅 oa zoomindikatoren vises med grønt.
  - Når zoomforholdet er indstillet på en position, hvor zoomindikatoren vises med grønt, kan kameraet fokusere på motiver helt ned til ca. 10 cm fra objektivet.

Når zoomen er indstillet på en position, hvor 🛆 bliver vist, kan kameraet fokusere på motiver helt ned til ca. 1 cm fra objektivet.

#### Makroindstillingen

- Indstillingen kan muligvis ikke anvendes i alle optageindstillinger (<sup>150</sup>).
- Hvis indstillingen anvendes i indstillingen 🖸 (auto), gemmes den i kameraets hukommelse, også efter kameraet slukkes.

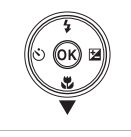

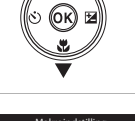

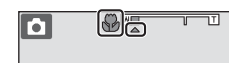

Uptagefunktioner

## Skyder til kreative effekter (justering af lysstyrke (eksponeringskompensation), farvemætning og farveglød)

l optageindstillingen 🗖 (auto) kan du bruge skyderen til kreative effekter til at justere lysstyrke (eksponeringskompensation), farvemætning og farveglød under fotograferingen.

## 1 Tryk på ► (🔁) på multivælgeren.

#### 2 Vælg punktet, og foretag en justering.

- $\clubsuit$ : Vælg et punkt.
  - E: "Lysstyrke (eksponeringskompensation)" (
    47)
    - 🚷: "Justering af farvemætning" (🛄 48)
    - ●: "Farveglød (justering af hvidbalance)" (□48)
- ▲▼: Flytter skyderen. Du kan justere effekten, mens du kontrollerer resultatet på skærmen.
- Du kan slå skyderen til kreative effekter fra ved at vælge R og trykke på knappen .

#### 3 Når justeringen er fuldført, skal du vælge X og trykke på knappen .

 Det valgte effektomfang anvendes, når du trykker på knappen () (undtagen når () er valgt) eller på udløserknappen i trin 2. Kameraet skifter tilbage til optageskærmbilledet, når effekten er anvendt.

#### Indstillinger for skyderen til kreative effekter

Indstillingerne for Lysstyrke (Eksp. +/-), Farvemætning og Farveglød gemmes i kameraets hukommelse, også efter kameraet slukkes.

## g en

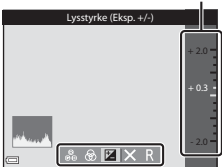

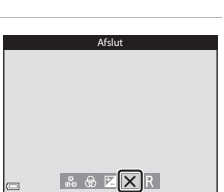

Skyder

#### Lysstyrke (eksponeringskompensation)

Juster lysstyrken for hele billedet.

- Vælg en positiv (+) værdi for at gøre billedet lysere.
- Vælg en negativ (-) værdi for at gøre billedet mørkere.

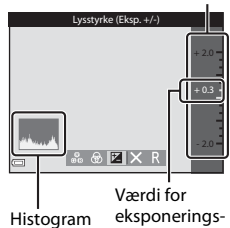

eksponeringskompensation

Skyder

### Brug af histogrammet

Et histogram er en graf, der viser fordelingen af toner i billedet. Brug den som en hjælp, når du bruger eksponeringskompensation og tager billeder uden flash.

- Den vandrette akse viser pixellysstyrken med de mørke farvetoner til venstre og de lyse farvetoner til højre. Den lodrette akse viser antallet af pixels.
- Hvis eksponeringskompensationen øges, forskydes tonefordelingen mod højre, og hvis den reduceres, forskydes tonefordelingen mod venstre.

#### Justering af farvemætning

Juster farvemætningen for hele billedet.

 Hele billedets farvemætning øges, når skyderen flyttes opad. Hele billedets farvemætning mindskes, når skyderen flyttes nedad.

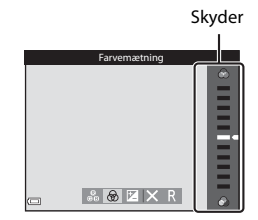

#### Farveglød (justering af hvidbalance)

Juster hele billedets farveglød.

 Hele billedet bliver mere rødligt, når skyderen flyttes opad. Hele billedet bliver mere blåligt, når skyderen flyttes nedad.

|           | Skyder |
|-----------|--------|
| Farveqlød |        |
|           |        |

#### Bemærkninger om justering af farveglød

Denne funktion kan måske ikke bruges sammen med andre funktioner (🛄 50).

# Eksponeringskompensation (justering af lysstyrke)

Du kan justere lysstyrken (eksponeringskompensationen), når et motivprogram, Specialeffekter eller Slideshow med korte videoklip er valgt som optageindstilling.

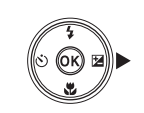

## **2** Vælg en kompensationsværdi, og tryk på knappen **®**.

1

 Vælg en positiv (+) værdi for at gøre billedet lysere.

Tryk på ▶ (🔁) på multivælgeren.

- Vælg en negativ (–) værdi for at gøre billedet mørkere.
- Kompensationsværdien anvendes, selvom du ikke trykker på knappen <sup>®</sup>.

| Eksponeringskompensation |      |
|--------------------------|------|
|                          | +2.0 |
|                          | +0.3 |
|                          | -2.0 |

#### Histogram

#### Eksponeringskompensationsværdi

Indstillingen kan muligvis ikke anvendes i alle optageindstillinger (🛄 50).

# Standardindstillinger (Flash, Selvudløser osv.)

Nedenfor vises standardindstillingerne for hver optageindstilling.

|                                   | Flash<br>(🎞41)       | Selvudløser<br>(🎞43) | Makro<br>(🎞 45)  | Eksponerings-<br>kompensation<br>(1149) |
|-----------------------------------|----------------------|----------------------|------------------|-----------------------------------------|
| 🗖 (auto)                          | \$ AUTO              | OFF                  | OFF              | _1                                      |
| 🕮 (automatisk motivvælger)        | \$AUTO <sup>2</sup>  | OFF                  | OFF <sup>3</sup> | 0.0                                     |
| 🛃 (aftenlandskab)                 | ${\mathfrak B}^4$    | OFF                  | OFF <sup>4</sup> | 0.0                                     |
| 🚺 (modlys)                        | <b>\$/3</b> 5        | OFF                  | OFF <sup>4</sup> | 0.0                                     |
| SCENE                             |                      |                      |                  |                                         |
| 🟂 (portræt)                       | <b>‡</b> ®           | OFF                  | OFF <sup>4</sup> | 0.0                                     |
| 🖬 (landskab)                      | ${\mathfrak B}^4$    | OFF                  | OFF <sup>4</sup> | 0.0                                     |
| G (intervaloptagelsesvideo)       | ${\mathfrak B}^4$    | OFF                  | OFF <sup>4</sup> | 0.0 <sup>6</sup>                        |
| 💐 (sport)                         | $\mathfrak{B}^4$     | OFF <sup>4</sup>     | OFF <sup>4</sup> | 0.0                                     |
| 🗳 (aftenportræt)                  | <b>\$@</b> 4         | OFF                  | OFF <sup>4</sup> | 0.0                                     |
| 💥 (fest/indendørs)                | <b>\$@</b> 7         | OFF                  | OFF <sup>4</sup> | 0.0                                     |
| 😫 (strand)                        | \$ AUTO              | OFF                  | OFF <sup>4</sup> | 0.0                                     |
| ৪ (sne)                           | \$ AUTO              | OFF                  | OFF <sup>4</sup> | 0.0                                     |
| 🚔 (solnedgang)                    | $\mathfrak{B}^4$     | OFF                  | OFF <sup>4</sup> | 0.0                                     |
| 🚔 (skumring/morgengry)            | $\mathfrak{B}^4$     | OFF                  | OFF <sup>4</sup> | 0.0                                     |
| 🗱 (nærbillede)                    | ۲                    | OFF                  | ON <sup>4</sup>  | 0.0                                     |
| <b>11</b> (mad)                   | $\mathfrak{B}^4$     | OFF                  | ON <sup>4</sup>  | 0.0                                     |
| 🛞 (fyrværkeri)                    | $\mathfrak{B}^4$     | OFF <sup>4</sup>     | OFF <sup>4</sup> | 0.04                                    |
| 🛱 (let panorama)                  | $\mathfrak{S}^4$     | OFF <sup>4</sup>     | OFF <sup>4</sup> | 0.0                                     |
| 🦋 (kæledyrsportræt)               | $\mathfrak{B}^4$     | <b>1</b>             | OFF              | 0.0                                     |
| EFFECTS (specialeffekter)         | ۲                    | OFF                  | OFF              | 0.0                                     |
| 🙂 (smart-portræt)                 | \$ AUTO <sup>9</sup> | OFF <sup>10</sup>    | OFF <sup>4</sup> | -11                                     |
| 🛱 (slideshow med korte videoklip) | $\mathfrak{S}^4$     | OFF                  | OFF              | 0.0                                     |

Optagefunktioner

- <sup>1</sup> Skyderen til kreative effekter vises (🖽 46).
- Kameraet vælger automatisk den flashindstilling, der passer til det motivprogram, som kameraet har valgt. (3) (fra) kan vælges manuelt.
- <sup>3</sup> Kan ikke ændres. Kameraet skifter til makroindstilling, når der er valgt 📟.
- <sup>4</sup> Kan ikke ændres.
- <sup>5</sup> Flashen er fast indstillet til \$ (udfyldningsflash), når HDR er indstillet til Fra, og til \$ (fra), når HDR er indstillet til Til.
- <sup>6</sup> Kan ikke ændres, når Nattehimmel eller Stjernespor bruges.
- <sup>7</sup> Flashindstillingen langtidssynkronisering med rød-øje-reduktion kan anvendes.
- <sup>8</sup> Selvudløseren kan ikke anvendes. Automatisk udløsning af kæledyrsportræt kan indstilles til ON eller OFF (C27).
- <sup>9</sup> Kan ikke bruges, når **Undgå lukkede øjne** er indstillet til **Til**.
- 10 Ud over selvudløser kan 🖻 (smil-timer) (🛄 36) og 🎛 (selvkollage) (🛄 37) også bruges.
- <sup>11</sup> Glamour-retouchering vises (🛄 35).

## Fokusering

Fokuspunktet varierer afhængigt af optageindstillingen.

### Brug af Målsøgende AF

Når Valg af AF-punkt (<sup>[]]</sup>85) i indstillingen **[]** (auto) er indstillet til **Målsøgende AF**, fokuserer kameraet på den måde, der er beskrevet nedenfor, når du trykker udløserknappen halvt ned.

 Kameraet registrerer hovedmotivet og fokuserer på det. Fokuspunktet vises med grønt, når motivet er i fokus. Hvis der registreres et personansigt, prioriterer kameraet det automatisk ved fokuseringen.

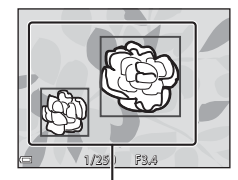

Fokuspunkter

 Hvis der ikke registreres noget hovedmotiv, vælger kameraet automatisk et eller flere af de 9 fokuspunkter, som indeholder det motiv, der er nærmest kameraet. Når motivet er i fokus, vises de fokuspunkter, som er i fokus, med grønt.

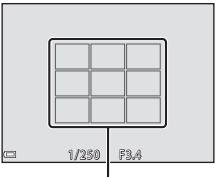

Fokuspunkter

#### V Bemærkninger om Målsøgende AF

- Afhængigt af optageforholdene kan det motiv, som kameraet opfatter som hovedmotivet, variere.
- Hovedmotivet registreres muligvis ikke, når der bruges bestemte indstillinger for Hvidbalance.
- Kameraet kan muligvis ikke registrere hovedmotivet rigtigt i følgende situationer:
  - Når motivet er meget mørkt eller lyst
  - Når hovedmotivet mangler tydeligt definerede farver
  - Når hovedmotivet er placeret ved skærmens kant
  - Når hovedmotivet består af et gentaget mønster

## Brug af ansigtsgenkendelse

l følgende optageindstillinger bruger kameraet ansigtsgenkendelse til automatisk at fokusere på personansigter.

- Indstillingen **(**automatisk motivvælger) (**1**23)
- Motivprogrammet Portræt eller Aftenportræt (<sup>1</sup>22)
- Indstillingen Smart-portræt (
   35)
- Når Valg af AF-punkt (\$\Omega\$85) i indstillingen
   (auto) (\$\Omega\$21) er indstillet til Ansigtsprioritet

Hvis kameraet registrerer mere end ét ansigt, vises en dobbeltramme omkring det ansigt, som kameraet fokuserer på, og der vises en enkelt ramme om de øvrige ansigter.

Hvis du trykker udløserknappen halvt ned, når der ikke er registreret nogen ansigter:

- I indstillingen a (automatisk motivvælger) skifter fokuspunktet afhængigt af motivet.
- I motivprogrammerne Portræt og Aftenportræt og i indstillingen Smartportræt fokuserer kameraet på området midt på billedet.
- I indstillingen (auto) vælger kameraet det fokuspunkt, som indeholder det motiv, der er nærmest kameraet.

## Bemærkninger om ansigtsgenkendelse

- Kameraets evne til at registrere ansigter afhænger af forskellige faktorer, f.eks. den retning, som ansigterne peger i.
- Kameraet kan ikke registrere ansigter i følgende situationer:
  - Når ansigter er delvist tildækket af solbriller eller skjult på anden vis
  - Når ansigter fylder for meget eller for lidt på billedet

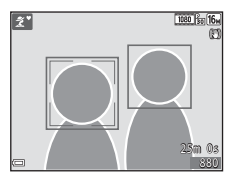

## Brug af Blødere hudtone

Når lukkeren udløses i en af de optageindstillinger, der er nævnt nedenfor, registrerer kameraet personansigter og behandler billedet for at udglatte ansigtshudtonerne (op til 3 ansigter).

- Indstillingen Smart-portræt (III 35)
  - Niveauet for blødere hudtoner kan justeres med funktionen Glamour-retouchering.
- Indstillingen 🚾 (automatisk motivvælger) (🛄 23)
- Portræt eller Aftenportræt (motivprogrammer) (
   22)

Du kan bruge redigeringsfunktioner som f.eks. **Blødere hudtone** til gemte billeder ved at bruge **Glamour-retouchering** (1166) efter optagelsen.

### Bemærkninger om Blødere hudtone

- Det kan tage længere tid end normalt at gemme billederne, efter de er taget.
- Under visse optageforhold kan de ønskede resultater af Blødere hudtone måske ikke opnås, og Blødere hudtone kan blive anvendt til områder på billedet, hvor der ikke er nogen ansigter.

## Motiver, der er uegnet til autofokus

Kameraet kan måske ikke fokusere som forventet i følgende situationer. I sjældne tilfælde er motivet muligvis ikke i fokus, selvom fokuspunktet eller fokusindikatoren vises med grønt:

- Motivet er meget mørkt
- Motiver med meget forskellig lysstyrke er med på billedet (for eksempel hvis solen er bag motivet, så motivet virker meget mørkt)
- Ingen kontrast mellem motivet og omgivelserne (for eksempel når motivet står foran en hvid væg iført en hvid skjorte)
- Flere objekter har forskellig afstand til kameraet (for eksempel et dyr i bur)
- Motiver med et gentaget mønster (f.eks. persienner eller bygninger med rækker af ens vinduer)
- Motivet bevæger sig hurtigt

l de situationer, der er nævnt ovenfor, kan du prøve at trykke udløserknappen halvt ned flere gange for at fokusere igen, eller du kan fokusere på et andet motiv med samme afstand til kameraet som det ønskede motiv og bruge fokuslås (\$\overline\$55).
### Fokuslås

Det anbefales at tage billeder med fokuslås, hvis kameraet ikke aktiverer det fokuspunkt, der indeholder det ønskede motiv.

# 1 Indstil Valg af AF-punkt til Center i indstillingen 🗖 (auto) (🗍 85).

- 2 Placer motivet i midten af billedet, og tryk udløserknappen halvt ned.
  - Kameraet fokuserer på motivet, og fokuspunktet vises med grønt.
  - Eksponering låses også.

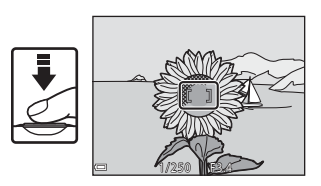

# **3** Hold fingeren på knappen, og komponer billedet igen.

• Sørg for at holde samme afstand mellem kameraet og motivet.

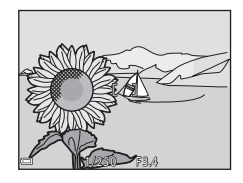

**4** Tryk udløserknappen helt ned for at tage billedet.

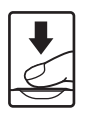

# Funktioner, der ikke kan anvendes samtidig under optagelse

Nogle funktioner kan ikke bruges sammen med andre menupunkter.

| Begrænset<br>funktion | Indstilling                                               | Beskrivelse                                                                                                    |
|-----------------------|-----------------------------------------------------------|----------------------------------------------------------------------------------------------------|
| Flashindstilling      | Kontinuerlig (🎞 82)                                       | Flashen kan ikke bruges, når der er<br>valgt en anden indstilling end<br><b>Enkelt</b> .                                                                                                    |
|                       | Undgå lukkede øjne<br>(🎞 90)                              | Flashen kan ikke bruges, når <b>Undgå</b><br>Iukkede øjne er indstillet til <b>Til</b> .                                                                                                    |
| Selvudløser           | Valg af AF-punkt<br>(🎞85)                                 | Selvudløseren kan ikke bruges,<br>når der er valgt <b>Følg motiv</b> .                                                                                                    |
| Makroindstilling      | Valg af AF-punkt<br>(🎞85)                                 | Makroindstilling kan ikke bruges,<br>når der er valgt <b>Følg motiv</b> .                                                                                                    |
| Billedindstilling     | Kontinuerlig (🎞 82)                                       | Billedindstilling indstilles som<br>følger afhængig af indstillingen for<br>kontinuerlig optagelse:<br>Præ-optagelsesbuffer:<br>☑ 1600×1200<br>Kontinuerlig H: 120 bps:<br>☑ 640×480<br>Kontinuerlig H: 60 bps: I<br>(billedstørrelse: 1280 × 960 pixels)                                                                          |
| Hvidbalance           | Farveglød for<br>skyderen til kreative<br>effekter (🎞 48) | Når farvegløden justeres med<br>skyderen til kreative effekter,<br>kan <b>Hvidbalance</b> i optagemenuen<br>ikke angives. Hvis du vil indstille<br><b>Hvidbalance</b> , skal du vælge <b>R</b> på<br>indstillingsskærnbilledet til skyderen<br>til kreative effekter og nulstille<br>lysstyrken, farvemætningen og<br>farvegløden. |
| Kontinuerlig          | Selvudløser (🛄43)                                         | Hvis selvudløseren bruges, når der<br>er valgt <b>Præ-optagelsesbuffer</b> ,<br>er indstillingen fast <b>Enkelt</b> .                                                                                                    |

| Begrænset<br>funktion | Indstilling                  | Beskrivelse                                                                                                    |
|-----------------------|------------------------------|----------------------------------------------------------------------------------------------------|
| ISO-følsomhed         | Kontinuerlig (🎞 82)          | Når Præ-optagelsesbuffer,<br>Kontinuerlig H: 120 bps eller<br>Kontinuerlig H: 60 bps vælges,<br>indstilles ISO-følsomhed fast<br>på Auto.                              |
| Valg af AF-punkt      | Hvidbalance (🛄 80)           | Hvis der vælges en anden indstilling<br>end <b>Auto</b> for <b>Hvidbalance</b><br>i indstillingen <b>Målsøgende AF</b> ,<br>registrerer kameraet ikke<br>hovedmotivet. |
| Selvkollage           | Undgå lukkede øjne<br>(🎞 90) | Selvkollage kan ikke bruges,<br>når Undgå lukkede øjne er<br>indstillet til Til.                                                                                       |
| Undgå lukkede<br>øjne | Selvkollage (🛄 37)           | <b>Undgå lukkede øjne</b> kan ikke<br>bruges, når <b>Selvkollage</b> er indstillet.                                                                                    |
| Datostempel           | Kontinuerlig (🎞 82)          | Når der er valgt <b>Præ-</b><br>optagelsesbuffer, Kontinuerlig<br>H: 120 bps eller Kontinuerlig H:<br>60 bps, kan dato og klokkeslæt ikke<br>stemples på billederne.   |
| Digital zoom          | Valg af AF-punkt<br>(🎞85)    | Digital zoom kan ikke bruges, når der<br>er valgt <b>Følg motiv</b> .                                                                                                  |
| Lukkerlyd             | Kontinuerlig (🖽 82)          | Lukkerlyden deaktiveres, når der<br>vælges en anden indstilling end<br><b>Enkelt</b> .                                                                                 |

### Bemærkninger om digital zoom

- Når digital zoom er slået til, fokuserer kameraet midt på billedet.

### Afspilningsfunktioner

### Zoom under billedvisning

l fuldskærmsvisning ( $\square$ 16) kan du zoome ind på billedet ved at dreje zoomknappen mod **T** (Q zoom under billedvisning).

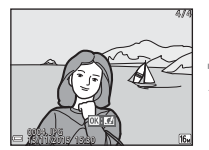

Fuldskærmsvisning

Hjælp til vist område

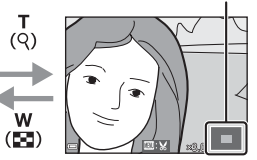

Der er zoomet ind på billedet.

- Du kan ændre forstørrelsesgraden ved at dreje zoomknappen mod  $\bm{W}$  ( ) eller  $\bm{T}$  ( ).
- Tryk på ▲▼◀▶ på multivælgeren for at få vist et andet område af billedet.
- Når der er zoomet ind på et billede, kan du vende tilbage til fuldskærmsvisning ved at trykke på knappen <sup>®</sup>.

### Beskæring af billeder

### Miniaturevisning/kalendervisning

Du kan få vist billeder som miniaturer ved at dreje zoomknappen mod **W** (Eminiaturevisning) i fuldskærmsvisning (CD16).

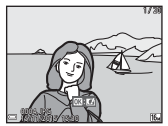

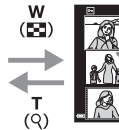

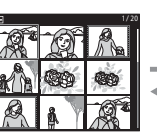

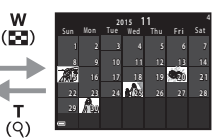

Fuldskærmsvisning

Miniaturevisning

Kalendervisning

- Du kan ændre det viste antal miniaturer ved at dreje zoomknappen mod W ( ) eller T ( ).

### Bemærkninger om kalendervisning

Billeder, der tages, mens kameraets dato ikke er indstillet, behandles som billeder, der er taget d. 1. januar 2015.

### Indstillingen Sorter efter dato

Tryk på knappen ► (billedvisningsindstilling) → knappen MENU → menuikonet MODE → Maschart for a knappen ®

Brug  $\blacktriangle \nabla$  på multivælgeren til at vælge en dato, og tryk derefter på knappen 0 for at få vist de billeder, der er taget på den valgte dato.

- Funktionerne i billedvisningsmenuen (
  91) kan bruges til billederne fra den valgte optagedato (undtagen Kopier).
- Du kan gøre følgende, når skærmbilledet til valg af optagedato vises.
  - Knappen MENU: Funktionerne nedenfor er tilgængelige.
    - Lysbilledshow
    - Beskyt\*
    - \* Samme indstilling kan anvendes på alle billeder, der er taget på den valgte dato.
    - Knappen 🛍: Sletter alle billeder, der er taget på den valgte dato.

### Bemærkninger om indstillingen Sorter efter dato

- Der kan vælges op til 29 af de nyeste datoer. Hvis der findes billeder fra mere end 29 datoer, vil alle de billeder, der er gemt før de nyeste 29 datoer, blive vist sammen under Andre.
- De 9.000 nyeste billeder kan vises.
- Billeder, der tages, mens kameraets dato ikke er indstillet, behandles som billeder, der er taget d. 1. januar 2015.

|          | Sorter efter date | ) |    |  |
|----------|-------------------|---|----|--|
|          | 30/11/2015        | [ | 31 |  |
| <b>@</b> | 25/11/2015        |   |    |  |
| A        | 20/11/2015        |   |    |  |
| *        | 15/11/2015        |   |    |  |

# Visning og sletning af billeder, der er taget kontinuerligt (sekvens)

### Visning af billeder i en sekvens

Billeder, der er taget kontinuerligt eller med funktionen Selvkollage, gemmes som en sekvens.

Det første billede i en sekvens bruges som et nøglebillede, der repræsenterer sekvensen i fuldskærmsvisning eller miniaturevisning. Til funktionen Selvkollage bruges et billede i kollagen som nøglebillede.

Du kan få vist billederne i sekvensen enkeltvis ved at trykke på knappen  $\textcircled{\ensuremath{\mathbb{R}}}$  .

Du kan bruge følgende funktioner, når du har trykket på knappen **®**.

- Tryk på 
   på multivælgeren for at få vist det forrige eller næste billede.
- Tryk på ▲ for at gå tilbage til visning af nøglebilleder, hvis du ikke vil have vist billederne i sekvensen.

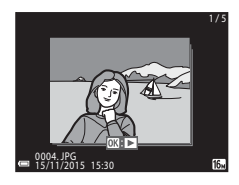

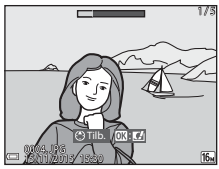

• Hvis du vil have vist billeder i en sekvens som miniaturer eller afspille dem som et

lysbilledshow, skal du indstille **Sekvensvisningsindstill.** til **Særskilte** billeder i billedvisningsmenuen (<sup>1995</sup>).

### Sekvensvisningsindstillinger

Billeder, der er taget kontinuerligt med et andet kamera end dette kamera, kan ikke vises som en sekvens.

### Tilgængelige punkter i billedvisningsmenuen ved brug af sekvenser

- Mens du får vist billeder i en sekvens i fuldskærmsvisning, kan du vælge funktioner i billedvisningsmenuen (<sup>1191</sup>) ved at trykke på knappen **MENU**.
- Hvis du trykker på knappen MENU, mens der vises et nøglebillede, kan følgende indstillinger anvendes til alle billederne i sekvensen:
  - Marker til Wi-Fi-overf., Beskyt, Kopier

### Sletning af billeder i en sekvens

Hvis du trykker på knappen  $\widehat{\mathbf{m}}$  (slet) for billeder i en sekvens, bestemmer visningen af sekvensen, hvilke billeder der slettes.

• Når nøglebilledet vises:

Alle billeder:

- **Aktuelt billede**: Alle billeder i den viste sekvens slettes.
- Slet valgte billeder:

Når der vælges et nøglebillede på skærmbilledet til sletning af valgte billeder (©18), slettes alle billeder i sekvensen. Alle billeder på hukommelseskortet eller i den indbyggede hukommelse slettes.

- Når billeder i en sekvens vises i fuldskærmsvisning:
  - Aktuelt billede: Det billede, der vises på skærmen, slettes.
  - Slet valgte billeder: De billeder, der er valgt i sekvensen, slettes.
  - Hele sekvensen: Alle billeder i den viste sekvens slettes.

# 63

Afspilningsfunktione

### **Redigering af billeder (stillbilleder)**

### Inden redigering af billeder

Du kan nemt redigere billeder på kameraet. Redigerede kopier gemmes som separate filer.

Redigerede kopier gemmes med samme optagedato og -klokkeslæt som originalen.

### Begrænsninger for redigering af billeder

- Et billede kan redigeres op til 10 gange. Stillbilleder, der er oprettet under videoredigering, kan redigeres op til 9 gange.
- Du kan muligvis ikke redigere billeder med en vis størrelse eller med visse redigeringsfunktioner.

### Hurtige effekter: Ændring af farveglød eller stemning

Billeder kan behandles med en række forskellige effekter.

Vælg Maleri, Billed- illustration, Soft portræt, Portræt (farve + S-H). Fiskeøje, Stjernefilter eller Miniatureeffekt.

- 1 Vis det billede, som du vil anvende en effekt på, i fuldskærmsvisning, og tryk på knappen 🕅.
- 2 Brug ▲▼◀▶ på multivælgeren til at vælge det ønskede billede, og tryk på knappen 🛞.
  - Drej zoomknappen (21) mod **T** (**Q**) for at skifte til fuldskærmsvisning eller mod W ( ) for at skifte til miniaturevisning.
  - Trvk på knappen MENU for at afslutte uden at gemme det redigerede billede.
- 3 Vælg Ja, og tryk på knappen 🛞.
  - Der oprettes en redigeret kopi.

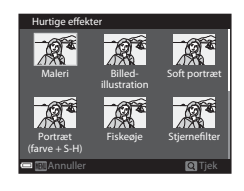

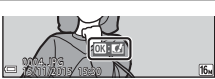

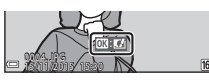

# Hurtig retouchering: Forbedring af kontrast og farvemætning

Tryk på knappen  $\blacktriangleright$  (billedvisningsindstilling)  $\rightarrow$  vælg et billede  $\rightarrow$  knappen MENU  $\rightarrow$  Hurtig retouchering  $\rightarrow$  knappen @

Brug  $\blacktriangle \nabla$  på multivælgeren til at vælge det ønskede effektniveau, og tryk på knappen 🔞.

- Den redigerede version vises til højre.
- Tryk på 4, hvis du vil afslutte uden at gemme kopien.

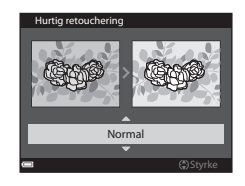

### D-Lighting: Forbedring af lysstyrke og kontrast

Tryk på knappen  $\blacktriangleright$  (billedvisningsindstilling)  $\rightarrow$  vælg et billede  $\rightarrow$  knappen MENU  $\rightarrow$  D-Lighting  $\rightarrow$  knappen B

## Brug $\blacktriangle \nabla$ på multivælgeren til at vælge **OK**, og tryk på knappen **®**.

- Den redigerede version vises til højre.
- Vælg **Annuller**, og tryk på knappen **(W)** for at afslutte uden at gemme kopien.

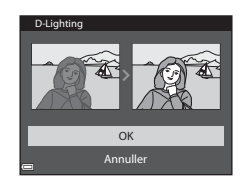

### Rød-øje-korrektion: Korrektion af røde øjne, når der optages med flash

Tryk på knappen  $\blacktriangleright$  (billedvisningsindstilling)  $\rightarrow$  vælg et billede  $\rightarrow$  knappen MENU  $\rightarrow$  Rød-øje-korrektion  $\rightarrow$  knappen ®

### Kontroller resultatet, og tryk på knappen 🛞.

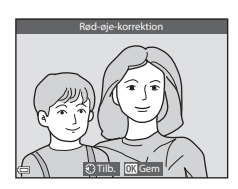

### Bemærkninger om Rød-øje-korrektion

- Rød-øje-korrektion kan kun anvendes på billeder, hvor der registreres røde øjne.
- Rød-øje-korrektion kan blive anvendt på kæledyr (hunde og katte), selvom de ikke har røde øjne.
- Rød-øje-korrektion giver muligvis ikke det ønskede resultat på nogle billeder.
- I sjældne tilfælde kan rød-øje-korrektion blive anvendt på områder af et billede, hvor det ikke er nødvendigt.

# Glamour-retouchering: Forbedring af personansigter

Tryk på knappen  $\blacktriangleright$  (billedvisningsindstilling)  $\rightarrow$  vælg et billede  $\rightarrow$  knappen MENU  $\rightarrow$  Glamour-retouchering  $\rightarrow$  knappen ®

- Brug ▲▼◀► på multivælgeren til at vælge det ansigt, du vil retouchere, og tryk på knappen ().
  - Fortsæt til trin 2, når der kun registreres ét ansigt.

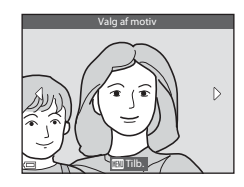

- 2 Brug ◀► til at vælge effekten, brug
   ▲▼ til at vælge effektniveauet, og tryk på knappen <sup>®</sup>.

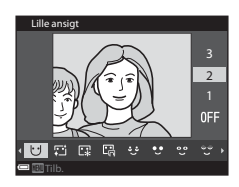

(Genskinsreduktion), 
<sup>(1)</sup> (Skjul poser under øjne), 
<sup>(2)</sup> (Større øjne), 
<sup>(2)</sup> (Gør øjne hvidere), 
<sup>(2)</sup> (Øjenskygge), 
<sup>(2)</sup> (Mascara), 
<sup>(4)</sup> (Gør tænder hvidere), <sup>(4)</sup> (Læbestift), 
<sup>(4)</sup> (Gør kinder rødere)

- Tryk på knappen MENU for at gå tilbage til skærmbilledet til valg af en person.
- 3 Kontroller resultatet, og tryk på knappen ₪.
  - Hvis du vil ændre indstillingerne, skal du trykke på ◀ for at vende tilbage til trin 2.
  - Tryk på knappen **MENU** for at afslutte uden at gemme det redigerede billede.

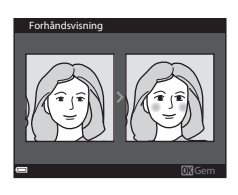

### 4 Vælg Ja, og tryk på knappen 🛞.

· Der oprettes en redigeret kopi.

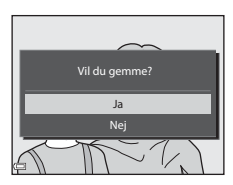

### Bemærkninger om Glamour-retouchering

- Du kan redigere ét ansigt ad gangen. Hvis du vil bruge funktionen Glamourretouchering til et andet ansigt, skal du redigere det redigerede billede igen.
- Afhængigt af den retning, som ansigterne peger i, eller mængden af lys på ansigterne kan kameraet måske ikke registrere ansigter præcist, eller funktionen Glamour-retouchering giver måske ikke det forventede resultat.
- Hvis der ikke registreres nogen ansigter, vises en advarsel, og billedvisningsmenuen vises igen.
- Funktionen Glamour-retouchering kan kun bruges på billeder, der er taget med en ISO-følsomhed på 1600 eller lavere, og som har en billedstørrelse på mindst 640 × 480.

### Lille billede: Formindskelse af et billede

Tryk på knappen  $\blacktriangleright$  (billedvisningsindstilling)  $\rightarrow$  vælg et billede  $\rightarrow$  knappen **MENU**  $\rightarrow$  Lille billede  $\rightarrow$  knappen **®** 

- Brug ▲▼ på multivælgeren til at vælge den ønskede kopistørrelse, og tryk på knappen <sup>®</sup>.
  - Billeder, der er taget med billedindstillingen
     4608×2592, gemmes med størrelsen
     640×360, og billeder, som er taget med billedindstillingen
     3456×3456, gemmes med størrelsen 480 × 480. Tryk på knappen (% for at fortsætte til trin 2.

### 2 Vælg Ja, og tryk på knappen 🛞.

 Der oprettes en redigeret kopi (komprimeringsgrad ca. 1:8).

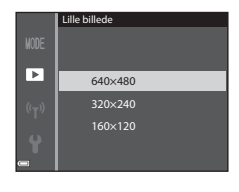

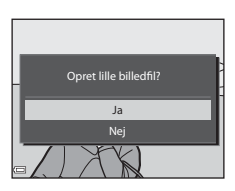

### Beskær: Oprettelse af en beskåret kopi

- 1 Drej zoomknappen for at forstørre billedet (🛄 58).
- 2 Juster billedet, så kun den del, du vil bevare, vises, og tryk derefter på knappen MENU (menu).
  - Drej zoomknappen mod T (Q) eller W (➡) for at justere forstørrelsesgraden. Indstil en forstørrelsesgrad, hvor 🛠 vises.
  - Brug AV På multivælgeren til at rulle til den del af billedet, du vil have vist.

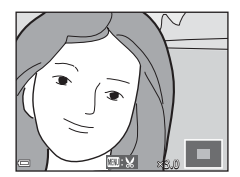

# **3** Kontroller billedet, og tryk på knappen **(B)**.

- Hvis du vil bevare en anden del, skal du trykke på ◀ for at vende tilbage til trin 2.
- Tryk på knappen **MENU** for at afslutte uden at gemme det beskårede billede.

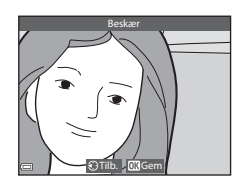

### 4 Vælg Ja, og tryk på knappen 🛞.

• Der oprettes en redigeret kopi.

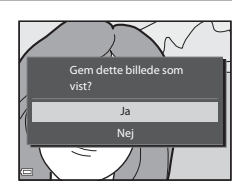

### Ø Billedstørrelse

- Et beskåret billede har samme billedformat som originalbilledet.
- Hvis billedstørrelsen for den beskårede kopi er 320 × 240 eller mindre, vises billedet i lille størrelse under billedvisning.

### Optagelse og afspilning af videoer

### 1 Vis optageskærmbilledet.

 Kontroller, hvor lang videooptagelsestid der er tilbage.

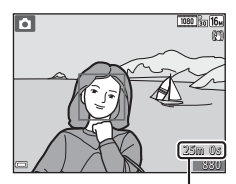

Resterende videooptagelsestid

# 2 Tryk på knappen ● (\*\not videooptagelse) for at starte videooptagelsen.

- Kameraet fokuserer på midten af billedet.
- Tryk på ▶ på multivælgeren for at sætte optagelsen på pause, og tryk på ▶ igen for at fortsætte optagelsen (dog ikke, hvis der er valgt en HS-videoindstilling under Videoindstillinger). Optagelsen slutter automatisk, når den har været sat på pause i ca. fem minutter.

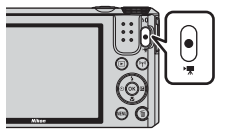

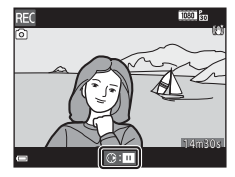

 Mens du optager en film, kan du gemme et stillbillede ved at trykke på udløserknappen (
72).

### 3 Tryk på knappen ● (\*\, ) igen for at stoppe optagelsen.

### 4 Vælg en video i fuldskærmsvisning, og tryk på knappen 🛞 for at afspille den.

• Et billede med et videoindstillingsikon er en video.

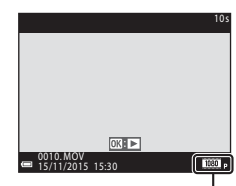

Videoindstillinger

### Optaget videoområde

- Det område, der optages i en video, afhænger af indstillingerne for Videoindstillinger og Video-VR i videomenuen.
- Hvis Billedinfo. under Skærmindstillinger (<sup>1</sup>108) i opsætningsmenuen er indstillet til Videoramme+auto info, kan du kontrollere det område, der vil blive optaget i en video, før du starter optagelsen.

### Maksimal videooptagelsestid

En videofil kan højst have en størrelse på 4 GB eller en længde på 29 minutter, selvom der er plads på hukommelseskortet til en længere optagelse.

- Den resterende optagelsestid for en enkelt video vises på optageskærmbilledet.
- Den faktiske resterende optagelsestid kan variere afhængigt af videoindholdet, motivets bevægelser og hukommelseskortets type.
- Til optagelse af video anbefales hukommelseskort med SD-hastighedsklasse 6 eller hurtigere (CC 153). Videooptagelsen kan stoppe uventet, hvis du bruger hukommelseskort med en lavere hastighedsklasse.
- Det kan tage længere tid at gemme videoer, hvis du bruger kameraets indbyggede hukommelse.
- Afhængig af videoens størrelse kan du måske ikke gemme videoen i den indbyggede hukommelse eller kopiere den fra et hukommelseskort til den indbyggede hukommelse.

#### V Bemærkninger om kameraets temperatur

- Kameraet kan blive varmt, hvis du optager video i længere tid, eller hvis kameraet bruges et varmt sted.
- Hvis kameraet bliver meget varmt indvendigt under videooptagelse, stopper optagelsen automatisk.

Den resterende tid, indtil kameraet stopper optagelsen, vises (@10s). Kameraet slukkes, når det har stoppet optagelsen.

Lad kameraet være slukket, indtil de indvendige dele er kølet af.

### Bemærkninger om optagelse af videoer

### Bemærkninger om lagring af billeder eller videoer

Indikatoren for antal resterende billeder eller indikatoren for den resterende optagelsestid blinker, mens billeder eller videoer gemmes. Åbn ikke dækslet til batterikammeret/hukommelseskortet, og tag ikke batteriet eller hukommelseskortet ud, mens en indikator blinker. Ellers kan du miste data, eller kameraet eller hukommelseskortet kan blive beskadiget.

### Bemærkninger om optagede videoer

- Billedkvaliteten kan blive forringet, når der bruges digital zoom.
- Lyden fra zoombetjening, zoom, objektivbevægelse ved autofokus, modvirkelse af videorystelser eller blændeændring, når lysstyrken skifter, kan blive optaget.
- Følgende fænomener kan optræde på skærmen under videooptagelse. Disse fænomener gemmes på de optagede videoer.
  - Der kan forekomme striber på billeder i belysning fra lysstofrør, kviksølvdamplamper eller natriumdamplamper.
  - Motiver, der bevæger sig hurtigt fra den ene side af billedet til den anden, f.eks. et tog eller en bil, der kører, kan se skæve ud.
  - Hele videobilledet kan blive skævt, når kameraet panoreres.
  - Belysning eller andre lysstærke områder kan efterlade spor, når kameraet bevæges.
- Afhængigt af afstanden til motivet eller det anvendte zoomforhold kan der forekomme farvede striber på motiver med et gentaget mønster (f.eks. stof, gitterværk osv.) under optagelse og afspilning af video. Det skyldes interferens mellem motivets mønster og billedsensorens layout. Det er ikke en fejl.

### Bemærkninger om modvirkelse af rystelser under videooptagelse

- Når Video-VR (□102) i videomenuen er indstillet til Til (hybrid), bliver billedvinklen (dvs. det synlige område) smallere ved optagelse af video.
- Når du bruger et stativ til at stabilisere kameraet under optagelse, skal du indstille Video-VR til Fra for at undgå, at der opstår fejl på grund af denne funktion.

### Bemærkninger om autofokus ved videooptagelse

Autofokus fungerer muligvis ikke som forventet (CC 54). Hvis det sker, kan du prøve følgende:

- 1. Indstil **Autofokusindstilling** i videomenuen til **Enkelt AF** (standardindstilling), før du starter videooptagelsen.
- 2. Placer et andet motiv (med samme afstand til kameraet som det ønskede motiv) midt i billedet, tryk på knappen ● (\*氣) for at starte optagelsen, og komponer billedet.

# Lagring af stillbilleder under videooptagelse

Hvis udløserknappen trykkes helt ned under en videooptagelse, gemmes et stillbillede. Videooptagelsen fortsætter, mens stillbilledet gemmes.

- Der kan gemmes stillbilleder, mens 
   <sup>(1)</sup> vises på skærmen. Der kan ikke gemmes stillbilleder, når 
   <sup>(1)</sup> vises på skærmen.
- Størrelsen på stillbilledet afhænger af indstillingen for Videoindstillinger (<sup>197</sup>).

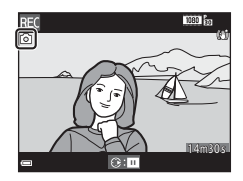

### Bemærkninger om lagring af stillbilleder under videooptagelse

- Det er ikke muligt at gemme stillbilleder under en videooptagelse i følgende situationer:
  - Når der er under 5 sekunders videooptagelsestid tilbage
  - Når Videoindstillinger er indstillet til 🔤 📩 1080/60i, 🔤 📩 1080/50i, 480 🖧 480/30p, 480/25p eller HS-video
- Lyden fra udløserknappen kan blive optaget i videoen.
- Billedet kan blive sløret, hvis kameraet bevæges, når udløserknappen trykkes ned.

### Betjening under videoafspilning

Drej zoomknappen for at regulere lydstyrken under afspilning af en video (
1).

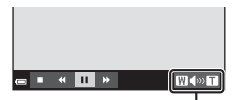

Indikator for lydstyrke

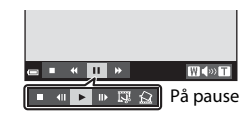

På skærmen vises knapper til billedvisning. Du kan udføre nedenstående funktioner ved at bruge ◀▶ på multivælgeren til at vælge en knap og derefter trykke på knappen 逊.

| Funktion    | lkon | Beskrivelse                         |                                                                                              |  |  |
|-------------|------|-------------------------------------|----------------------------------------------------------------------------------------------|--|--|
| Rul tilbage | *    | Hold kr                             | Hold knappen 🛞 nede for at rulle tilbage i videoen.                                          |  |  |
| Rul frem    | *    | Hold kr                             | Hold knappen 🛞 nede for at rulle frem i videoen.                                             |  |  |
|             |      | Sæt afs<br>funktio                  | pilningen på pause. Du kan udføre følgende<br>ner, mens afspilningen er sat på pause.        |  |  |
|             |      | 411                                 | Rul ét billede tilbage i videoen. Hold knappen 🐼<br>nede for at rulle kontinuerligt tilbage. |  |  |
| Sæt på      |      |                                     | Rul ét billede frem i videoen. Hold knappen 🐼 nede<br>for at rulle kontinuerligt frem.       |  |  |
| pause       |      |                                     | Genoptag afspilningen.                                                                       |  |  |
|             |      | Ľ,                                  | Uddrag den ønskede del af en video, og gem den<br>som en separat fil.                        |  |  |
|             |      | Ŕ                                   | Uddrag et enkelt billede fra en video, og gem det<br>som et stillbillede.                    |  |  |
| Afslut      |      | Vend tilbage til fuldskærmsvisning. |                                                                                              |  |  |

### **Redigering af videoer**

Når du redigerer videoer, skal du bruge et tilstrækkeligt opladet batteri for at undgå, at kameraet slukkes under redigeringen. Videoer kan ikke redigeres, når indikatoren for batteriniveauet er 📼.

### Sådan uddrages kun den ønskede del af en video

Du kan gemme den ønskede del af en optaget video som en separat fil.

- 1 Afspil videoen, og sæt den på pause ved startpunktet for den del, du vil uddrage (273).
- 2 Brug ← på multivælgeren til at vælge 🖼 blandt knapperne til billedvisning, og tryk derefter på knappen <sup>®</sup>.

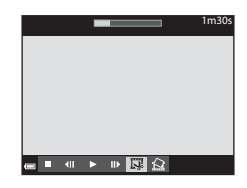

- Brug ▲▼ til at vælge ½t (vælg startpunkt) blandt knapperne til redigering.
  - Brug ◀▶ til at flytte startpunktet.

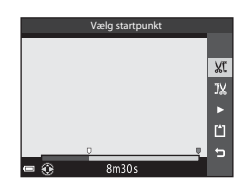

- 4 Brug ▲▼ til at vælge ⅓ (vælg slutpunkt).
  - Brug ◀ til at flytte slutpunktet.
  - Du kan se en forhåndsvisning af den angivne del ved at vælge ag og derefter trykke på knappen (). Tryk på knappen
     igen for at stoppe forhåndsvisningen.

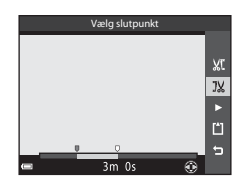

# 5 Brug ▲▼ til at vælge 🗂 (gem), og tryk på knappen 🕅.

 Følg vejledningen på skærmen for at gemme videoen.

### 

### Bemærkninger om redigering af videoer

- En video, der er oprettet med redigeringsfunktionen, kan ikke beskæres igen.
- Den faktisk beskårede del af en video kan afvige en anelse fra den del, der blev valgt med start- og slutpunkterne.
- Videoer kan ikke beskæres, så de får en længde på under to sekunder.

# Sådan gemmes et billede fra en video som stillbillede

Du kan uddrage et billede fra en optaget video og gemme det som et stillbillede.

- Sæt videoen på pause ved det billede, du vil uddrage (
  73).
- Brug ◀▶ på multivælgeren til at vælge ≦, og tryk på knappen 𝔅.
- Vælg Ja, når der vises en bekræftelsesdialogboks, og tryk på knappen
   for at gemme billedet.
- Det gemte stillbillede har billedkvaliteten Normal (en komprimeringsgrad på ca. 1:8). Billedstørrelsen afhænger af originalvideoens type (billedstørrelse) (①97).
   Et stillbillede, der er gemt fra en video, som er optaget med 100 100 100 eller
   1080/30p eller
   1080/25p, er på 108 (1920 × 1080 pixels).

### Bemærkninger om at gemme stillbilleder

Billeder i HS-videoer og videoer optaget med 1080/60i, 1080/50i, 1080/2019 eller 1080/2019 (1998), kan ikke gemmes som stillbilleder.

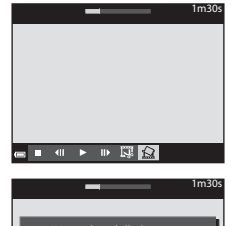

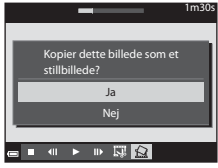

### Brug af menuer

Du kan indstille menuerne nedenfor ved at trykke på knappen MENU (menu).

### • 🗖, , SCENE, 📰, 🖾, EFFECTS, 😇, 🕸 Optagemenu

Åbnes ved at trykke på knappen **MENU**, når optageskærmbilledet vises. Bruges til at ændre billedstørrelse og -kvalitet, indstillinger for kontinuerlig optagelse osv.

Menuikonerne og menupunkterne skifter afhængigt af optageindstillingen.

#### • Billedvisningsmenu/2 menuen Sorter efter dato Åbnes ved at trykke på knappen MENU, mens du får vist billeder i fuldskærmsvisning eller miniaturevisning. Bruges til at redigere billeder, vise lysbilledshow osv.

- Tideomenu Åbnes ved at trykke på knappen MENU, når optageskærmbilledet vises. Bruges til at ændre indstillingerne for videooptagelse.
- "T" menuen Wi-Fi-indstillinger Bruges til at konfigurere Wi-Fi-indstillingerne for at slutte en smartenhed til kameraet.
- Y Opsætningsmenu

Bruges til at justere grundlæggende kamerafunktioner som dato og klokkeslæt, sprog osv.

- **1** Tryk på knappen MENU (menu).
  - Menuen vises.

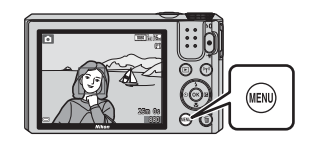

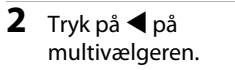

 Det aktuelle menuikon vises med gult.

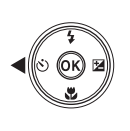

Optogemenu Billedindstilling Hvidbalance Kontinuerlig ISO-folsomhed Valg af AF-punkt Autofokusindstilling

Menuikoner

.

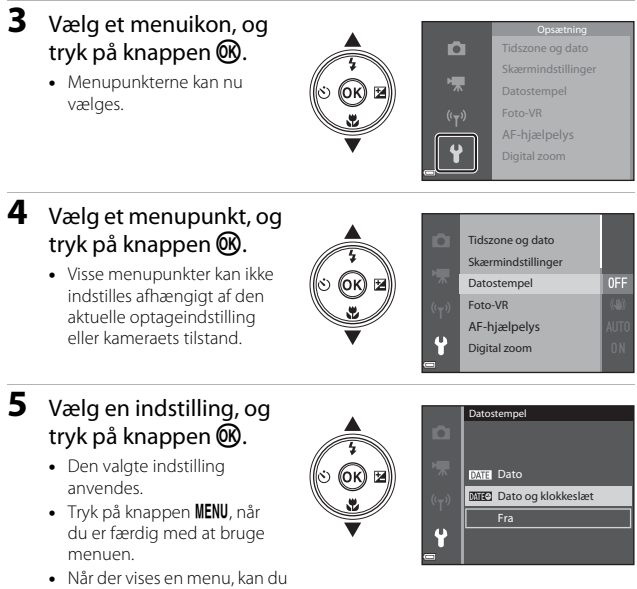

skifte til optageindstilling ved at trykke på udløserknappen eller knappen  $\bullet$  (\* $\pi$ ).

# Optagemenuen (almindelige optageindstillinger)

### Billedindstilling (billedstørrelse og kvalitet)

Skift til optageindstillingen\*  $\rightarrow$  knappen MENU  $\rightarrow$  Billedindstilling  $\rightarrow$  knappen ®

\* Indstillingen kan også ændres i andre optageindstillinger, bortset fra indstillingen Slideshow m. korte klip. Den ændrede indstilling anvendes også i andre optageindstillinger (bortset fra motivprogrammerne Interv.-opt.-video og Let panorama).

Vælg den kombination af billedstørrelse og komprimeringsgrad, som skal anvendes, når billederne gemmes.

Jo højere billedindstilling, des større udskrifter kan der fremstilles, og jo lavere komprimeringsgrad, des højere billedkvalitet, men antallet af billeder, der kan gemmes, er lavere.

| Indstilling*                             | Komprimeringsgrad | Billedformat<br>(vandret:lodret) |
|------------------------------------------|-------------------|----------------------------------|
| 16 <b>™</b> * 4608×3456★                 | Ca. 1:4           | 4:3                              |
| ស្រ្ភ 4608×3456<br>(standardindstilling) | Ca. 1:8           | 4:3                              |
| 8 <sub>M</sub> 3264×2448                 | Ca. 1:8           | 4:3                              |
| 4 <sub>M</sub> 2272×1704                 | Ca. 1:8           | 4:3                              |
| <b>2</b> <sup>™</sup> 1600×1200          | Ca. 1:8           | 4:3                              |
| VGA 640×480                              | Ca. 1:8           | 4:3                              |
| 4608×2592                                | Ca. 1:8           | 16:9                             |
| 11 3456×3456                             | Ca. 1:8           | 1:1                              |

\* De numeriske værdier angiver antallet af pixels på de billeder, der tages. Eksempel: 1 4608×3456 = ca. 16 megapixels, 4608 × 3456 pixels

### Bemærkninger om udskrivning af billeder i billedformatet 1:1

Angiv printerindstillingen "Kant", når du udskriver billeder i billedformatet 1:1. Nogle printere kan måske ikke udskrive billeder i billedformatet 1:1.

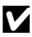

#### Bemærkninger om billedindstilling

Denne funktion kan måske ikke bruges sammen med andre funktioner (2056).

#### 🖉 Antal billeder, der kan gemmes

- Det omtrentlige antal billeder, der kan gemmes, kan ses på skærmen under optagelse (CC12).
- Bemærk, at på grund af JPEG-kompressionen kan det antal billeder, der kan gemmes, variere meget afhængig af billedindholdet, også selvom der bruges hukommelseskort med samme kapacitet og samme billedindstilling. Antallet af billeder, der kan gemmes, kan også variere meget afhængigt af hukommelseskortets mærke.
- Hvis antallet af resterende billeder er 10.000 eller mere, vises "9999" for antal resterende billeder

### Optagemenuen (indstillingen 🗖 (Auto))

 Se "Billedindstilling (billedstørrelse og kvalitet)" (
78) for at få oplysninger om Billedindstilling.

### Hvidbalance (justering af farveglød)

Drej programhjulet til  $\square \rightarrow$  knappen MENU  $\rightarrow$  menuikonet  $\square \rightarrow$ Hvidbalance  $\rightarrow$  knappen ®

Juster hvidbalancen, så den passer til lyskilden eller vejrforholdene, for at få farverne på billederne til at svare til de virkelige farver.

| Indstilling                               | Beskrivelse                                                                                     |  |
|-------------------------------------------|-------------------------------------------------------------------------------------------------|--|
| <b>AUTO</b> Auto<br>(standardindstilling) | Hvidbalancen justeres automatisk.                                                               |  |
| PRE Forudind. manuel                      | Bruges, når det ønskede resultat ikke opnås med <b>Auto</b> ,<br><b>Glødelampe</b> osv. (🎞 81). |  |
| ⋇ Dagslys                                 | Bruges i direkte sollys.                                                                        |  |
| Å Glødelampe                              | Bruges ved glødelampebelysning.                                                                 |  |
| ⊯ Lysstofrør                              | Bruges ved belysning fra lysstofrør.                                                            |  |
| Overskyet                                 | Bruges i overskyet vejr.                                                                        |  |
| 🕏 Flash                                   | Bruges med flash.                                                                               |  |

#### Bemærkninger om hvidbalance

- Indstil flashen til () (fra), når hvidbalancen er indstillet til andet end Auto eller Flash (1141).
- Denne funktion kan måske ikke bruges sammen med andre funktioner (🛄 56).

### Brug af forudindstillet manuel

Brug nedenstående fremgangsmåde til at måle hvidbalanceværdien i den belysning, der skal bruges under optagelse.

- **1** Placer en hvid eller grå referencegenstand i den belysning, der skal bruges under optagelsen.
- 2 Brug ▲▼ på multivælgeren til at vælge Forudind. manuel i menuen Hvidbalance, og tryk på knappen <sup>®</sup>.
  - Kameraet zoomer ind på positionen til måling af hvidbalancen.

# Hvidbalance Auto Auto

### 3 Vælg Mål.

 Du kan anvende den senest målte værdi ved at vælge Annuller og trykke på knappen (1980).

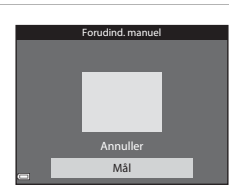

- Indram den hvide eller grå referencegenstand med målevinduet, og tryk på knappen
   Ø for at måle værdien.
  - Lukkeren udløses, og målingen udføres (der gemmes ikke noget billede).

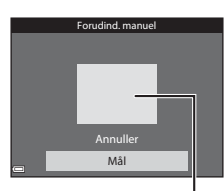

Målevindue

#### Bemærkninger om Forudindstillet manuel

Der kan ikke måles en værdi for flashbelysning med Forudind. manuel. Når der optages med flash, skal Hvidbalance indstilles til Auto eller Flash.

### Kontinuerlig optagelse

### Drej programhjulet til $\square \Rightarrow$ knappen MENU $\Rightarrow$ menuikonet $\square \Rightarrow$ Kontinuerlig $\Rightarrow$ knappen 🛞

| Indstilling                         | Beskrivelse                                                                                                    |
|-------------------------------------|----------------------------------------------------------------------------------------------------|
| S Enkelt<br>(standardindstilling)   | Der tages ét billede, hver gang du trykker på<br>udløserknappen.                                                                                                    |
| 回H Kontinuerlig H                   | <ul> <li>Der tages billeder kontinuerligt, mens udløserknappen<br/>holdes nede.</li> <li>Billedhastigheden for kontinuerlig optagelse er ca. 7,9 bps,<br/>og det maksimale antal kontinuerlige billeder er ca. 7<br/>(når billedindstillingen er 6,4408×3456).</li> </ul>                                                                                                    |
| 미나 Kontinuerlig L                   | <ul> <li>Der tages billeder kontinuerligt, mens udløserknappen<br/>holdes nede.</li> <li>Billedhastigheden for kontinuerlig optagelse er ca. 2 bps,<br/>og det maksimale antal kontinuerlige billeder er ca. 7<br/>(når billedindstillingen er 60 × 4608 × 3456).</li> </ul>                                                                                                    |
| Præ-<br>optagelsesbuffer            | <ul> <li>Når udløserknappen trykkes halvt ned, begynder optagelsen i præ-optagelsesbufferen. Når udløserknappen trykkes helt ned, gemmer kameraet det aktuelle billede samt de billeder, der blev taget, umiddelbart før der blev trykket på knappen (□183).</li> <li>Denne funktion hjælper dig, så du ikke går glip af billedet.</li> <li>Billedhastigheden for kontinuerlig optagelse er ca. 15 bps, og det maksimale antal kontinuerlige billeder er 25 inklusive de maksimale 4 billeder i præ-optagelsesbufferen.</li> <li>Billedindstillingen er fast 2 1600×1200.</li> </ul> |
| □120 Kontinuerlig H:<br>120 bps     | <ul> <li>Hver gang udløserknappen trykkes helt ned, tages billeder<br/>med høj hastighed.</li> <li>Billedhastigheden for kontinuerlig optagelse er<br/>ca. 120 bps, og det maksimale antal kontinuerlige<br/>billeder er 50.</li> <li>Billedindstillingen er fast III 640×480.</li> </ul>                                                                                                    |
| <b>60</b> Kontinuerlig H:<br>60 bps | <ul> <li>Hver gang udløserknappen trykkes helt ned, tages billeder<br/>med høj hastighed.</li> <li>Billedhastigheden for kontinuerlig optagelse er ca. 60 bps,<br/>og det maksimale antal kontinuerlige billeder er 25.</li> <li>Billedindstillingen er fast M (billedstørrelse: 1280 ×<br/>960 pixels).</li> </ul>                                                                                                    |

### Bemærkninger om kontinuerlig optagelse

- Fokus, eksponering og hvidbalance fastlåses på de værdier, der fastlægges for det første billede i hver serie.
- Det kan tage lidt tid at gemme billederne efter optagelsen.
- Der kan forekomme støj på de optagede billeder, når ISO-følsomheden øges.
- Billedhastigheden ved kontinuerlig optagelse kan variere afhængig af den aktuelle billedindstilling, det anvendte hukommelseskort og optageforholdene.
- Når der bruges Præ-optagelsesbuffer, Kontinuerlig H: 120 bps eller Kontinuerlig H: 60 bps, kan der forekomme striber eller forskelle i lysstyrke eller farveglød på billeder, der er taget i belysning, som flimrer hurtigt, f.eks. lysstofrør, kviksølvlamper eller natriumlamper.
- Denne funktion kan måske ikke bruges sammen med andre funktioner (🛄 56).

### Præ-optagelsesbuffer

Når udløserknappen trykkes halvt eller helt ned, gemmes billederne som beskrevet nedenfor.

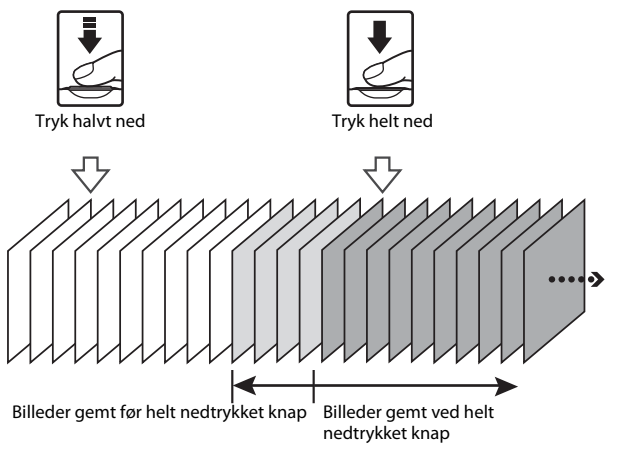

### ISO-følsomhed

### Drej programhjulet til $\square \Rightarrow$ knappen MENU $\Rightarrow$ menuikonet $\square \Rightarrow$ ISO-følsomhed $\Rightarrow$ knappen 🛞

Større ISO-følsomhed gør det muligt at fotografere mørkere motiver. Desuden kan der tages billeder med kortere lukkertid af motiver med lignende lysstyrke, og sløring på grund af kamerarystelser og motivbevægelse kan mindskes.

 Der kan forekomme støj på billederne, når der indstilles en større ISO-følsomhed.

| Indstilling                               | Beskrivelse                                                                                                    |  |
|-------------------------------------------|----------------------------------------------------------------------------------------------------|--|
| <b>AUTO</b> Auto<br>(standardindstilling) | Følsomheden vælges automatisk fra ISO 125 til 1600.                                                                                                |  |
| AUTO Fast auto-ISO                        | Vælg det interval, som kameraet automatisk skal justere<br>ISO-følsomheden indenfor. Du kan vælge <b>ISO 125-400</b><br>eller <b>ISO 125-800</b> . |  |
| 125, 200, 400, 800,<br>1600, 3200, 6400   | Følsomheden fastlåses på den angivne værdi.                                                                                                    |  |

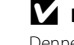

#### Bemærkninger om ISO-følsomhed

Denne funktion kan måske ikke bruges sammen med andre funktioner ( $\square$ 56).

### Visning af ISO-følsomhed på optageskærmbilledet

- Når der er valgt Auto, vises 🔝, når ISO-følsomheden øges.
- Når der er valgt Fast auto-ISO, vises den maksimale værdi for ISO-følsomhed.

### Valg af AF-punkt

| Drej programhjulet til $\square \Rightarrow$ knappen MENU $\Rightarrow$ menuikonet $\square \Rightarrow$ Valg | y af |
|----------------------------------------------------------------------------------------------------|------|
| AF-punkt 🗲 knappen 📧                                                                                          |      |

| Vala  | huardan  | kamoraot  | ckal v | mlan | fokurn  | inktot  | und | autofoliuic |
|-------|----------|-----------|--------|------|---------|---------|-----|-------------|
| vary, | nvoruari | Ranneraet | skal v | arge | iokuspu | IIIKUEL | veu | autorokus.  |

| Indstilling        | Beskrivelse                                                                                                    |                                                                                                    |  |  |  |
|--------------------|----------------------------------------------------------------------------------------------------|----------------------------------------------------------------------------------------------------|--|--|--|
|                    | Når kameraet registrerer<br>et personansigt, fokuserer<br>det på ansigtet.<br>Se "Brug af<br>ansigtsgenkendelse"<br>( $\square$ 53) for at få flere<br>oplysninger.                                                                                                    |                                                                                                    |  |  |  |
|                    |                                                                                                    | Fokuspunkt                                                                                                    |  |  |  |
| 😰 Ansigtsprioritet | Hvis der ikke er nogen<br>personer eller registrerede<br>ansigter på motivet, vælger<br>kameraet automatisk et eller<br>flere af de 9 fokuspunkter,<br>som indeholder det motiv,<br>der befinder sig nærmest<br>kameraet, når<br>udløserknappen trykkes<br>halvt ned.                                                                                                    | المعالم المعالم المعالم المعالم المعالم المعالم المعالم المعالم المعالم المعالم المعالم المعالم المعالم المعالم<br>Fokuspunkter |  |  |  |
|                    | Brug ▲▼◀▶ på                                                                                                    | Område, som                                                                                                    |  |  |  |
| [1] Manuel         | <ul> <li>Fokuspunktet derhen,</li> <li>fokuspunktet derhen,</li> <li>hvor du vil fokusere.</li> <li>Tryk på knappen 𝔅,</li> <li>hvis du vil bruge</li> <li>multivælgeren til</li> <li>at konfigurere</li> <li>flashindstillingen eller</li> <li>andre indstillinger.</li> <li>Tryk på knappen 𝔅 igen</li> <li>for at vende tilbage til</li> <li>placering af</li> <li>fokuspunktet.</li> </ul> | Fokuspunkt kan Hyttes I                                                                                                    |  |  |  |

| Indstilling                                | Beski                                                                                                    | rivelse                                                                                                    |
|--------------------------------------------|----------------------------------------------------------------------------------------------------|----------------------------------------------------------------------------------------------------|
| [•] Center                                 | Kameraet fokuserer på<br>motivet i midten af billedet.                                                                                                    | Fokuspunkt                                                                                                    |
| 倒 Følg motiv                               | Brug denne funktion til at<br>tage billeder af motiver, der<br>bevæger sig. Registrer det<br>motiv, som kameraet skal<br>fokusere på. Fokuspunktet<br>flyttes automatisk for at<br>følge motivet. Se "Brug af<br>Følg motiv" (\$\$\B7\$) for at få<br>flere oplysninger. | С (1923)<br>С (1923)<br>С |
| [*] Målsøgende AF<br>(standardindstilling) | Når kameraet registrerer<br>hovedmotivet, fokuserer<br>det på dette motiv.<br>Se "Brug af Målsøgende<br>AF" (Ш52) for at få flere<br>oplysninger.                                                                                                    | 1/23 F3.4<br>Fokuspunkter                                                                                                    |

### Bemærkninger om Valg af AF-punkt

- Når digital zoom er aktiveret, fokuserer kameraet midt i rammen uanset indstillingen for Valg af AF-punkt.
- Denne funktion kan måske ikke bruges sammen med andre funktioner (🛄 56).

Brug af menuer

Drej programhjulet til  $\square \Rightarrow$  knappen MENU  $\Rightarrow$  menuikonet  $\square \Rightarrow$  Valg af AF-punkt  $\Rightarrow$  knappen  $\textcircled{W} \Rightarrow \textcircled{\oplus}$  Følg motiv  $\Rightarrow$  knappen  $\textcircled{W} \Rightarrow$  knappen MENU

#### Registrer et motiv.

1

- Placer rammen midt på skærmen over det motiv, du vil følge, og tryk på knappen ().
- Når motivet er registreret, vises en gul ramme (fokuspunktet) omkring det, og kameraet begynder at følge motivet.
- Rammen er rød, hvis motivet ikke kan registreres. Juster kompositionen, og prøv at registrere motivet igen.
- Tryk på knappen 🛞, hvis du vil annullere registreringen af motivet.
- Fokuspunktet forsvinder, hvis kameraet ikke længere kan følge det registrerede motiv. Registrer motivet igen.
- **2** Tryk udløserknappen helt ned for at tage billedet.
  - Hvis der trykkes på udløserknappen, mens fokuspunktet ikke er vist, fokuserer kameraet på motivet midt på billedet.

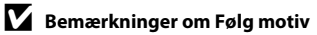

- Registreringen af motivet annulleres, hvis du udfører funktioner såsom zoom, mens kameraet følger motivet.
- Under visse optageforhold kan Følg motiv måske ikke bruges.

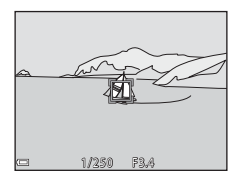

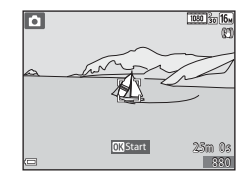

### Autofokusindstilling

### Drej programhjulet til $\square \Rightarrow$ knappen MENU $\Rightarrow$ menuikonet $\square \Rightarrow$ Autofokusindstilling $\Rightarrow$ knappen ®

Vælg, hvordan kameraet skal fokusere under optagelse af stillbilleder.

| Indstilling                                         | Beskrivelse                                                                                                    |  |
|-----------------------------------------------------|----------------------------------------------------------------------------------------------------|--|
| AF-S Enkelt AF                                      | Kameraet fokuserer kun, når udløserknappen trykkes<br>halvt ned.                                                                                          |  |
| <b>AF-F</b> Konstant AF                             | Kameraet fortsætter med at fokusere, selvom<br>udløserknappen ikke trykkes halvt ned. Lyden fra<br>objektivbevægelsen kan høres, mens kameraet fokuserer. |  |
| <b>PREAF</b> Præfokusering<br>(standardindstilling) | Selvom udløserknappen ikke trykkes halvt ned, fokuserer<br>kameraet automatisk, hvis kompositionen af det<br>indrammede billede ændres væsentligt.        |  |

### 🖉 Autofokusindstilling for Slideshow m. korte klip og videooptagelse

Du kan vælge autofokusindstillingen for Slideshow m. korte klip og videooptagelse med **Autofokusindstilling** (©101) i videomenuen.

### **Menuen Smart-portræt**

 Se "Billedindstilling (billedstørrelse og kvalitet)" (
78) for at få oplysninger om Billedindstilling.

### Selvkollage

Drej programhjulet til  $\textcircled{\baselinetwise}$   $\Rightarrow$  knappen MENU  $\Rightarrow$  menuikonet  $\textcircled{\baselinetwise}$   $\Rightarrow$  Selvkollage  $\Rightarrow$  knappen @

| Indstilling      | Beskrivelse                                                                                                    |  |
|------------------|----------------------------------------------------------------------------------------------------|--|
| Antal optagelser | Indstil det antal billeder, som kameraet automatisk skal<br>tage til et sammensat billede.<br>• 4 (standardindstilling) eller 9 kan vælges.                                                                                                    |  |
| Interval         | Indstil intervallet mellem hvert billede.<br>• Kort, Mellem (standardindstilling) eller Lang kan<br>vælges.                                                                                                    |  |
| Lukkerlyd        | <ul> <li>Indstil, om lukkerlyden skal afspilles under optagelse<br/>med funktionen Selvkollage.</li> <li>Standard, Spejlrefleks, Magisk (standardindstilling;<br/>eller Fra kan vælges.</li> <li>Den indstilling, der er angivet for Lukkerlyd under<br/>Lydindstillinger i opsætningsmenuen anvendes<br/>ikke til denne indstilling.</li> </ul> |  |

### Undgå lukkede øjne

Drej programhjulet til  $\textcircled{\baselinetwise}$   $\Rightarrow$  knappen MENU  $\Rightarrow$  menuikonet  $\textcircled{\baselinetwise}$   $\Rightarrow$  Undgå lukkede øjne  $\Rightarrow$  knappen 🛞

| Indstilling                  | Beskrivelse                                                                                                    |                                          |
|------------------------------|----------------------------------------------------------------------------------------------------|------------------------------------------|
| '© Til                       | Kameraet udløser<br>automatisk lukkeren to<br>gange ved hver optagelse<br>og gemmer det billede,<br>hvor motivets øjne er åbne.<br>• Hvis kameraet har gemt<br>et billede, hvor motivets<br>øjne måske er lukkede,<br>vises dialogboksen til<br>højre i et par sekunder. | Et motiv på billedet har lukkede<br>øjne |
| Fra<br>(standardindstilling) | Slår Undgå lukkede øjne fra.                                                                                                    |                                          |

### Bemærkninger om Undgå lukkede øjne

Denne funktion kan måske ikke bruges sammen med andre funktioner (🛄 56).
#### Billedvisningsmenuen

• Se "Redigering af billeder (stillbilleder)" (CG63) for at få oplysninger om billedredigeringsfunktioner.

#### Marker til Wi-Fi-overførsel

Tryk på knappen  $\blacktriangleright$  (billedvisningsindstilling)  $\rightarrow$  knappen MENU  $\rightarrow$  Marker til Wi-Fi-overf.  $\rightarrow$  knappen 🔞

Inden overførsel af billeder til en smartenhed skal du vælge de stillbilleder i kameraet, du vil overføre. Du kan ikke vælge videoer.

Vælg eller fravælg billeder til funktionen **Marker til Wi-Fi-overførsel** på skærmbilledet til valg af billeder (<sup>196</sup>).

Bemærk, at de foretagne indstillinger for **Marker til Wi-Fi-overførsel** annulleres, hvis du vælger **Nulstil alle** (C116) i opsætningsmenuen eller **Gendan standardindstill.** (C1104) i menuen Wi-Fi-indstillinger.

#### Lysbilledshow

# Tryk på knappen $\blacktriangleright$ (billedvisningsindstilling) → knappen MENU → Lysbilledshow → knappen ®

Bruges til at få vist billeder enkeltvis i et automatisk lysbilledshow. Når videofiler afspilles i lysbilledshowet, vises kun det første billede i hver video.

#### Brug ▲▼ på multivælgeren til at vælge Start, og tryk på knappen <sup>®</sup>.

- Lysbilledshowet begynder.
- Hvis du vil ændre intervallet mellem billederne, skal du vælge Interval, trykke på knappen 🛞 og angive det ønskede tidsinterval, før du vælger Start.

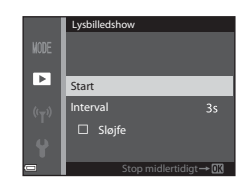

- Du kan gentage lysbilledshowet automatisk ved at vælge Sløjfe og trykke på knappen (), før du vælger Start.
- Den maksimale afspilningstid er ca. 30 minutter, også selvom Sløjfe er aktiveret.

# **2** Afslut eller genstart lysbilledshowet.

 Skærmbilledet til højre vises, når lysbilledshowet er slut eller sat på pause.
 Du kan stoppe lysbilledshowet ved at vælge
 og derefter trykke på knappen <sup>®</sup>.
 Du fortsætter lysbilledshowet ved at vælge
 og derefter trykke på knappen <sup>®</sup>.

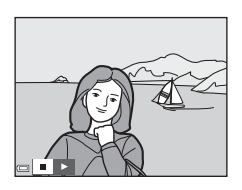

#### Betjening under afspilning

- Brug 
   på multivælgeren til at se det forrige eller næste billede. Tryk på knappen, og hold den nede for at rulle frem eller tilbage.
- Tryk på knappen 🞯 for at sætte lysbilledshowet på pause eller stoppe det.

#### Beskyt

Tryk på knappen ► (billedvisningsindstilling) → knappen MENU → Beskyt → knappen 🕅

Kameraet beskytter valgte billeder mod utilsigtet sletning. På skærmbilledet til valg af billeder (2296) vælger du de billeder, du vil beskytte eller annullere beskyttelsen af.

Bemærk, at formatering af hukommelseskortet eller kameraets indbyggede hukommelse sletter beskyttede filer permanent (QQ114).

#### **Roter billede**

Tryk på knappen ▶ (billedvisningsindstilling) → knappen MENU → Roter billede → knappen 🕅

Angiv den retning, som gemte billeder skal vises i under billedvisning. Stillbilleder kan roteres 90 grader med uret eller 90 grader mod uret.

Vælg et billede på skærmbilledet til valg af billeder (2006). Når skærmbilledet Roter billede vises, skal du bruge **I** på multivælgeren til at rotere billedet 90 grader.

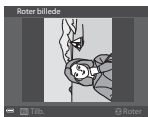

Roter 90 grader mod uret

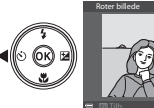

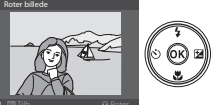

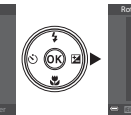

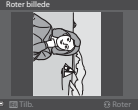

Roter 90 grader med uret

Tryk på knappen 🛞 for at afslutte visningsretningen og gemme retningsoplysningerne sammen med billedet.

# Kopier (kopiering mellem hukommelseskort og indbygget hukommelse)

```
Tryk på knappen ▶ (billedvisningsindstilling) → knappen MENU →
Kopier → knappen ®
```

Du kan kopiere billeder mellem et hukommelseskort og den indbyggede hukommelse.

- Hvis der er isat et hukommelseskort, der ikke indeholder nogen billeder, og du skifter billedvisningsindstilling, vises Hukommelsen indeholder ingen billeder. Tryk i så fald på knappen MENU for at vælge Kopier.
- Brug ▲▼ på multivælgeren til at vælge den destination, som billederne skal kopieres til, og tryk på knappen <sup>®</sup>.

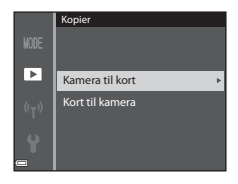

- 2 Vælg en kopiindstilling, og tryk på knappen ®.
  - Hvis du vælger Valgte billeder, skal du bruge skærmbilledet til valg af billeder til at angive billederne (<sup>1996</sup>).

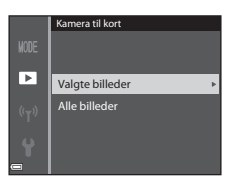

#### Bemærkninger om kopiering af billeder

- Du kan kun kopiere filer med et format, som dette kamera kan gemme billeder med.
- Det garanteres ikke, at funktionen kan udføres for billeder, der er taget med et andet kameramærke, eller som er ændret på en computer.

#### Kopiering af billeder i en sekvens

- Hvis du vælger et nøglebillede for en sekvens i Valgte billeder, kopieres alle billederne i sekvensen.
- Hvis du trykker på knappen MENU, mens der bliver vist billeder i en sekvens, er det kun kopiindstillingen Kort til kamera, der kan vælges. Alle billeder i sekvensen kopieres, hvis du vælger Aktuel sekvens.

#### Sekvensvisningsindstillinger

# Tryk på knappen $\blacktriangleright$ (billedvisningsindstilling) → knappen MENU → Sekvensvisningsindstill. → knappen ®

Vælg den metode, der skal bruges til at vise billederne i sekvensen (261).

| Indstilling                                 | Beskrivelse                                                                              |
|---------------------------------------------|------------------------------------------------------------------------------------------|
| 嵒 Særskilte billeder                        | Viser hvert billede i en sekvens individuelt.<br>ବ vises på billedvisningsskærmbilledet. |
| 🖵 Kun nøglebillede<br>(standardindstilling) | Viser kun nøglebilledet for billeder i en sekvens.                                       |

Indstillingen anvendes til alle sekvenser og gemmes i kameraets hukommelse, også efter kameraet slukkes.

#### Skærmbilledet til valg af billeder

Når der vises et skærmbillede til valg af billeder som det, der vises til højre, under betjeningen af kameraet, kan du vælge billeder med følgende fremgangsmåde.

#### Brug ◀► på multivælgeren til at vælge et billede.

- Drej zoomknappen (□1) mod T (9) for at skifte til fuldskærmsvisning eller mod W (1) for at skifte til miniaturevisning.
- Der kan kun vælges ét billede for **Roter** billede. Fortsæt til trin 3.

#### 2 Brug ▲▼ til at vælge og fravælge.

 Når et billede vælges, vises et ikon under billedet. Gentag trin 1 og 2 for at vælge flere billeder.

#### **3** Tryk på knappen 🛞 for at anvende billedvalget.

 Følg betjeningsvejledningen på skærmen, når der vises en bekræftelsesdialogboks.

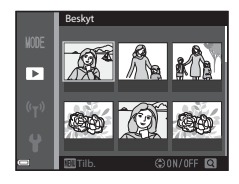

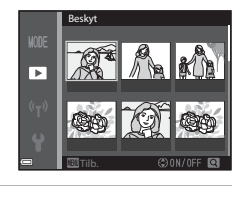

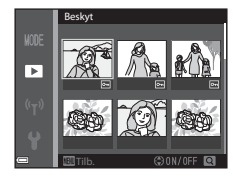

#### Videomenuen

#### Videoindstillinger

Skift til optageindstilling  $\rightarrow$  knappen MENU  $\rightarrow$  menuikonet  $\mathbf{T} \rightarrow$  Videoindstillinger  $\rightarrow$  knappen **®** 

Vælg den ønskede videoindstilling til optagelsen. Vælg en videoindstilling med normal hastighed for at optage med normal hastighed eller videoindstillingen HS (høj hastighed) (\$\begin{aligned}{0} 98\$) for at optage med langsom eller høj hastighed. De videoindstillinger, der kan vælges, afhænger af indstillingen for **Billedhastighed** (\$\begin{aligned}{0} 103\$) i videomenuen.

#### Indstillinger for video med normal hastighed

| Indstilling<br>(billedstørrelse/<br>billedhastighed <sup>1</sup> , filformat) | Billedstørrelse | Billedformat<br>(vandret:lodret) |
|-------------------------------------------------------------------------------|-----------------|----------------------------------|
| 1080/30p<br>1080/25p<br>(standardindstilling)                                 | 1920 × 1080     | 16:9                             |
| 1080 im 1080/60i <sup>1, 2</sup><br>1080 im 1080/50i <sup>1, 2</sup>          | 1920 × 1080     | 16:9                             |
| 720 韶 720/30p<br>720 韶 720/25p                                                | 1280 × 720      | 16:9                             |
| 480 韶 480/30p<br>480 茜 480/25p                                                | 640×480         | 4:3                              |

<sup>1</sup> Interlaceformatet bruger felter pr. sekund.

<sup>2</sup> Indstillingen er ikke tilgængelig, når visse effekter i indstillingen Specialeffekter eller Glamour-retouchering bruges.

#### HS-videoindstillinger

Optagede videoer kan afspilles hurtigt eller langsomt. Se "Optagelse af videoer med langsom og hurtig afspilning (HS-video)" (©100).

| Indstilling          |                           | Billedstørrelse<br>Billedformat<br>(vandret:lodret) | Beskrivelse                                                                                                    |
|----------------------|---------------------------|-----------------------------------------------------|----------------------------------------------------------------------------------------------------|
| 480 P                | HS 480/4× <sup>1</sup>    | 640 × 480<br>4:3                                    | Langsom videoafspilning med 1/4<br>hastighed<br>• Maksimal optagelsestid <sup>2</sup> :<br>10 sekunder (afspilningstid:<br>40 sekunder) |
| 1080  15<br>1080  15 | HS 1080/0,5× <sup>1</sup> | 1920 × 1080<br>16:9                                 | Hurtig videoafspilning med dobbelt<br>hastighed<br>• Maksimal optagelsestid <sup>2</sup> :<br>2 minutter (afspilningstid: 1 minut)      |

<sup>1</sup> Indstillingen er ikke tilgængelig, når visse effekter i indstillingen Specialeffekter eller Glamour-retouchering bruges.

<sup>2</sup> Under optagelsen af video kan kameraet skifte mellem videooptagelse med normal, langsom eller hurtig hastighed. Den maksimale optagelsestid, der vises her, gælder kun den del af videoen,

Den maksimale optagelsestid, der vises her, gælder kun den del af videoen, der optages med langsom eller hurtig hastighed.

#### Bemærkninger om HS-video

- Der optages ikke lyd.
- Zoomposition og fokus fastlåses, når videooptagelsen starter.

#### Langsom eller hurtig afspilning

#### Ved optagelse med normal hastighed:

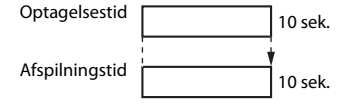

#### Ved optagelse med 480 HS 480/4× eller 480 HS 480/4×:

Videoer optages med 4 gange normal hastighed. De afspilles 4 gange langsommere.

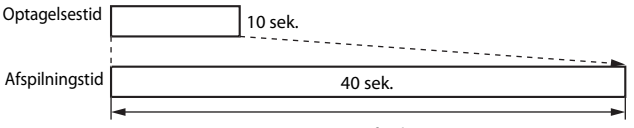

#### Langsom afspilning

#### Ved optagelse med <sup>1000</sup><sup>№</sup> HS 1080/0,5× eller <sup>1000</sup><sup>№</sup> HS 1080/0,5×:

Videoer optages med halvdelen af normal hastighed. De afspilles dobbelt så hurtigt.

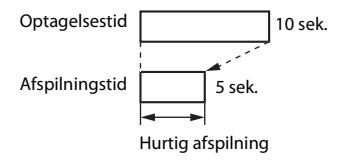

# Optagelse af videoer med langsom og hurtig afspilning (HS-video)

Skift til optageindstilling  $\rightarrow$  knappen MENU  $\rightarrow$  menuikonet  $\mathbf{R} \rightarrow$  Videoindstillinger  $\rightarrow$  knappen ®

Videoer, der optages som HS-video, kan afspilles langsomt med 1/4 af den normale afspilningshastighed eller dobbelt så hurtigt som den normale hastighed.

- Brug ▲▼ på multivælgeren til at vælge en HS-videoindstilling (□98), og tryk på knappen <sup>®</sup>.
  - Tryk på knappen MENU for at gå tilbage til optageskærmbilledet, når indstillingen er anvendt.

# Videoindstillinger 1回話: 1080/501 2回話: 1080/601 2回話: 1080/601 2回話: 1080/601 2回話: 1480/401 2回話: HS 480/4x 2回話: HS 1080/0.5x

# 2 Tryk på knappen ● (\* videooptagelse) for at starte optagelsen.

- Kameraet skifter mellem optagelse af video med normal hastighed og optagelse af HSvideo, hver gang der trykkes på knappen .
- Videoindstillingsikonet ændres, når der skiftes mellem optagelse af HS-video og optagelse i normal hastighed.

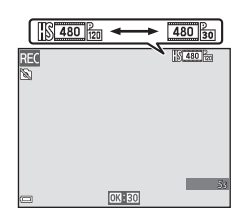

• Når den maksimale optagelsestid for HS-video (198) er nået, skifter kameraet automatisk til normal hastighed.

#### 3 Tryk på knappen ● (\*\, for at stoppe optagelsen.

#### Autofokusindstilling

# Skift til optageindstilling $\rightarrow$ knappen MENU $\rightarrow$ menuikonet $^{\bullet} \mathbb{R} \rightarrow$ Autofokusindstilling $\rightarrow$ knappen $^{\odot}$

Angiv, hvordan kameraet skal fokusere i indstillingen Slideshow m. korte klip og under optagelse af videoer.

| Indstilling                                    | Beskrivelse                                                                                                    |  |
|------------------------------------------------|----------------------------------------------------------------------------------------------------|--|
| <b>AF-S</b> Enkelt AF<br>(standardindstilling) | Fokus låses, når videooptagelsen starter.<br>Vælg denne indstilling, når afstanden mellem kameraet og<br>motivet vil være relativ konstant under videooptagelsen.                                                                                                    |  |
| <b>AF-F</b> Konstant AF                        | Kameraet fokuserer kontinuerligt under videooptagelse.<br>Vælg denne indstilling, når afstanden mellem kameraet og<br>motivet vil aendre sig en del under optagelsen. Lyden fra<br>kameraets fokusering kan måske høres på den optagede<br>video. Det anbefales at bruge <b>Enkelt AF</b> , hvis du vil undgå,<br>at lyden fra kameraets fokusering kommer med på<br>optagelsen. |  |

Indstillingen er fast **Enkelt AF**, hvis der er valgt en HS-videoindstilling under Videoindstillinger.

#### Video-VR

# Skift til optageindstilling $\Rightarrow$ knappen MENU $\Rightarrow$ menuikonet ' $\mathbb{R} \Rightarrow$ Video-VR $\Rightarrow$ knappen ®

Vælg den indstilling for modvirkelse af rystelser, der skal bruges i indstillingen Slideshow m. korte klip og under optagelse af videoer.

Vælg Fra, når du bruger et stativ til at stabilisere kameraet under optagelsen.

| Indstilling                                | Beskrivelse                                                                                                    |  |
|--------------------------------------------|----------------------------------------------------------------------------------------------------|--|
| () * Til (hybrid)<br>(standardindstilling) | Kompenserer optisk for kamerarystelser ved hjælp af<br>objektivforskydnings-VR og udfører samtidig elektronisk<br>VR med billedbehandling. Billedvinklen (dvs. det synlige<br>område på billedet) bliver smallere. |  |
| (W) Til                                    | Kompenserer optisk for kamerarystelser ved hjælp af objektivforskydnings-VR.                                                                                                    |  |
| Fra                                        | Der udføres ikke kompensation.                                                                                                    |  |

 Indstillingen er fast Fra, hvis der er valgt en HS-videoindstilling under Videoindstillinger.

#### Bemærkninger om Video-VR

- Virkningen af kamerarystelser kan muligvis ikke elimineres helt i visse situationer.
- I indstillingen Specialeffekter bruges kun objektivforskydnings-VR til at kompensere for kamerarystelser, når Videoindstillinger er indstillet til 100 an 1080/60i eller 1080/50i, også selvom Video-VR er indstillet til Til (hybrid).

#### **Reduktion af vindstøj**

Skift til optageindstilling  $\Rightarrow$  knappen MENU  $\Rightarrow$  menuikonet ' $\mathbb{R} \Rightarrow$  Reduktion af vindstøj  $\Rightarrow$  knappen ®

| Indstilling               | Beskrivelse                                                                                                    |
|---------------------------|----------------------------------------------------------------------------------------------------|
| ঔ <b>⊎</b> Til            | Reducerer støjen fra vind, der passerer forbi<br>mikrofonerne under videooptagelse. Andre lyde<br>kan blive svære at høre under afspilning. |
| Fra (standardindstilling) | Reduktion af vindstøj er deaktiveret.                                                                                                    |

 Indstillingen er fast Fra, hvis der er valgt en HS-videoindstilling under Videoindstillinger.

#### Billedhastighed

Vælg den billedhastighed (felter pr. sekund for interlaceformat), der skal bruges i indstillingen Slideshow m. korte klip og under optagelse af videoer. Når der skiftes billedhastighed, zendres de tilgængelige indstillinger

#### i Videoindstillinger (🛄 97).

| Indstilling      | Beskrivelse                                                |  |
|------------------|------------------------------------------------------------|--|
| 30 bps (30p/60i) | Egnet til afspilning på et tv, der bruger NTSC-standarden. |  |
| 25 bps (25p/50i) | Egnet til afspilning på et tv, der bruger PAL-standarden.  |  |

#### Menuen Wi-Fi-indstillinger

#### Tryk på knappen MENU → menuikonet <sup>«</sup>T<sup>»</sup> → knappen ®

Konfigurer indstillingerne for Wi-Fi (trådløst LAN) for at slutte en smartenhed til kameraet.

| Indstilling                 | Beskrivelse                                                                                                    |  |  |
|-----------------------------|----------------------------------------------------------------------------------------------------|--|--|
| Tilslut til<br>smartenhed   | Vælg for at oprette en trådløs forbindelse mellem kameraet og<br>en smartenhed.<br>Se "Tilslutning af smartenheden til kameraet" (🎞 118) for at få<br>flere oplysninger.                                                                                                    |  |  |
| Overfør fra<br>kamera       | <ul> <li>Vælg for at oprette en trådløs forbindelse mellem kameraet<br/>og en smartenhed. Se "Valg på forhånd af billeder i kameraet,<br/>der skal overføres til en smartenhed" (□120) for at få flere<br/>oplysninger.</li> <li>De billeder, der skal overføres, kan vælges på skærmbilledet<br/>til valg af billeder, inden Wi-Fi-forbindelsen oprettes<br/>(□91, 96). Kameraets SSID og adgangskoden til kameraet<br/>vises på skærmen, når billederne er valgt.</li> </ul> |  |  |
| Deaktiver<br>Wi-Fi          | Vælg for at afbryde den trådløse forbindelse mellem kameraet<br>og en smartenhed. Se "Afbrydelse af Wi-Fi-forbindelsen"<br>(@119) for at få flere oplysninger.                                                                                                    |  |  |
|                             | SSID: Skift SSID. Det SSID, der konfigureres her, bliver vist på<br>smartenheden. Et SSID kan bestå af 1 til 24 bogstaver og tal.                                                                                                    |  |  |
| Indstillinger               | <ul> <li>Verificering/kryptering: Vælg, om kommunikationen mellem<br/>kameraet og den tilsluttede smartenhed skal krypteres.</li> <li>Kommunikationen krypteres ikke, Hvis der vælges Åbn<br/>(standardindstilling).</li> <li>Hvis WPA2-PSK-AES vælges, vises en meddelelse om<br/>indtastning af en adgangskode, når kameraet sluttes til<br/>smartenheden (©118).</li> </ul>                                                                                                 |  |  |
|                             | Adgangskode: Indstil adgangskoden. En adgangskode kan bestå af 8-16 bogstaver og tal.                                                                                                    |  |  |
|                             | Kanal: Vælg den kanal, der skal bruges til trådløse forbindelser.                                                                                                    |  |  |
| Aktuelle<br>indstillinger   | Vis de aktuelle indstillinger.                                                                                                    |  |  |
| Gendan<br>standardindstill. | Gendan standardværdierne for Wi-Fi-indstillingerne.<br>Den trådløse forbindelse afbrydes, hvis denne funktion udføres,<br>mens der er Wi-Fi-forbindelse.                                                                                                    |  |  |

#### Tekstindtastning på tastaturet

- Marker ← eller → på tastaturet for at flytte markøren i tekstfeltet, og tryk på knappen ().
- Tryk på knappen 🛍 for at slette et tegn.
- Anvend indstillingen ved at markere ← på tastaturet og trykke på knappen .

 Tekstfelt

 \$SID
 0123456789ABCDEE

 0H1JKLM
 0H1JKLM

 0CHIJKLM
 0H1JKLM

 0L23456789ABCDEE
 0H1JKLM

 0L23456789ABCDEE
 0H1JKLM

 0L23456789ABCDEE
 0H1JKLM

 0L23456789ABCDEE
 0H1JKLM

 0L23456789ABCDEE
 0H1JKLM

Tastatur

#### Tidszone og dato

Tryk på knappen MENU → menuikonet  $\Upsilon$  → Tidszone og dato → knappen ®

#### Indstil kameraets ur.

| Indstilling           | Beskrivelse                                                                                                    |  |
|-----------------------|----------------------------------------------------------------------------------------------------|--|
| Dato og<br>klokkeslæt | <ul> <li>Vælg et felt: Tryk på ◆ på multivælgeren.</li> <li>Rediger datoen og klokkeslættet: Tryk på ▲ ▼.</li> <li>Anvend indstillingen: Marker minutfeltet, og tryk på knappen <sup>®</sup>.</li> </ul>                                                                                                    |  |
| Datoformat            | Vælg År/måned/dag, Måned/dag/år eller Dag/måned/år.                                                                                                    |  |
| Tidszone              | <ul> <li>Indstil tidszonen og sommertid.</li> <li>Når du indstiller <b>Rejsedestination</b> (➔) efter at have<br/>indstillet din egen tidszone (♠), beregnes tidsforskellen<br/>mellem rejsedestinationen og din egen tidszone automatisk,<br/>og datoen og klokkeslættet gemmes for det valgte område.</li> </ul> |  |

#### Indstilling af tidszone

 Brug ▲▼ på multivælgeren til at vælge Tidszone, og tryk på knappen <sup>®</sup>.

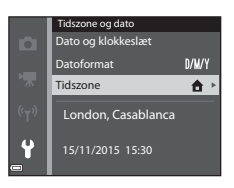

#### 

- Den dato og det klokkeslæt, der vises på skærmen, skifter afhængigt af, om din egen tidszone eller rejsedestinationen er valgt.
- **3** Tryk på ►.

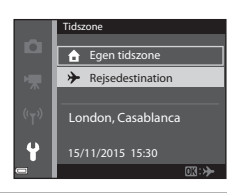

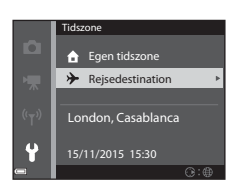

#### 4 Brug ◀► til at vælge tidszonen.

- Tryk på ▲, hvis du vil aktivere sommertid.
   % vises. Tryk på ▼, hvis du vil slå sommertid fra.
- Tryk på knappen 🐼 for at anvende tidszonen.
- Hvis det rigtige klokkeslæt ikke vises for din egen tidszone eller den indstillede rejsedestination, skal du indstille klokkeslættet under Dato og klokkeslætt.

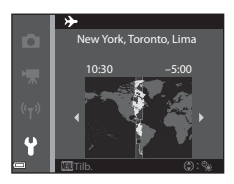

#### Skærmindstillinger

Tryk på knappen NENU → menuikonet  $\Upsilon$  → Skærmindstillinger → knappen 🔞

| Indstilling   | Beskrivelse                                                                                             |  |
|---------------|----------------------------------------------------------------------------------------------------|--|
| Billedinfo.   | Vælg, om der skal vises oplysninger på skærmen.                                                         |  |
| Billedvisning | Vælg, om billederne skal vises på skærmen, lige efter de er taget.<br>• Standardindstilling: <b>Til</b> |  |
| Lysstyrke     | Juster lysstyrken.<br>• Standardindstilling: <b>3</b>                                                   |  |

#### Billedinfo.

|                                     | Optageindstilling                                                                                                    | Billedvisningsindstilling |  |
|-------------------------------------|----------------------------------------------------------------------------------------------------|---------------------------|--|
| Vis info.                           |                                                                                                    |                           |  |
| Auto info.<br>(standardindstilling) | Der vises samme oplysninger som ved <b>Vis info.</b> , og<br>oplysningerne skjules som ved <b>Skjul info.</b> , hvis der ikke<br>udføres nogen handlinger i et par sekunder. Oplysningerne<br>vises igen, når der udføres en handling. |                           |  |
| Skjul info.                         |                                                                                                    |                           |  |

|                            | Optageindstilling                                                                                                    | Billedvisningsindstilling |
|----------------------------|----------------------------------------------------------------------------------------------------|---------------------------|
| Gitterlinjer+auto<br>info. | Ud over de oplysninger,<br>som vises ved <b>Auto info</b> ,<br>vises gitterlinjer som hjælp<br>til at komponere billederne.<br>Gitterlinjerne vises ikke<br>under optagelse af video.                                                   | Som Auto info.            |
| Videoramme+auto<br>info    | Ud over de oplysninger,<br>som vises ved <b>Auto</b> info,<br>vises en ramme, inden<br>videooptagelsen starter,<br>om det område, der bliver<br>optaget under<br>videooptagelse.<br>Videorammen vises ikke<br>under optagelse af video. | Som Auto info.            |

#### Datostempel

Tryk på knappen MENU  $\rightarrow$  menuikonet  $\Upsilon \rightarrow$  Datostempel  $\rightarrow$  knappen 🛞

Optagedatoen og -klokkeslættet kan stemples på billederne, når de tages.

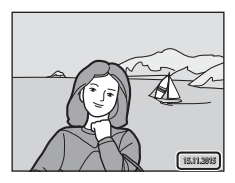

| Indstilling               | Beskrivelse                                          |
|---------------------------|------------------------------------------------------|
| DATE Dato                 | Datoen stemples på billederne.                       |
| Dato og klokkeslæt        | Datoen og klokkeslættet stemples på billederne.      |
| Fra (standardindstilling) | Datoen og klokkeslættet stemples ikke på billederne. |

#### Bemærkninger om Datostempel

- Datostemplet er en permanent del af billeddataene og kan ikke slettes. Datoen og klokkeslættet kan ikke stemples på billederne, efter de er taget.
- Datoen og klokkeslættet kan ikke stemples i følgende situationer:
  - lindstillingen Aftenportræt (når Håndholdt er valgt), Aftenlandskab (når Håndholdt er valgt), Modlys (når HDR er indstillet) eller i motivprogrammet Let panorama

- Når indstillingen for kontinuerlig optagelse (D82) er Præ-optagelsesbuffer, Kontinuerlig H: 120 bps eller Kontinuerlig H: 60 bps

- Under videooptagelse
- Når der gemmes stillbilleder under en videooptagelse
- Dato- og klokkeslætsstemplet kan være svært at læse på små billeder.

#### Udskrivning af optagedato på billeder uden datostempel

Du kan overføre billeder til en computer og bruge softwaren ViewNX 2 (🛄 128) til at indfotografere optagedatoen på billederne, når de udskrives.

#### Tryk på knappen MENU $\rightarrow$ menuikonet $\Upsilon \rightarrow$ Foto-VR $\rightarrow$ knappen $\bigotimes$

Vælg den indstilling for modvirkelse af rystelser, der skal bruges under optagelse af stillbilleder.

Vælg Fra, når du bruger et stativ til at stabilisere kameraet under optagelsen.

| Indstilling                  | Beskrivelse                                                           |
|------------------------------|-----------------------------------------------------------------------|
| () Til (standardindstilling) | Kompenserer for kamerarystelser ved hjælp af objektivforskydnings-VR. |
| Fra                          | Der udføres ikke kompensation.                                        |

#### Bemærkninger om Foto-VR

- Når du tænder kameraet eller skifter fra billedvisningsindstilling til optageindstilling, skal du vente, til optageskærmbilledet vises fuldstændigt, før du tager billeder.
- Billederne på kameraskærmen kan se slørede ud lige efter optagelsen.
- Virkningen af kamerarystelser kan muligvis ikke elimineres helt i visse situationer.

#### **AF-hjælpelys**

Tryk på knappen MENU  $\rightarrow$  menuikonet  $\Upsilon \rightarrow$  AF-hjælpelys  $\rightarrow$  knappen  $\bigotimes$ 

| Indstilling                               | Beskrivelse                                                                                                    |
|-------------------------------------------|----------------------------------------------------------------------------------------------------|
| <b>AUTO</b> Auto<br>(standardindstilling) | AF-hjælpelyset tændes automatisk, når du trykker<br>på udløserknappen i svag belysning. Hjælpelyset har<br>en rækkevidde på ca. 2,0 m ved maksimal vidvinkel<br>og ca. 2,0 m ved maksimal tele.<br>Bemærk, at AF-hjælpelyset måske ikke tændes ved<br>visse optageindstillinger eller fokuspunkter. |
| Fra                                       | AF-hjælpelyset tændes ikke.                                                                                                    |

Tryk på knappen MENU  $\rightarrow$  menuikonet  $\Upsilon \rightarrow$  Digital zoom  $\rightarrow$  knappen  $\bigotimes$ 

| Indstilling               | Beskrivelse                     |
|---------------------------|---------------------------------|
| Til (standardindstilling) | Digital zoom kan anvendes.      |
| Fra                       | Digital zoom kan ikke anvendes. |

#### Bemærkninger om digital zoom

- Digital zoom kan ikke anvendes i følgende optageindstillinger.
  - Portræt, Aftenportræt, Aftenlandskab, Modlys (når HDR er indstillet), Let panorama eller motivprogrammet Kæledyrsportræt
  - Indstillingen Smart-portræt
- Digital zoom kan ikke anvendes i andre optageindstillinger, når der er valgt bestemte indstillinger (<sup>157</sup>).

#### Lydindstillinger

Tryk på knappen MENU  $\rightarrow$  menuikonet  $\Upsilon \rightarrow$  Lydindstillinger  $\rightarrow$  knappen 🛞

| Indstilling       | Beskrivelse                                                                                                    |
|-------------------|----------------------------------------------------------------------------------------------------|
| Lyd ved betjening | Når <b>Til</b> (standardindstilling) er valgt, afgiver kameraet<br>ét bip, når det udfører funktioner, to bip, når det<br>fokuserer på motivet, og tre bip, hvis der opstår en fejl.<br>Der udsendes også en lyd, når opstartsbilledet vises.<br>• Lydene slås fra i motivprogrammet<br><b>Kæledyrsportræt</b> . |
| Lukkerlyd         | Når der er valgt <b>Til</b> (standardindstilling), høres<br>en lukkerlyd, når lukkeren udløses.<br>• Der er ingen lukkerlyd i kontinuerlig<br>optageindstilling, under videooptagelse eller<br>i motivprogrammet <b>Kæledyrsportræt</b> .                                                                        |

#### Auto sluk

#### Tryk på knappen MENU → menuikonet 🕈 → Auto sluk → knappen 🛞

Indstil det tidsrum, der skal gå, før kameraet skifter til standbyindstilling (<sup>[1]</sup>14). Du kan vælge **30 sek.**, **1 min.** (standardindstilling), **5 min.** eller **30 min.** 

#### Indstilling af funktionen Auto sluk

I følgende situationer går der et fast tidsrum, før kameraet skifter til standbyindstilling:

- Når der vises en menu: 3 minutter (når Auto sluk er indstillet til 30 sek. eller 1 min.)
- Når der optages med Kæledyrsportr. auto udl.: 5 minutter (når Auto sluk er indstillet til 30 sek. eller 1 min.)
- Når der optages med Smil-timer: 5 minutter (når Auto sluk er indstillet til 30 sek. eller 1 min.)
- Når lysnetadapteren er tilsluttet: 30 minutter
- Når der er tilsluttet et HDMI-kabel: 30 minutter

#### Formater kort/Formater hukommelse

# Tryk på knappen MENU $\rightarrow$ menuikonet $\Upsilon \rightarrow$ Formater kort/Formater hukommelse $\rightarrow$ knappen @

Brug denne indstilling til at formatere et hukommelseskort eller den indbyggede hukommelse.

Ved formatering af hukommelseskort eller den indbyggede hukommelse slettes alle data permanent. Slettede data kan ikke gendannes. Sørg for at gemme vigtige billeder på en computer inden formateringen.

#### Formatering af et hukommelseskort

- Sæt et hukommelseskort i kameraet.
- Vælg Formater kort i opsætningsmenuen, og tryk på knappen 🕅.

#### Formatering af den indbyggede hukommelse

- Tag hukommelseskortet ud af kameraet.
- Vælg Formater hukommelse i opsætningsmenuen, og tryk på knappen 🛞.

Start formateringen ved at vælge **Formater** på det skærmbillede, der vises, og tryk på knappen 🛞.

 Undgå at slukke kameraet eller åbne dækslet til batterikammeret/ hukommelseskortet under formateringen.

#### Sprog/Language

Tryk på knappen MENU → menuikonet 🖌 → Sprog/Language → knappen 🛞

Vælg et sprog, som kameraets menuer og meddelelser skal vises på.

#### **Oplad via computer**

Tryk på knappen MENU  $\rightarrow$  menuikonet  $\Upsilon \rightarrow$  Oplad via computer  $\rightarrow$  knappen 🛞

| Indstilling                               | Beskrivelse                                                                                                    |
|-------------------------------------------|----------------------------------------------------------------------------------------------------|
| <b>AUTO</b> Auto<br>(standardindstilling) | Når kameraet sluttes til en computer, der er tændt<br>(印121), oplades det batteri, der sidder i kameraet,<br>automatisk med strøm fra computeren. |
| Fra                                       | Batteriet i kameraet oplades ikke, når kameraet sluttes<br>til en computer.                                                                       |

#### Bemærkninger om opladning med en computer

- Når kameraet sluttes til en computer, tændes det, og opladningen starter. Hvis kameraet slukkes, stopper opladningen.
- Det tager ca. 3 timer at oplade et helt afladet batteri. Ladetiden øges, når der overføres billeder samtidig med, at batteriet oplades.
- Kameraet slukkes automatisk, hvis der ikke er nogen kommunikation med computeren i 30 minutter, efter opladningen af batteriet er færdig.

#### Når opladningsindikatoren blinker hurtigt grønt

Opladningen kan ikke udføres, måske af en af nedenstående årsager.

- Omgivelsestemperaturen egner sig ikke til opladning. Oplad batteriet indendørs ved en temperatur på mellem 5 °C og 35 °C.
- USB-kablet er ikke sat rigtigt i, eller batteriet er defekt. Sørg for, at USB-kablet er sat rigtigt i, og udskift batteriet, hvis det er nødvendigt.
- Computeren er i dvaletilstand og leverer ikke strøm. Aktiver computeren.
- Batteriet kan ikke oplades, fordi computeren ikke kan levere strøm til kameraet på grund af computerens indstillinger eller specifikationer.

#### Tryk på knappen MENU $\rightarrow$ menuikonet $\Upsilon \rightarrow$ Nulstil alle $\rightarrow$ knappen 🛞

Du kan gendanne kameraets standardindstillinger ved at vælge Nulstil.

- Nogle indstillinger, f.eks. Tidszone og dato og Sprog/Language, nulstilles ikke.
- Den trådløse forbindelse afbrydes, hvis denne funktion udføres, mens der er Wi-Fi-forbindelse.

#### Nulstilling af filnumre

Du kan nulstille filnummereringen til "0001" ved at slette alle de billeder, der er gemt på hukommelseskortet eller i den indbyggede hukommelse ( $\square$ 17), før du vælger **Nulstil alle**.

#### Overensstemmelsesmærkning

Tryk på knappen MENU  $\rightarrow$  menuikonet  $\Upsilon \rightarrow$  Overensstemm.mærkn.  $\rightarrow$  knappen 🛞

Se nogle af de overensstemmelsesmærker, kameraet overholder.

#### **Firmwareversion**

Tryk på knappen MENU  $\rightarrow$  menuikonet  $\Upsilon \rightarrow$  Firmwareversion  $\rightarrow$  knappen 🛞

Få vist kameraets aktuelle firmwareversion.

• Firmwareversionen kan ikke vises, mens der er Wi-Fi-forbindelse.

## Brug af Wi-Fi-funktionen (trådløst LAN) Du kan udføre følgende funktioner, hvis du installerer softwaren "Wi

Du kan udføre følgende funktioner, hvis du installerer softwaren "Wireless Mobile Utility" på en smartenhed med operativsystemet Android OS eller iOS og slutter den til kameraet.

#### Take Photos (Fotografere)

Du kan tage stillbilleder ved hjælp af de to metoder, der er beskrevet nedenfor.

- Udløs lukkeren på kameraet, og gem de billeder, der er taget, på smartenheden.
- Brug smartenheden til at udløse kameraets lukker med fjernbetjening og til at gemme billeder på smartenheden.

#### View Photos (Se fotos)

Billeder, der er gemt på kameraets hukommelseskort, kan overføres til og ses på smartenheden. Du kan også på forhånd vælge de billeder i kameraet, du vil overføre til smartenheden.

#### 🖌 Bemærkninger om sikkerhedsindstillinger

Der er ikke konfigureret nogen sikkerhedsindstillinger til kameraet, f.eks. en adgangskode, på købstidspunktet. Det anbefales kraftigt at foretage de nødvendige sikkerhedsindstillinger, inden Wi-Fi-funktionen benyttes. Brug **Indstillinger** i menuen Wi-Fi-indstillinger (\$\$\box\$\$) til at foretage sikkerhedsindstillingerne.

### Installation af softwaren på smartenheden

- Brug din smartenhed til at oprette forbindelse til Google Play Store, App Store eller en anden appbutik på internettet, og søg efter "Wireless Mobile Utility".
  - Du finder flere oplysninger i den brugervejledning, der fulgte med din smartenhed.
- 2 Læs beskrivelsen og andre oplysninger, og installer softwaren.

#### Brugervejledning til Wireless Mobile Utility

Hent brugervejledningen fra webstedet herunder.

- Android OS: http://nikonimglib.com/ManDL/WMAU/
- iOS: http://nikonimglib.com/ManDL/WMAU-ios/

Du opretter forbindelse til kameraet ved at trykke på knappen <sup>(</sup>T) (Wi-Fi) på kameraet, slå Wi-Fi-funktionen til på smartenheden og derefter starte "Wireless Mobile Utility" mens **Forhandler... Vent venligst.** vises på kameraet.

#### Tilslutning af smartenheden til kameraet

#### **1** Tryk på knappen <sup>(</sup>**T**<sup>)</sup> (Wi-Fi) på kameraet.

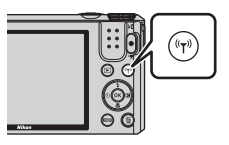

Tilslut til smartenhed

Adgangskode:

((<sub>T</sub>))

xxxxxxxxxxxxxxxxxx

- Skærmbilledet til højre vises.
- Hvis der ikke modtages en bekræftelse af forbindelsen fra smartenheden inden for tre minutter, bliver meddelelsen Ingen adgang. vist, og kameraet skifter tilbage til skærmbilledet Wi-Fi-indstillinger.
- Du kan også vælge Tilslut til smartenhed i menuen Wi-Fi-indstillinger for at få vist skærmbilledet til højre.

#### 2 Slå Wi-Fi-indstillingen på smartenheden til.

- Du finder flere oplysninger i den brugervejledning, der fulgte med din smartenhed.
- Når det netværksnavn (SSID), der kan benyttes til smartenheden, vises, skal du vælge det SSID, som vises på kameraet.
- Når Verificering/kryptering er indstillet til WPA2-PSK-AES i menuen Wi-Fi-indstillinger, vises en meddelelse om indtastning af en adgangskode. Indtast den adgangskode, der vises på kameraet.

# **3** Start "Wireless Mobile Utility", som er installeret på smartenheden, mens **Forhandler... Vent venligst.** vises på kameraet.

- Skærmbilledet til valg af "Take photos (Fotografere)" eller "View photos (Se fotos)" bliver vist.
- Hvis meddelelsen "Cannot connect to camera. (Kan ikke oprette forbindelse til kameraet.)" vises, skal du gå tilbage til trin 1 og prøve igen.
- Se "Installation af softwaren på smartenheden" (🛄 117).

## Opret Wi-Fi-forbindelse ved at røre ved kameraet med en NFC-kompatibel smartenhed

Når du bruger en smartenhed, der er kompatibel med NFC-funktioner (Near Field Communication) og kører Android OS, kan du oprette en Wi-Fiforbindelse og starte "Wireless Mobile Utility" ved røre ved **N** (N-Mark) på kameraet med smartenhedens NFC-antenne.

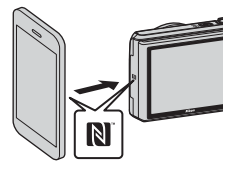

#### Afbrydelse af Wi-Fi-forbindelsen

Udfør en af de funktioner, der er nævnt nedenfor.

- Sluk kameraet.
- Vælg Deaktiver Wi-Fi i menuen Wi-Fi-indstillinger på kameraet (ikke ved fjernbetjening af kameraet).
- Ślå Wi-Fi-indstillingen på smartenheden fra.

#### Bemærkninger om Wi-Fi-forbindelse

- I følgende situationer kan der ikke udføres funktioner i forbindelse med Wi-Fi-forbindelsen:
  - Når kameraet er tilsluttet et tv, en computer eller en printer
  - Under videooptagelse
  - Mens kameraet behandler data, f.eks. når det gemmer billeder eller optager videoer
  - Når kameraet er sluttet til en smartenhed
- Vælg Deaktiver Wi-Fi på steder, hvor brug af radiobølger er forbudt.
- Når Wi-Fi er tilsluttet, er Auto sluk deaktiveret.
- Når der er Wi-Fi-forbindelse, aflades batteriet hurtigere end normalt.
- Wi-Fi-forbindelsen afbrydes i følgende situationer:
  - Når batteriniveauet er lavt
  - Når videoptagelse startes i indstillingen Slideshow med korte videoklip

#### Sikkerhedsindstillinger

Hvis der ikke er konfigureret nogen sikkerhedsindstillinger (kryptering og adgangskode) for kameraets Wi-Fi-funktion, kan uautoriserede tredjeparter få adgang til netværket og gøre skade. Det anbefales kraftigt at foretage de nødvendige sikkerhedsindstillinger, inden Wi-Fi-funktionen benyttes.

Brug **Indstillinger** i menuen Wi-Fi-indstillinger (**1**104) til at foretage sikkerhedsindstillingerne.

#### Valg på forhånd af billeder i kameraet, der skal overføres til en smartenhed

Du kan på forhånd vælge de billeder i kameraet, du vil overføre til en smartenhed. Du kan ikke vælge videoer på forhånd til overførslen.

#### Vælg billeder, der skal overføres.

1

l følgende menuer kan du på forhånd vælge de billeder, der skal overføres til en smartenhed:

- Marker til Wi-Fi-overførsel i billedvisningsmenuen (Q91)
- Overfør fra kamera i menuen Wi-Fi-indstillinger (🛄 104)

Når du bruger **Overfør fra kamera**, vises SSID og adgangskoden til kameraet, efter billederne er valgt.

#### 2 Slut smartenheden til kameraet (📖 118).

 Når du trykker på "View photos (Se fotos)" i "Wireless Mobile Utility" vises et skærmbillede, hvor du skal bekræfte, at de angivne billeder skal overføres til smartenheden.

#### Valg på forhånd af billeder til overførsel under billedvisning

Mens kameraet er i billedvisningsindstilling, skal du trykke på knappen <sup>(T)</sup> eller bruge NFC-funktionen til at oprette en Wi-Fi-forbindelsen og derefter vælge de viste billeder, du vil overføre.

- I fuldskærmsvisning kan du vælge ét billede på forhånd. Når du får vist nøglebilledet for billederne i en sekvens, kan du vælge alle billederne i sekvensen på forhånd.
- I miniaturevisning kan du vælge ét billede på forhånd. Når du får vist nøglebilledet for billederne i en sekvens, kan du vælge alle billederne i sekvensen på forhånd.
- Når du får vist billeder i kalendervisning, kan du vælge alle de billeder på forhånd, der er taget den valgte dato.

Denne funktion er ikke tilgængelig, når du bruger **Tilslut til smartenhed** i menuen Wi-Fi-indstillinger til at oprette Wi-Fi-forbindelsen.

# Tilslutning af kameraet til et tv, en printer eller en computer

Du kan få endnu større fornøjelse af billeder og videoer ved at slutte kameraet til et tv, en printer eller en computer.

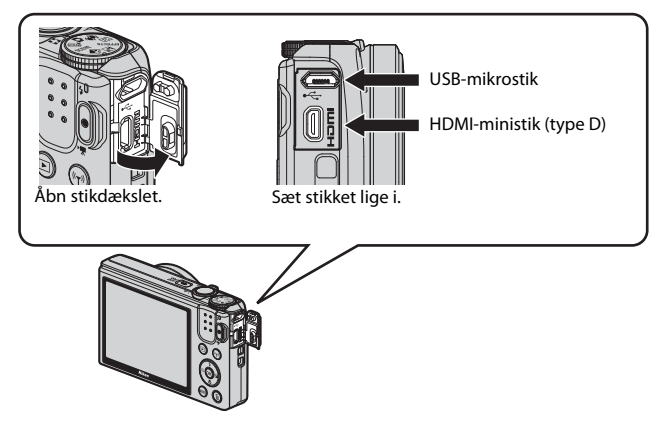

- Før du slutter kameraet til en ekstern enhed, skal du sørge for, at batteriet er tilstrækkeligt opladet, og slukke kameraet. Sørg for at slukke kameraet inden frakoblingen.
- Når lysnetadapteren EH-62G (ekstraudstyr) bruges, kan kameraet forsynes med strøm fra en stikkontakt. Brug ikke en lysnetadapter af et andet mærke eller model, da det kan medføre overophedning eller funktionsfejl på kameraet.
- Hvis du har brug for oplysninger om tilslutningsmetoder og efterfølgende betjening, kan du ud over dette dokument se i den dokumentation, der fulgte med enheden.

#### Visning af billeder på et tv

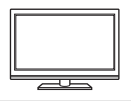

Du kan se billeder og videoer, der er optaget med kameraet, på et tv.

Tilslutningsmetode: Slut et almindeligt HDMI-kabel til tv'ets HDMI-indgang.

#### Udskrivning af billeder uden brug af en computer

124

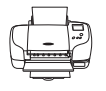

Hvis du slutter kameraet til en PictBridge-kompatibel printer, kan du udskrive billeder uden at bruge en computer. Tilslutningsmetode: Slut kameraet direkte til printerens USB-port med USB-kablet.

#### Visning og organisering af billeder på en computer

128

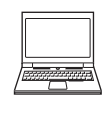

Du kan overføre billeder til en computer for at udføre enkel retouchering og administrere billeddata.

Tilslutningsmetode: Slut kameraet til computerens USB-port med USB-kablet.

- Inden tilslutning til en computer skal du installere ViewNX 2 på computeren (©128).
- Hvis der er sluttet USB-enheder til computeren, som får strøm fra computeren, skal du frakoble dem, før du slutter kameraet til computeren. Hvis du slutter kameraet og andre USB-enheder til en computer på samme tid, kan det medføre fejl på kameraet eller for stor strømforsyning fra computeren, hvilket kan beskadige kameraet eller hukommelseskortet.

#### Tilslutning af kameraet til et tv (billedvisning på et tv)

#### 1 Sluk kameraet, og slut det til tv'et.

 Sørg for, at stikkene vender rigtigt. Sørg for at holde stikkene lige, ikke på skrå, når du tilslutter eller frakobler dem.

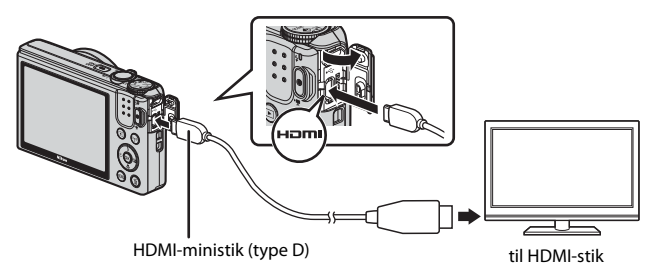

#### 2 Indstil tv'ets indgang til ekstern indgang.

• Se dokumentationen til tv'et for at få flere oplysninger.

# 3 Hold knappen ► (billedvisning) nede for at tænde kameraet.

- Billederne vises på tv'et.
- Kameraets skærm tændes ikke.

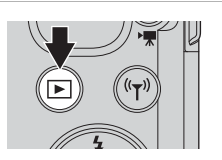

#### Tilslutning af kameraet til en printer (Direct Print)

Brugere af PictBridge-kompatible printere kan slutte kameraet direkte til en printer og udskrive billeder uden brug af en computer.

#### Tilslutning af kameraet til en printer

1 Tænd printeren.

#### 2 Sluk kameraet, og slut det til printeren med USB-kablet.

 Sørg for, at stikkene vender rigtigt. Sørg for at holde stikkene lige, ikke på skrå, når du tilslutter eller frakobler dem.

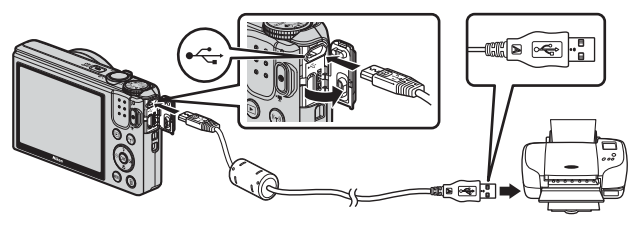

- **3** Kameraet tændes automatisk.
  - Opstartsskærmbilledet for PictBridge (①) vises på kameraet efterfulgt af skærmbilledet Udskriv valgte billeder (②).

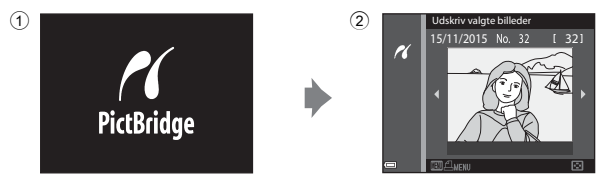

#### Hvis opstartsskærmbilledet for PictBridge ikke vises

Der kan muligvis ikke udskrives billeder, når der er valgt Auto for Oplad via computer (Q115), og kameraet er sluttet direkte til visse printere. Hvis opstartsskærmbilledet for PictBridge ikke vises, når kameraet tændes, skal du slukke kameraet og frakoble USB-kablet. Indstil Oplad via computer til Fra, og slut kameraet til printeren igen.

#### Udskrivning af et billede ad gangen

- 1 Brug **I** på multivælgeren til at vælge det ønskede billede, og tryk på knappen 🕅.
  - Drei zoomknappen mod W (
    ) for at skifte til miniaturevisning eller mod  $\mathbf{T}(\mathbf{Q})$ for at skifte til fuldskærmsvisning.
- 2 Brug ▲▼ til at vælge Antal, og tryk på knappen 🛞.
  - Brug ▲▼ til at indstille det ønskede antal kopier (op til 9), og tryk på knappen 🛞.
- 3 Vælg Papirstørrelse, og tryk på knappen 🕅.
  - Vælg den ønskede papirstørrelse, og tryk på knappen 🕅.
  - Hvis du vil udskrive med den papirstørrelse. der er indstillet på printeren, skal du vælge Standard
  - De mulige papirstørrelser, der er til rådighed på kameraet, afhænger af den printer, du bruger.
- 4 Vælg Start udskrift, og tryk på knappen 🛞.
  - Udskrivningen starter.

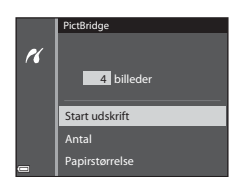

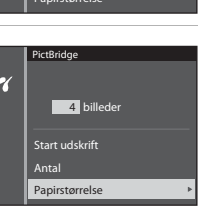

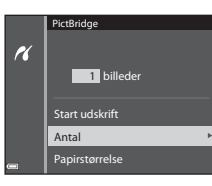

Udskriv valgte billeder 15/11/2015 No

11

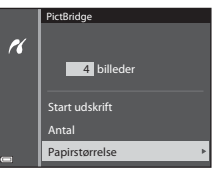

Tilslutning af kameraet til et tv, en printer eller en compute

#### Udskrivning af flere billeder

 Tryk på knappen MENU (menu), når skærmbilledet Udskriv valgte billeder vises.

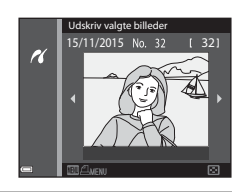

#### 2 Brug ▲▼ på multivælgeren til at vælge **Papirstørrelse**, og tryk på knappen <sup>®</sup>.

- Vælg den ønskede papirstørrelse, og tryk på knappen Ø.
- Hvis du vil udskrive med den papirstørrelse, der er indstillet på printeren, skal du vælge Standard.

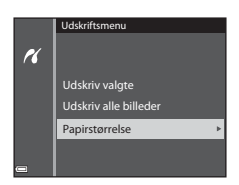

- De mulige papirstørrelser, der er til rådighed på kameraet, afhænger af den printer, du bruger.
- Tryk på knappen MENU, hvis du vil lukke udskriftsmenuen.

#### **3** Vælg **Udskriv valgte** eller **Udskriv alle billeder**, tryk på knappen **(**).

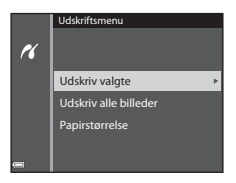
#### Udskriv valgte

Vælg billederne (op til 99) og antallet af kopier (op til 9 pr. billede).

- Brug ◀▶ på multivælgeren til at vælge billeder, og brug ▲♥ til at angive det antal kopier, der skal udskrives.
- Billeder, der er valgt til udskrivning, angives med dog antallet af kopier, der skal udskrives. Hvis du vil annullere udskriftsvalget, skal du indstille antallet af kopier til 0.

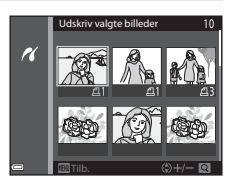

- Drej zoomknappen mod T (𝔅) for at skifte til fuldskærmsvisning eller mod W (➡) for at skifte til miniaturevisning.
- Tryk på knappen (1), når indstillingen er færdig. Når skærmbilledet, hvor du skal bekræfte antallet af udskriftskopier, vises, skal du vælge Start udskrift og trykke på knappen (1) for at starte udskrivningen.

#### Udskriv alle billeder

Der udskrives en kopi af alle de billeder, der er gemt i den indbyggede hukommelse eller på hukommelseskortet.

 Når skærmbilledet, hvor du skal bekræfte antallet af udskriftskopier, vises, skal du vælge Start udskrift og trykke på knappen 
 for at starte udskrivningen.

# Brug af ViewNX 2 (overførsel af billeder til en computer)

# **Installere ViewNX 2**

ViewNX 2 er gratis software, du kan bruge til at overføre billeder og videoer til en computer, så du kan se, redigere eller dele dem. Du installerer ViewNX 2 ved at hente installationsprogrammet til ViewNX 2 fra webstedet nedenfor og følge installationsvejledningen på skærmen.

http://nikonimglib.com/nvnx/

Se Nikons websted for dit område for at få oplysninger om systemkrav og andre oplysninger.

# Overførsel af billeder til en computer

## 1 Find et hukommelseskort med billeder frem.

Du kan bruge metoderne nedenfor til at overføre billeder fra hukommelseskortet til en computer.

- SD-hukommelseskortplads/kortlæser: Sæt hukommelseskortet i computeren eller i en almindelig kortlæser, der er sluttet til computeren.
- Direkte USB-tilslutning: Sluk kameraet, og kontroller, at hukommelseskortet sidder i kameraet. Slut kameraet til computeren med USB-kablet. Kameraet tændes automatisk.

Hvis du vil overføre billeder, der er gemt i kameraets indbyggede hukommelse, skal du tage hukommelseskortet ud af kameraet, før du slutter det til computeren.

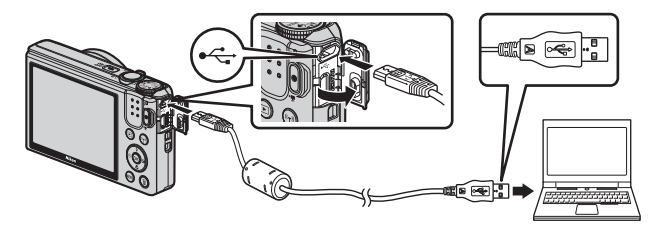

Hvis du bliver bedt om at vælge et program, skal du vælge Nikon Transfer 2.

Hvis Windows 7 bruges

Hvis dialogboksen til højre vises, skal du benytte nedenstående fremgangsmåde til at vælge Nikon Transfer 2.

 Klik på Change program (Skift program) under Import pictures and videos (Importer billeder og videoer). I den

| Inen<br>Micha Dig COLUPD (Inen)<br>E 1005-remaining                          | Barrenson                                                                                                    |                                                                                                    |                                                                                                    |                                                                                                    |
|------------------------------------------------------------------------------|----------------------------------------------------------------------------------------------------|----------------------------------------------------------------------------------------------------|----------------------------------------------------------------------------------------------------|----------------------------------------------------------------------------------------------------|
| <b>decise</b><br>inhares, and videos:<br>no files and folders on your device |                                                                                                    | Engent pictures and citizes<br>Sandar pictures and citizes<br>Change program<br>Change pictures and citizes                                                                                                    | Nom paur derive to your computer                                                                                                    | )                                                                                                    |
|                                                                              | Internet and the control of the second second secon | And an and the course in the intervention of the course in the intervention of the course of the course of the cou | International Control Control | en en constante alla<br>El Part annare<br>El Part annare<br>Part an diamenta<br>en la activation parte anna 2000 (Constante annare annare anna |

dialogboks til valg af program, der vises, skal du vælge **Import File using** Nikon Transfer 2 (Importer fil vha. Nikon Transfer 2) og klikke på OK.

2 Dobbeltklik på Import File (Importer fil).

Hvis hukommelseskortet indeholder mange billeder, kan det vare et stykke tid, før Nikon Transfer 2 starter. Vent, til Nikon Transfer 2 starter.

### Bemærkninger om tilslutning af USB-kablet

Der kan opstå problemer med forbindelsen, hvis kameraet sluttes til en computer via en USB-hub.

# **2** Klik på **Start Transfer (Start overførsel)**, når Nikon Transfer 2 er startet.

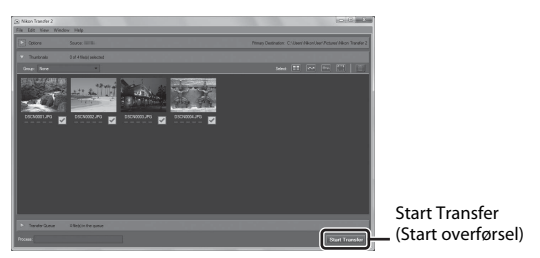

- Billedoverførslen begynder. Når billederne er overført, starter ViewNX 2, og de overførte billeder vises.
- Du kan få flere oplysninger om brugen af ViewNX 2 i onlinehjælpen.

## **3** Afbryd forbindelsen.

- Hvis du bruger en kortlæser eller en kortport, skal du vælge den relevante mulighed i computerens operativsystem for at skyde den flytbare disk ud, som svarer til hukommelseskortet, og derefter tage hukommelseskortet ud af kortlæseren eller kortporten.
- Hvis kameraet er sluttet til computeren, skal du slukke kameraet og tage USB-kablet ud.

# Tekniske bemærkninger

| Vedligeholdelse af produktet | 131 |
|------------------------------|-----|
| Kameraet                     | 131 |
| Batteriet                    | 132 |
| Opladningsadapteren          | 133 |
| Hukommelseskort              | 134 |
| Rengøring og opbevaring      | 135 |
| Rengøring                    | 135 |
| Opbevaring                   | 135 |
| Fejlmeddelelser              | 136 |
| Fejlfinding                  | 140 |
| Filnavne                     | 147 |
| Ekstraudstyr                 | 148 |
| Specifikationer              | 149 |
| Godkendte hukommelseskort    | 153 |
| Indeks                       | 155 |

# Vedligeholdelse af produktet

Overhold de forholdsregler, der er beskrevet nedenfor, samt advarslerne i "Oplysninger om sikkerhed" (@vi–viii), når du bruger eller opbevarer enheden.

## Kameraet

#### Undgå stød og anden kraftig påvirkning af kameraet

Kameraet vil muligvis ikke fungere korrekt, hvis det udsættes for kraftige stød eller rystelser. Sørg også for at behandle objektivet og objektivdækslet forsigtigt, og undgå at røre ved delene.

#### Opbevar kameraet et tørt sted

Kameraet kan blive beskadiget, hvis det nedsænkes i vand eller udsættes for høj luftfugtighed.

#### Undgå pludselige temperaturændringer

Pludselige temperaturændringer, f.eks. hvis du går ind eller ud af en opvarmet bygning på en kold dag, kan forårsage kondensdannelse i kameraet. Anbring kameraet i en taske eller i en bærepose, før det udsættes for pludselige temperaturændringer, så kondens i kameraet undgås.

#### Undgå kraftige magnetfelter

Kameraet må ikke bruges eller opbevares i nærheden af udstyr, der genererer kraftig elektromagnetisk stråling eller kraftige magnetfelter. Ellers kan du miste data, eller der kan opstå funktionsfejl på kameraet.

#### Ret ikke objektivet mod stærke lyskilder i længere tid

Objektivet må ikke rettes mod solen eller andre stærke lyskilder i længere tid ad gangen under brug eller opbevaring af kameraet. Stærkt lys kan medføre forringelse af billedsensoren eller give en hvid sløret effekt på billeder.

# Sluk kameraet, før du fjerner eller afbryder strømkilden eller tager hukommelseskortet ud

Du må ikke fjerne batteriet, mens kameraet er tændt, eller mens billeder gemmes eller slettes. Pludselig afbrydelse af strømmen kan medføre tab af data eller beskadige kameraets hukommelse eller elektriske kredsløb.

#### Bemærkninger om skærmen

- Skærme og elektroniske søgere er konstrueret med meget høj præcision; mindst 99,99 % af kameraets pixels er effektive, mens kun 0,01 % mangler eller er defekte. Derfor er der ikke tale om en funktionsfejl, og det har ingen indflydelse på de billeder, der tages med denne enhed, hvis der findes nogle få pixels på skærmene, som altid lyser (hvid, rød, blå eller grøn), eller som slet ikke lyser (sort).
- Det kan være svært at se billeder på skærmen i kraftigt lys.
- Tryk ikke hårdt på skærmen. Det kan beskadige skærmen eller medføre funktionsfejl. Hvis skærmen går i stykker, skal du passe på, at du ikke skærer dig på glasset, og undgå at få væsken med flydende krystal fra skærmen på huden, i øjnene eller i munden.

## Batteriet

#### Forholdsregler ved brug

- Bemærk, at batteriet kan blive varmt efter brug.
- Brug ikke batteriet, når temperaturen er under 0 °C eller over 40 °C. Det kan medføre skader eller funktionsfejl.
- Hvis du bemærker noget unormalt, f.eks. kraftig varme, røg eller en usædvanlig lugt fra batteriet, skal du straks stoppe brugen og kontakte forhandleren eller en Nikon-autoriseret servicerepræsentant.
- Når batteriet er taget ud af kameraet eller batteriopladeren (ekstraudstyr), skal det lægges i en plasticpose eller lignende for at isolere det.

#### **Opladning af batteriet**

Kontroller batteriniveauet, før du bruger kameraet, og udskift eller oplad batteriet, hvis det er nødvendigt.

- Oplad batteriet indendørs ved en temperatur på mellem 5 °C og 35 °C før brug.
- En høj batteritemperatur kan forhindre, at batteriet oplades korrekt eller fuldstændigt, og det kan forringe batteriets ydeevne. Bemærk, at batteriet kan blive varmt efter brug. Vent med at oplade batteriet, til det er afkølet. Når batteriet i kameraet oplades ved hjælp af opladningsadapteren eller en computer, kan det ikke oplades, hvis batteriets temperatur er under 0 °C eller over 50 °C.
- Batteriet skal fjernes fra opladeren, når det er helt opladet. Hvis du fortsætter med at oplade batteriet, vil dets ydeevne blive forringet.
- Batteriets temperatur kan stige under opladningen. Dette er imidlertid ikke en funktionsfejl.

#### **Ekstra batterier**

Du bør om muligt medbringe ekstra batterier, når du tager billeder ved vigtige begivenheder.

#### Brug af batteriet, når det er koldt

Når det er koldt, nedsættes batteriernes ydeevne. Hvis et næsten opbrugt batteri anvendes ved lav temperatur, kan kameraet måske ikke tændes. Opbevar ekstra batterier på et lunt sted, og skift batteri efter behov. Når et koldt batteri bliver varmt, kan det genvinde en del af sin ydeevne.

#### **Batteriets poler**

Snavs på batteriets poler kan bevirke, at kameraet ikke fungerer. Hvis batteriets poler bliver snavsede, skal du aftørre dem med en ren og tør klud før brug.

#### Opladning af et afladet batteri

Hvis kameraet tændes eller slukkes, mens der er sat et opbrugt batteri i kameraet, kan batteriets levetid blive afkortet. Oplad det opbrugte batteri før brug.

#### **Opbevaring af batteriet**

- Tag altid batteriet ud af kameraet eller batteriopladeren (ekstraudstyr), når kameraet ikke bruges. Der trækkes små mængder strøm fra batteriet, mens det sidder i kameraet, også selvom kameraet ikke bruges. Det kan medføre, at batteriet aflades for meget og helt holder op med at fungere.
- Oplad batteriet mindst én gang hver sjette måned, og aflad det helt, inden det gemmes væk igen.
- Læg batteriet i en plasticpose eller lignende for at isolere det, og opbevar det et køligt sted. Batteriet skal opbevares køligt ved en omgivelsestemperatur på 15 °C til 25 °C. Batteriet må ikke udsættes for varme eller meget kolde omgivelser.

#### **Batteriets levetid**

Hvis et helt opladet batteri hurtigt mister sin kapacitet, når det bruges i stuetemperatur, skal det udskiftes. Køb et nyt batteri.

#### Genanvendelse af brugte batterier

Udskift batteriet, når det ikke længere kan oplades. Brugte batterier er en værdifuld ressource. De skal genbruges i henhold til dansk lovgivning.

## Opladningsadapteren

- Opladningsadapteren EH-71P/EH-73P må kun bruges til kompatible enheder. Den må ikke bruges til enheder af et andet mærke eller en anden model.
- Brug ikke et andet USB-kabel end UC-E21. Brug af et andet USB-kabel end UC-E21 kan resultere i overophedning, brand eller elektrisk stød.
- Brug under ingen omstændigheder en anden lysnetadapter end opladningsadapteren EH-71P/EH-73P, og brug ikke en USB-AC-adapter eller en batterioplader til en mobiltelefon, som kan købes i almindelig handel. Hvis dette ikke overholdes, kan det medføre overophedning eller beskadigelse af kameraet.
- EH-71P/EH-73P er kompatibel med stikkontakter med vekselstrøm 100 V-240 V, 50/ 60 Hz. Ved brug i andre lande skal du bruge en almindelig stikadapter efter behov. Kontakt dit rejsebureau for at få yderligere oplysninger om stikadaptere.

# Hukommelseskort

#### Forholdsregler ved brug

- Brug kun SD-hukommelseskort (Secure Digital). Se "Godkendte hukommelseskort" (
   <sup>(153)</sup>) med hensyn til anbefalede hukommelseskort.
- Sørg for at overholde forholdsreglerne i den dokumentation, der fulgte med hukommelseskortet.
- Sæt ikke mærkater eller klistermærker på hukommelseskort.

#### Formatering

- Du må ikke formatere hukommelseskortet med en computer.
- Første gang du indsætter et hukommelseskort, der har været brugt i en anden enhed, i dette kamera, skal du formatere det med dette kamera. Vi anbefaler formatering af nye hukommelseskort med dette kamera, før du bruger dem sammen med kameraet.
- Bemærk, at formatering af et hukommelseskort sletter alle billeder og andre data på hukommelseskortet permanent. Sørg for at oprette kopier af billeder, du vil gemme, før du formaterer hukommelseskortet.
- Hvis meddelelsen Kortet er ikke formateret. Formater kort? vises, når kameraet tændes, skal hukommelseskortet formateres. Vælg Nej, hvis der er data, du ikke vil slette. Kopier dataene til en computer eller et andet medie. Hvis du vil formatere hukommelseskortet, skal du vælge Ja. Der vises en bekræftelsesdialogboks. Tryk på knappen i for at starte formateringen.
- Udfør ikke følgende handlinger under formatering, mens data skrives til eller slettes fra hukommelseskortet eller under overførsel af data til en computer. Hvis dette ikke overholdes, kan du miste data, eller kameraet eller hukommelseskortet kan blive beskadiget:
  - Åbne dækslet til batterikammeret/hukommelseskortet for at fjerne eller isætte batteriet eller hukommelseskortet.
  - Slukke kameraet.
  - Frakoble lysnetadapteren.

# Rengøring og opbevaring

## Rengøring

Brug ikke sprit, fortynder eller andre flygtige kemikalier.

| Objektiv  | Undgå at røre ved glasdele med fingrene. Fjern støv og lignende<br>med en pustebørste (en lille anordning med en gummibold i den<br>ene ende, som du skal trykke på, så der kommer luft ud). Hvis du<br>skal fjerne fingeraftryk eller andre pletter, der ikke kan fjernes med<br>en pustebørste, skal du aftørre objektivet med en blød klud – tør i en<br>cirkelbevægelse fra midten og ud mod kanterne. Hvis dette ikke<br>hjælper, kan du rengøre objektivet med en klud, der er let fugtet<br>med linsevæske. |
|-----------|----------------------------------------------------------------------------------------------------|
| Skærm     | Fjern støv eller lignende med en pustebørste. Hvis du skal fjerne<br>fingeraftryk eller andre pletter, kan du rengøre skærmen med en<br>blød, tør klud uden at trykke for hårdt.                                                                                                    |
| Kamerahus | <ul> <li>Fjern støv, snavs eller sand med en pustebørste, og tør forsigtigt<br/>med en blød, tør klud.</li> <li>Når du har taget billeder på stranden eller andre steder med sand<br/>eller støv, skal du fjerne eventuelt sand, støv eller salt med en klud,<br/>der er let fugtet med almindeligt vand. Tør grundigt efter med en<br/>tør klud.</li> <li>Bemærk, at fremmedlegemer i kameraet kan forårsage<br/>beskadigelse, som ikke dækkes af garantien.</li> </ul>                                           |

# Opbevaring

Fjern batteriet, hvis kameraet ikke skal bruges i længere tid. Undgå, at der dannes mug på kameraet, ved at tage det frem mindst en gang om måneden. Tænd kameraet, og udløs lukkeren et par gange, før kameraet lægges væk igen. Opbevar ikke kameraet følgende steder:

- Steder med dårlig ventilation, eller hvor luftfugtigheden kan komme op over 60 %.
- Ved temperaturer over 50 ℃ eller under –10 ℃.
- I nærheden af udstyr, som genererer kraftige elektromagnetiske felter, f.eks. et tv eller en radio.

Ved opbevaring af batteriet skal du følge forholdsreglerne i "Batteriet" ( $\square$ 132) under "Vedligeholdelse af produktet" ( $\square$ 131).

# Fejlmeddelelser

| Skærmvisning                                         | Årsag/løsning                                                                                                    |         |
|------------------------------------------------------|----------------------------------------------------------------------------------------------------|---------|
| Batteritemperaturen er<br>for høj. Kameraet slukkes. | Kameraet slukkes automatisk. Vent, til<br>kameraet eller batteriet er kølet af, før du<br>bruger det igen.                                                                                                    | _       |
| Kameraet slukkes for at<br>undgå overophedning.      |                                                                                                    |         |
| Hukommelseskortet er<br>skrivebeskyttet.             | Skrivebeskyttelsesknappen er i positionen<br>"lock". Skub skrivebeskyttelsesknappen over<br>på "write".                                                                                                    | -       |
| Dette kort kan ikke<br>bruges.                       | Der opstod en fejl under læsningen af<br>hukommelseskortet.<br>• Brug et godkendt hukommelseskort.<br>• Kontroller, at stikkene er rene.<br>• Kontroller, at hukommelseskortet er isat<br>korrekt.                                                                                                    |         |
| Kortet kan ikke læses.                               |                                                                                                    | 7, 153  |
| Kortet er ikke formateret.<br>Formater kort?         | Hukommelseskortet er ikke formateret til<br>brug i dette kamera.<br>Ved formatering slettes alle de data, der er<br>gemt på hukommelseskortet. Hvis du har<br>brug for at gemme kopier af billeder, skal<br>du vælge <b>Nej</b> og gemme kopierne på en<br>computer eller et andet medie, inden du<br>formaterer hukommelseskortet. Vælg <b>Ja</b> ,<br>og tryk på knappen <b>©</b> for at formatere<br>hukommelseskortet. | 134     |
| Mangler hukommelse.                                  | Slet billeder, eller isæt et nyt<br>hukommelseskort.                                                                                                    | 7, 17   |
|                                                      | Der opstod en fejl under lagring af billedet.<br>Isæt et nyt hukommelseskort, eller formater<br>hukommelseskortet eller den indbyggede<br>hukommelse.                                                                                                    | 114     |
| Billedet kan ikke<br>gemmes.                         | Kameraet er løbet tør for filnumre.<br>Isæt et nyt hukommelseskort, eller formater<br>hukommelseskortet eller den indbyggede<br>hukommelse.                                                                                                    | 114     |
|                                                      | Der er ikke nok plads til at gemme en kopi.<br>Slet nogle billeder fra destinationen.                                                                                                    | 17      |
| Billedet kan ikke ændres.                            | Kontroller, at billederne kan redigeres.                                                                                                    | 63, 145 |

Se i tabellen nedenfor, hvis der vises en fejlmeddelelse.

| Skærmvisning                                                          | Årsag/løsning                                                                                                    |          |
|-----------------------------------------------------------------------|----------------------------------------------------------------------------------------------------|----------|
| Kan ikke optage video.                                                | Der opstod en timeout-fejl under lagring af<br>videoen på hukommelseskortet.<br>Vælg et hukommelseskort med en højere<br>skrivehastighed.                                                                                                    | 71, 153  |
| Skal tidligere optagne<br>data gemmes som<br>intervaloptagelsesvideo? | <ul> <li>Kameraet slukkede under optagelse af<br/>intervaloptagelsesvideo.</li> <li>Vælg Ja for at oprette en<br/>intervaloptagelsesvideo med de billeder,<br/>der blev taget.</li> <li>Vælg Nej for at slette de ufuldstændige<br/>data.</li> </ul>                                                                                                    | -        |
| Hukommelsen<br>indeholder ingen<br>billeder.                          | <ul> <li>Der er ingen billeder i den indbyggede<br/>hukommelse eller på hukommelseskortet.</li> <li>Tag hukommelseskortet ud for at få vist<br/>billeder i den indbyggede hukommelse.</li> <li>Du kan kopiere billeder, der er gemt<br/>i kameraets indbyggede hukommelse,<br/>til et hukommelseskort ved at trykke på<br/>knappen MENU for at vælge Kopier<br/>i billedvisningsmenuen.</li> </ul> | 7<br>94  |
| Filen indeholder ingen<br>billeddata.                                 | Filen er ikke oprettet eller redigeret med<br>dette kamera.                                                                                                    |          |
| Filen kan ikke afspilles.                                             | Filen kan ikke vises på dette kamera.<br>Vis filen på en computer eller den enhed, der<br>blev brugt til at oprette eller redigere filen.                                                                                                    | -        |
| Alle billeder er skjulte.                                             | Der er ingen billeder, der kan vises som<br>et lysbilledshow eller andet.                                                                                                    | 92       |
| Dette billede kan ikke<br>slettes.                                    | Billedet er beskyttet.<br>Slå beskyttelsen fra.                                                                                                    | 93       |
| lngen adgang.                                                         | Kameraet kunne ikke modtage signalet fra<br>smartenheden. Opret den trådløse<br>forbindelse igen.<br>• Tryk på knappen <b>(T)</b> .<br>• Rør ved kameraet med en NFC-<br>kompatibel smartenhed.<br>• Vælg <b>Tilslut til smartenhed</b> i menuen<br>Wi-Fi-indstillinger.                                                                                                    | 104, 118 |

| Skærmvisning                                             | Årsag/løsning                                                                                                    |          |
|----------------------------------------------------------|----------------------------------------------------------------------------------------------------|----------|
| Kunne ikke oprette<br>forbindelse.                       | Kameraet kunne ikke oprette forbindelse<br>under modtagelsen af signalet fra<br>smartenheden. Indstil en anden kanal<br>i <b>Kanal</b> under <b>Indstillinger</b> i menuen<br>Wi-Fi-indstillinger, og opret den trådløse<br>forbindelse igen.                                                                                                    | 104, 118 |
| Wi-Fi-forbindelse<br>afsluttet.                          | <ul> <li>Wi-Fi-forbindelsen afbrydes i følgende<br/>situationer:</li> <li>Når signalstyrken er for lav</li> <li>Når batteriniveauet er lavt</li> <li>Når et kabel eller et hukommelseskort<br/>fjernes eller isættes</li> <li>Brug et tilstrækkeligt opladet batteri, fjern<br/>tilslutningen til tv, computer og printer,<br/>og opret derefter den trådløse forbindelse<br/>igen.</li> </ul> | 104, 118 |
| Objektivfejl. Sluk og<br>tænd kameraet, og prøv<br>igen. | Kontakt forhandleren eller en Nikon-<br>autoriseret servicerepræsentant, hvis fejlen<br>fortsætter.                                                                                                    | -        |
| Kommunikationsfejl                                       | Der opstod en fejl under kommunikationen<br>med printeren.<br>Sluk kameraet, og tilslut USB-kablet igen.                                                                                                    | 124      |
| Systemfejl                                               | Der er opstået en fejl i kameraets interne<br>kredsløbskomponenter.<br>Sluk kameraet, tag batteriet ud, sæt det<br>i igen, og tænd kameraet. Kontakt<br>forhandleren eller en Nikon-autoriseret<br>servicerepræsentant, hvis fejlen fortsætter.                                                                                                    | 140      |

| Skærmvisning                              | Årsag/løsning                                                                                                    |   |
|-------------------------------------------|----------------------------------------------------------------------------------------------------|---|
| Printerfejl: Kontroller<br>printerstatus. | Når du har løst problemet, skal du vælge<br>Fortsæt og trykke på knappen 🐼 for<br>at fortsætte udskrivningen.*                                       | - |
| Printerfejl: tjek papir.                  | llæg den angivne papirstørrelse, vælg<br>Fortsæt, og tryk på knappen 🛞 for<br>at fortsætte udskrivningen.*                                           | - |
| Printerfejl: papirstop.                   | Fjern papirstoppet, vælg <b>Fortsæt</b> , og tryk<br>på knappen 🕲 for at fortsætte<br>udskrivningen.*                                                | - |
| Printerfejl: mangler papir.               | llæg den angivne papirstørrelse, vælg<br>Fortsæt, og tryk på knappen 🐼 for<br>at fortsætte udskrivningen.*                                           | - |
| Printerfejl: tjek blæk.                   | Der er et problem med printerens blæk.<br>Kontroller blækket, vælg <b>Fortsæt</b> , og tryk<br>på knappen 🐼 for at fortsætte<br>udskrivningen.*      | - |
| Printerfejl: mangler blæk.                | Udskift blækpatronen, vælg <b>Fortsæt</b> ,<br>og tryk på knappen 🛞 for at fortsætte<br>udskrivningen.*                                              | - |
| Printerfejl: fil beskadiget.              | Der er et problem med den billedfil, der skal<br>udskrives.<br>Vælg <b>Annuller</b> , og tryk på knappen <b>®</b> for<br>at annullere udskrivningen. | - |

\* Se den dokumentation, der fulgte med printeren, for at få yderligere vejledning og information.

# Fejlfinding

Hvis kameraet ikke virker som forventet, skal du kontrollere nedenstående liste over almindelige problemer, før du kontakter en forhandler eller en Nikon-autoriseret servicerepræsentant.

### Problemer med strøm, visning, indstillinger

| Problem                                  | Årsag/løsning                                                                                                    |                    |
|------------------------------------------|----------------------------------------------------------------------------------------------------|--------------------|
| Kameraet er tændt,<br>men reagerer ikke. | <ul> <li>Afvent, at optagelsen slutter.</li> <li>Hvis problemet varer ved, skal du slukke<br/>kameraet.</li> <li>Hvis kameraet ikke slukker, skal du tage<br/>batteriet eller batterierne ud af kameraet og<br/>sætte det/dem i igen. Hvis du anvender<br/>lysnetadapter, skal du koble den fra og til<br/>igen.</li> <li>Bemærk, at selvom du mister data, der aktuelt<br/>er ved at blive optaget, påvirkes allerede<br/>optagne data ikke ved fjernelse eller<br/>frakobling af strømkilden.</li> </ul> | -                  |
| Kameraet kan ikke<br>tændes.             | Batteriet er brugt op.                                                                                                    | 7, 8, 133          |
| Kameraet slukker<br>uden varsel.         | <ul> <li>Kameraet slukkes automatisk for at spare<br/>strøm (funktionen Auto sluk).</li> <li>Kameraet og batteriet fungerer måske ikke<br/>normalt ved lave temperaturer.</li> <li>Kameraets indvendige dele er blevet varme.<br/>Lad kameraet være slukket, indtil de<br/>indvendige dele er kølet af, og prøv derefter<br/>at tænde det igen.</li> </ul>                                                                                                    | 14<br>132<br>-     |
| Skærmen er tom.                          | <ul> <li>Kameraet er slukket.</li> <li>Kameraet slukkes automatisk for at spare<br/>strøm (funktionen Auto sluk).</li> <li>Flashlampen blinker, mens flashen lades op.<br/>Vent, til opladningen er færdig.</li> <li>Kameraet er sluttet til et tv eller en computer.</li> <li>Kameraet og smartenheden er tilsluttet via en<br/>Wi-Fi-forbindelse, og kameraet betjenes via<br/>fjernbetjeningen.</li> </ul>                                                                                              | 10<br>14<br>-<br>- |
| Kameraet bliver<br>varmt.                | Kameraet kan blive varmt, hvis det bruges<br>i længere tid til at optage video eller sende<br>billeder, eller hvis det bruges et varmt sted.<br>Dette er ikke en fejl.                                                                                                    | -                  |

| Problem                                                                          | Årsag/løsning                                                                                                    | m                              |
|----------------------------------------------------------------------------------|----------------------------------------------------------------------------------------------------|--------------------------------|
| Batteriet i kameraet<br>kan ikke oplades.                                        | <ul> <li>Kontroller alle tilslutninger.</li> <li>Hvis kameraet ikke oplades, når det er<br/>tilsluttet en computer, kan det skyldes<br/>nedenstående årsager.</li> <li>Der er valgt Fra i Oplad via computer<br/>i opsætningsmenuen.</li> <li>Opladningen af batteriet stopper, hvis<br/>kameraet slukkes.</li> <li>Batteriet kan ikke oplades, hvis kameraets<br/>sprog, dato og klokkeslæt ikke er indstillet,<br/>eller hvis datoen og klokkeslættet blev<br/>nulstillet, efter at der ikke var mere strøm<br/>på kameraets urbatteri. Brug<br/>opladningsadapteren til at oplade<br/>batteriet.</li> <li>Batteriopladningen kan stoppe, hvis<br/>computeren skifter til dvaleindstilling.</li> <li>Batteriet kan muligvis ikke lades op<br/>afhængigt af computerens specifikationer,<br/>indstillinger og status.</li> </ul> | 8<br><br>10, 11<br>-<br>-<br>- |
| Skærmen er svær at<br>aflæse.                                                    | <ul><li>Juster skærmens lysstyrke.</li><li>Skærmen er snavset. Rengør skærmen.</li></ul>                                                                                                    | 108<br>135                     |
| blinker på<br>skærmen.                                                           | <ul> <li>Hvis kameraets ur ikke er blevet indstillet,<br/>blinker i på optageskærmbilledet. Billeder</li> </ul>                                                                                                    |                                |
| Dato og klokkeslæt<br>for optagelse er ikke<br>korrekt.                          | og film, der er gemt, før uret blev indstillet,<br>har henholdsvis datoen "00/00/0000 00:00"<br>og "01/01/2015 00:00". Indstil korrekt dato<br>og klokkeslæt under <b>Tidszone og dato</b><br>i opsætningsmenuen.<br>• Kameraets ur er ikke så præcist som<br>almindelige ure. Sammenlign jævnligt<br>kameraurets klokkeslæt med et mere<br>præcist ur, og indstil uret efter behov.                                                                                                    | 4, 106                         |
| Der vises ingen<br>indikatorer på<br>skærmen.                                    | Skjul info. er valgt for Billedinfo. under<br>Skærmindstillinger i opsætningsmenuen.                                                                                                    | 108                            |
| Datostempel kan ikke bruges.                                                     | Tidszone og dato er ikke indstillet<br>i opsætningsmenuen.                                                                                                    | 106                            |
| Dato stemples ikke på<br>billeder, selvom<br><b>Datostempel</b> er<br>aktiveret. | <ul> <li>Datostempel kan ikke bruges i den aktuelle<br/>optageindstilling.</li> <li>En funktion, der forhindrer datostempler,<br/>er aktiveret.</li> <li>Datoen kan ikke stemples på videoer.</li> </ul>                                                                                                    | 110<br>56<br>-                 |

| Problem                                                                                | Årsag/løsning                                                                                                    |                |
|----------------------------------------------------------------------------------------|----------------------------------------------------------------------------------------------------|----------------|
| Skærmbilledet til<br>indstilling af tidszone<br>og dato vises, når<br>kameraet tændes. | Urets batteri er brugt op. Alle indstillinger blev<br>gendannet til deres standardværdier.                                                                                                    | 10, 11         |
| Kameraindstillingerne<br>er blevet nulstillet.                                         |                                                                                                    |                |
| Kameraet udsender<br>lyde.                                                             | Når der er valgt en indstilling under<br><b>Autofokusindstilling</b> og i visse<br>optageindstillinger, kan kameraet udsende<br>hørbare fokuseringslyde.                                                      | 19, 88,<br>101 |
| Kan ikke vælge en<br>menu.                                                             | <ul> <li>Nogle funktioner kan ikke bruges sammen<br/>med andre menupunkter.</li> <li>Nogle menuer er ikke tilgængelige, når der<br/>er oprettet Wi-Fi-forbindelse. Afbryd Wi-Fi-<br/>forbindelsen.</li> </ul> | 56<br>119      |

## **Problemer med optagelse**

| Problem                                         | Årsag/løsning                                                                                                    |                                 |
|-------------------------------------------------|----------------------------------------------------------------------------------------------------|---------------------------------|
| Kan ikke skifte til<br>optageindstilling.       | Tag HDMI-kablet eller USB-kablet ud.                                                                                                    | 121                             |
| Kan ikke tage billeder<br>eller optage videoer. | <ul> <li>Tryk på knappen ►, udløserknappen eller<br/>knappen ● (*,), hvis kameraet er<br/>i billedvisningsindstilling.</li> <li>Tryk på knappen NENU, hvis der vises menuer.</li> <li>Flashlampen blinker, mens flashen lades op.</li> <li>Batteriet er brugt op.</li> </ul>                            | 1, 16<br>76<br>41<br>7, 8, 133  |
| Kameraet kan ikke<br>fokusere.                  | <ul> <li>Motivet er for tæt på. Prøv at optage med<br/>motivprogrammet Automatisk motivvælger,<br/>Nærbillede eller makroindstilling.</li> <li>Det er svært at fokusere på motivet.</li> <li>Indstil AF-hjælpelys i opsætningsmenuen til<br/>Auto.</li> <li>Sluk kameraet, og tænd det igen.</li> </ul> | 23, 26,<br>45<br>54<br>111<br>- |
| Billeder er slørede.                            | <ul> <li>Brug flashen.</li> <li>Øg ISO-følsomheden.</li> <li>Aktiver Foto-VR, når du tager stillbilleder.<br/>Aktiver Video-VR, når du optager videoer.</li> <li>Brug et stativ til at stabilisere kameraet<br/>(samtidig brug af selvudløseren er endnu<br/>mere effektivt).</li> </ul>                | 41<br>84<br>102,<br>111<br>43   |

| Problem                                                    | Årsag/løsning                                                                                                    | m                                       |
|------------------------------------------------------------|----------------------------------------------------------------------------------------------------|-----------------------------------------|
| Lyse pletter på<br>billeder, der er taget<br>med flash.    | Flashen reflekteres af partikler i luften.<br>Vælg flashindstillingen � (€) (fra).                                                                                                    | 41                                      |
| Flash udløses ikke.                                        | <ul> <li>Flashen er indstillet til (3) (fra).</li> <li>Der er valgt et motivprogram, der forhindrer<br/>brug af flash.</li> <li>En sindition der forbindrer flash er altiveret</li> </ul>                                                                                                    | 41<br>50                                |
|                                                            | En funktion, der fornindrer flasn, er aktiveret.                                                                                                    | 56                                      |
| Digital zoom kan ikke<br>bruges.                           | <ul> <li>Digital zoom er indstillet til Fra<br/>i opsætningsmenuen.</li> <li>Digital zoom kan ikke anvendes i visse<br/>optageindstillinger, eller når der er valgt<br/>bestemte indstillinger for andre funktioner.</li> </ul>                                                                                                    | 57, 112                                 |
| <b>Billedindstilling</b><br>kan ikke bruges.               | En funktion, der forhindrer <b>Billedindstilling</b> , er aktiveret.                                                                                                    | 56                                      |
| lngen lyd, når<br>lukkeren udløses.                        | Fra er valgt for Lukkerlyd under<br>Lydindstillinger i opsætningsmenuen. Ved<br>visse indstillinger udsendes ingen lyde, selvom<br>der er valgt Til.                                                                                                    | 112                                     |
| AF-hjælpelys lyser<br>ikke.                                | Fra er valgt for AF-hjælpelys i<br>opsætningsmenuen. AF-hjælpelyset tændes<br>muligvis ikke afhængigt af fokuspunktets<br>placering eller den valgte optageindstilling,<br>selvom der er valgt <b>Auto</b> .                                                                                                    | 111                                     |
| Billeder ser<br>udtværede ud.                              | Objektivet er snavset. Rengør objektivet.                                                                                                    | 135                                     |
| Farver er unaturlige.                                      | Hvidbalancen eller farvegløden er ikke justeret<br>korrekt.                                                                                                    | 26, 80                                  |
| Tilfældigt spredte<br>lyse pixels ("støj") på<br>billedet. | Motivet er mørkt, og lukkertiden er for lang, eller<br>ISO-følsomheden er for høj. Du kan mindske støj<br>ved at:<br>• Bruge flashen<br>• Angive en lavere indstilling for ISO-følsomhed                                                                                                    | 41<br>84                                |
| Billeder er for mørke<br>(undereksponerede).               | <ul> <li>Flashen er indstillet til (3) (fra).</li> <li>Flashvinduet er blokeret.</li> <li>Motivet er uden for flashens rækkevidde.</li> <li>Juster eksponeringskompensationen.</li> <li>Forøg ISO-følsomheden.</li> <li>Motivet er i modlys. Vælg motivprogrammet<br/>Modlys, eller vælg flashindstillingen 4<br/>(udfyldningsflash).</li> </ul> | 41<br>12<br>150<br>47,49<br>84<br>24,41 |

| Problem                                                                                                  | Årsag/løsning                                                                                                    | Ш                                           |
|----------------------------------------------------------------------------------------------------|----------------------------------------------------------------------------------------------------|---------------------------------------------|
| Billeder er for lyse<br>(overeksponerede).                                                               | Juster eksponeringskompensationen.                                                                                                    | 47, 49                                      |
| Uventede resultater,<br>når flashen er<br>indstillet til <b>\$@</b><br>(auto med rød-øje-<br>reduktion). | Vælg et andet motivprogram end <b>Aftenportræt</b> ,<br>vælg en anden flashindstilling end <b>‡@</b> (auto<br>med rød-øje-reduktion), og prøv at tage et<br>billede igen.                                                                                                    | 22, 41                                      |
| Hudtoner gøres ikke<br>blødere.                                                                          | <ul> <li>Under nogle optageforhold udglattes<br/>hudtoner på ansigter måske ikke.</li> <li>Prøv at bruge effekterne i Blødere hudtone<br/>under Glamour-retouchering i<br/>billedvisningsmenuen til billeder med 4 eller<br/>flere ansigter.</li> </ul>                                                                                                    | 54<br>66                                    |
| Det tager tid at<br>gemme billeder.                                                                      | <ul> <li>I følgende situationer kan det tage længere tid at gemme billeder:</li> <li>Når støjreduktionsfunktionen er aktiv, f.eks. ved optagelse i mørke omgivelser</li> <li>Når flashen er indstillet til 🕬 (auto med rød-øje-reduktion)</li> <li>Når der tages billeder med følgende motivprogrammer</li> <li>Håndholdt under Aftenlandskab</li> <li>HDR indstillet til Til under Modlys</li> <li>Håndholdt under Aftenportræt</li> <li>Let panorama</li> <li>Når funktionen Blødere hudtone anvendes under optagelse</li> <li>Ved brug af kontinuerlig optageindstilling</li> </ul> | -<br>42<br>24<br>24<br>25<br>30<br>54<br>82 |
| Ringformet bælte<br>eller regnbuefarvet<br>stribe vises på skærm<br>eller billeder.                      | Når der fotograferes i modlys, eller når en meget<br>kraftig lyskilde (f.eks. sollys) skinner ind<br>i objektivet, kan der forekomme et ringformet<br>bælte eller en regnbuefarvet stribe (ghosting). Flyt<br>lyskilden, eller komponer billedet, så lyskilden ikke<br>skinner ind i objektivet, og prøv igen.                                                                                                    | -                                           |

## Problemer med billedvisning/afspilning

| Problem                                                                       | Årsag/løsning                                                                                                    |                                  |
|-------------------------------------------------------------------------------|----------------------------------------------------------------------------------------------------|----------------------------------|
| Fil kan ikke vises.                                                           | <ul> <li>Dette kamera kan muligvis ikke vise billeder, der<br/>er gemt med et digitalkamera af et andet mærke<br/>eller en anden model.</li> <li>Dette kamera kan ikke afspille videoer, der er<br/>optaget med et kamera af et andet mærke eller<br/>en anden model.</li> <li>Kameraet kan muligvis ikke vise data, der er<br/>redigeret på en computer.</li> </ul>                                                    | -                                |
| Kan ikke zoome<br>ind på billede.                                             | <ul> <li>Zoom under billedvisning kan ikke bruges til<br/>videoer.</li> <li>Dette kamera kan muligvis ikke zoome ind på<br/>billeder, der er taget med et digitalkamera af et<br/>andet mærke eller en anden model.</li> </ul>                                                                                                    | -                                |
| Kan ikke redigere<br>billeder.                                                | <ul> <li>Nogle billeder kan ikke redigeres. Billeder, der<br/>allerede er redigeret, kan måske ikke redigeres<br/>igen.</li> <li>Der er ikke tilstrækkelig ledig plads på<br/>hukommelseskortet eller i den indbyggede<br/>hukommelse.</li> <li>Kameraet kan ikke redigere billeder, der er taget<br/>med et andet kamera.</li> <li>Redigeringsfunktioner til stillbilleder kan ikke<br/>bruges til videoer.</li> </ul> | 32, 63<br>-<br>-<br>-            |
| Kan ikke rotere<br>billede.                                                   | Dette kamera kan ikke rotere billeder, der er taget<br>med et kamera af et andet mærke eller en anden<br>model.                                                                                                    | _                                |
| Billeder vises ikke<br>på tv.                                                 | <ul> <li>En computer eller printer er tilsluttet kameraet.</li> <li>Hukommelseskortet indeholder ingen billeder.</li> <li>Tag hukommelseskortet ud for at få vist billeder<br/>i den indbyggede hukommelse.</li> </ul>                                                                                                    | -<br>-<br>7                      |
| Nikon Transfer 2<br>starter ikke, når<br>kameraet sluttes<br>til en computer. | <ul> <li>Kameraet er slukket.</li> <li>Batteriet er brugt op.</li> <li>USB-kablet er ikke tilsluttet korrekt.</li> <li>Computeren registrerer ikke kameraet.</li> <li>Computeren er ikke indstillet til at starte<br/>Nikon Transfer 2 automatisk. Du kan finde flere<br/>oplysninger om Nikon Transfer 2 i hjælpen<br/>i ViewNX 2.</li> </ul>                                                                          | -<br>12<br>121,<br>128<br>-<br>- |

| Problem                                                                                             | Årsag/løsning                                                                                                    |        |
|----------------------------------------------------------------------------------------------------|----------------------------------------------------------------------------------------------------|--------|
| Opstartsskærmbil-<br>ledet for PictBridge<br>vises ikke, når<br>kameraet sluttes<br>til en printer. | Med nogle PictBridge-kompatible printere vises<br>opstartsskærmbilledet for PictBridge muligvis ikke,<br>og det kan være umuligt at udskrive billeder,<br>når der er valgt <b>Auto</b> i indstillingen <b>Oplad via</b><br>computer i opsætningsmenuen. Indstil <b>Oplad via</b><br>computer til <b>Fra</b> , og slut kameraet til printeren igen. | 115    |
| Billeder, der skal<br>udskrives, vises<br>ikke.                                                     | <ul> <li>Hukommelseskortet indeholder ingen billeder.</li> <li>Tag hukommelseskortet ud for at udskrive<br/>billeder i den indbyggede hukommelse.</li> </ul>                                                                                                    | -<br>7 |
| Kan ikke vælge<br>papirstørrelse på<br>kameraet.                                                    | Der kan ikke vælges papirstørrelse med kameraet<br>i følgende situationer, selvom der bruges en<br>PictBridge-kompatibel printer. Brug printeren til<br>at vælge papirstørrelsen.<br>• Printeren kan ikke benytte de papirstørrelser,<br>der angives med kameraet.<br>• Printeren vælger automatisk papirstørrelsen.                               | -      |

# Filnavne

Billeder og videoer tildeles filnavne på følgende måde.

## Filnavn: DSCN 0001 .JPG

(1) (2) (3)

| (1) ld          | <ul> <li>Vises ikke på kameraets skærm.</li> <li>DSCN: Originale stillbilleder, videoer og stillbilleder,<br/>der er oprettet med videoredigeringsfunktionen</li> <li>SSCN: Kopier oprettet med Lille billede</li> <li>RSCN: Kopier oprettet med Beskær</li> <li>FSCN: Billeder, der er oprettet med en anden<br/>billedredigeringsfunktion end Beskær og Lille billede,<br/>og videoer, som er oprettet med</li> </ul> |
|-----------------|----------------------------------------------------------------------------------------------------|
| (2) Filnummer   | Tildeles i stigende rækkefølge og går fra "0001" til "9999".                                                                                                    |
| (3) Filtypenavn | Angiver filformatet.<br>• JPG: Stillbilleder<br>• .MOV: Videoer                                                                                                    |

# **Ekstraudstyr**

| Batteri-<br>oplader           | Batterioplader MH-66<br>Det tager ca. 1 time og 50 minutter at oplade et helt afladet batteri.                                                                                                    |  |  |
|-------------------------------|----------------------------------------------------------------------------------------------------|--|--|
| oplader<br>Lysnet-<br>adapter | Det tager ca. 1 time og 50 minutter at oplade et helt afladet batteri.<br>Lysnetadapter EH-62G<br>(tilsluttes som vist)                                                                                                    |  |  |
|                               | lysnetadapteren, før lysnetadapteren sættes i batterikammeret. Sørg<br>også for, at kablet fra lysnetadapteren er sat helt ind i batterikammeret,<br>før du lukker dækslet til batterikammeret/hukommelseskortet. Hvis et<br>stykke af ledningen stikker ud af åbningen, kan dækslet eller kablet<br>blive beskadiget, når dækslet lukkes. |  |  |

Tilgængeligheden kan svinge efter land eller område.

Du finder de nyeste oplysninger på Nikons websted og i Nikons brochurer.

# Specifikationer

### Nikon COOLPIX S7000 Digitalkamera

| Тур            | be and the second second second second second second second second second second second second second second se | Kompakt digitalkamera                                                                                                    |
|----------------|----------------------------------------------------------------------------------------------------|----------------------------------------------------------------------------------------------------|
| An             | tal effektive pixels                                                                                            | 16,0 millioner (billedbehandling kan reducere antallet af effektive pixels).                                                                                                    |
| Bill           | edsensor                                                                                                    | <sup>1</sup> /2,3" af typen CMOS, ca. 16,76 millioner pixels i alt                                                                                                    |
| Ob             | jektiv                                                                                                    | NIKKOR-objektiv med 20× optisk zoom                                                                                                    |
|                | Brændvidde                                                                                                    | 4,5–90,0 mm (svarende til billedvinklen for<br>25-500 mm-objektiv i 35 mm-format [135])                                                                                            |
|                | Blændeværdi                                                                                                    | f/3,4–6,5                                                                                                    |
|                | Konstruktion                                                                                                    | 12 elementer i 10 grupper (1 ED-objektivelement)                                                                                                    |
| Dig            | jital zoomforstørrelse                                                                                          | Op til 4x (svarende til billedvinklen for ca. 2.000 mm-<br>objektiv i 35 mm-format [135])                                                                                          |
| Мо             | dvirkelse af rystelser                                                                                          | Objektivforskydning (stillbilleder)<br>Objektivforskydning og elektronisk VR (videoer)                                                                                             |
| Autofokus (AF) |                                                                                                    | Kontrastbaseret AF                                                                                                    |
|                | Fokusområde                                                                                                    | <ul> <li>[W]: Ca. 30 cm-∞,</li> <li>[T]: Ca. 2 m-∞</li> <li>Makroindstilling: Ca. 1 cm-∞ (vidvinkel)</li> <li>(Alle afstande er målt fra midten af objektivets forside)</li> </ul> |
|                | Valg af fokuspunkt                                                                                              | Ansigtsprioritet, manuel med 99 fokuspunkter, center, følg motiv, målsøgende AF                                                                                                    |
| Skærm          |                                                                                                    | 7,5 cm (3"), ca. 460.000 punkters TFT LCD-skærm med<br>antireflekterende belægning og lysstyrkejustering<br>i fem trin                                                             |
|                | Søgerdækning<br>(optageindstilling)                                                                             | Ca. 99 % vandret og lodret (i forhold til faktisk billede)                                                                                                    |
|                | Søgerdækning<br>(billedvisnings-<br>indstilling)                                                                | Ca. 99 % vandret og lodret (i forhold til faktisk billede)                                                                                                    |

| Lag                | gring                                     |                                                                                                    |
|--------------------|-------------------------------------------|----------------------------------------------------------------------------------------------------|
|                    | Lagringsmedie                             | Indbygget hukommelse (ca. 20 MB)<br>SD/SDHC/SDXC-hukommelseskort                                                                                                    |
|                    | Filsystem                                 | Kompatibelt med DCF og Exif 2.3                                                                                                    |
|                    | Filformater                               | Stillbilleder: JPEG<br>Videoer: MOV (video: H.264/MPEG-4 AVC,<br>lyd: LPCM-stereo)                                                                                                    |
| Bill<br>(pi)       | edstørrelse<br>kels)                      | <ul> <li>16M (høj) [4608×3456★]</li> <li>16M [4608×3456]</li> <li>8M [3264×2448]</li> <li>4M [2272×1704]</li> <li>2M [1600×1200]</li> <li>VGA [640×480]</li> <li>16:9 [4608×2592]</li> <li>1:1 [3456×3456]</li> </ul> |
| ISC<br>(Sta<br>sor | )-følsomhed<br>andardudgangsføl-<br>nhed) | <ul><li>ISO 125-1600</li><li>ISO 3200, 6400 (tilgængelig i indstillingen Auto)</li></ul>                                                                                                    |
| Eksponering        |                                           |                                                                                                    |
|                    | Lysmålingsindstilling                     | Matrix, centervægtet (digital zoom lavere end 2×),<br>spot (digital zoom 2× eller højere)                                                                                                    |
|                    | Eksponeringskontrol                       | Programautomatik og eksponeringskompensation (–2,0 – +2,0 EV i trin på $^{1}$ /3 EV)                                                                                                    |
| Luł                | ker                                       | Kombineret mekanisk og elektronisk CMOS-lukker                                                                                                    |
|                    | Lukkertid                                 | <ul> <li><sup>1</sup>/1500 - 1 sek.</li> <li><sup>1</sup>/4000 sek. (maksimal hastighed under kontinuerlig optagelse med høj hastighed)</li> <li>4 sek. (motivprogrammet Fyrværkeri)</li> </ul>                       |
| Blæ                | endeåbning                                | Elektronisk styret valg af gråfilter (–2 AV)                                                                                                    |
|                    | Område                                    | 2 trin (f/3,4 og f/6,8 [W])                                                                                                    |
| Sel                | vudløser                                  | Vælg mellem 10 og 2 sek.                                                                                                    |
| Fla                | sh                                        |                                                                                                    |
|                    | Område (ca.)<br>(ISO-følsomhed:<br>Auto)  | [W]: 0,5–2,8 m<br>[T]: 2,0 m                                                                                                    |
|                    | Flashstyring                              | TTL-autoflash med monitor præ-flash                                                                                                    |

| For                           | bindelse                                                            |                                                                                                    |
|-------------------------------|---------------------------------------------------------------------|----------------------------------------------------------------------------------------------------|
|                               | USB-stik                                                            | USB-mikrostik (brug ikke et andet USB-kabel end<br>UC-E21), Hi-Speed USB<br>• Understøtter Direct Print (PictBridge)                                                                                                    |
|                               | HDMI-udgangsstik                                                    | HDMI-ministik (type D)                                                                                                    |
| Wi                            | Fi (trådløst LAN)                                                   |                                                                                                    |
|                               | Standarder                                                          | IEEE 802.11b/g/n (standardprotokol for trådløst LAN)                                                                                                    |
|                               | Rækkevidde<br>(sigtelinje)                                          | Ca. 10 m                                                                                                    |
|                               | Driftsfrekvens                                                      | 2.412-2.462 MHz (1–11 kanaler)                                                                                                    |
|                               | Datahastigheder<br>(faktisk målte<br>værdier)                       | IEEE 802.11b: 5 Mbps<br>IEEE 802.11g: 15 Mbps<br>IEEE 802.11n: 15 Mbps                                                                                                    |
|                               | Sikkerhed                                                           | OPEN/WPA2                                                                                                    |
|                               |                                                                     | Infrastruktur                                                                                                    |
| Understøttede sprog           |                                                                     | Arabisk, bengalsk, bulgarsk, dansk, engelsk, finsk, fransk,<br>græsk, hindi, hollandsk, indonesisk, italiensk, japansk,<br>kinesisk (forenklet og traditionel), koreansk, marathi,<br>norsk, persisk, polsk, portugisisk (Europa og Brasilien),<br>rumænsk, russisk, serbisk, spansk, svensk, tamilsk,<br>telugu, thai, tjekkisk, tyrkisk, tysk, ukrainsk, ungarsk,<br>vietnamesisk |
| Str                           | ømkilder                                                            | Ét genopladeligt Li-ion-batteri EN-EL19 (medfølger)<br>Lysnetadapter EH-62G (ekstraudstyr)                                                                                                    |
| Ор                            | ladningstid                                                         | Ca. 1 t. 50 min. (ved brug af opladningsadapter EH-71P/<br>EH-73P, når batteriet er helt afladet)                                                                                                    |
| Bat                           | terilevetid <sup>1</sup>                                            |                                                                                                    |
|                               | Stillbilleder                                                       | Ca. 210 billeder, når EN-EL19 bruges                                                                                                    |
|                               | Videoer (faktiske<br>batteribrugstid til<br>optagelse) <sup>2</sup> | Ca. 40 min., når EN-EL19 bruges                                                                                                    |
| Sta                           | tivgevind                                                           | 1/4 (ISO 1222)                                                                                                    |
| Mål (B $\times$ H $\times$ D) |                                                                     | Ca. 99,5 $\times$ 60,0 $\times$ 27,4 mm (uden fremspringende dele)                                                                                                    |
| Vægt                          |                                                                     | Ca. 161 g (med batteri og hukommelseskort)                                                                                                    |
| An                            | vendelsesområde                                                     |                                                                                                    |
|                               | Temperatur                                                          | 0-40 °C                                                                                                    |
|                               | Luftfugtighed                                                       | Højst 85 % (ingen kondensering)                                                                                                    |

- Medmindre andet er angivet, forudsætter alle data et fuldt opladet batteri
  og en driftstemperatur på 23 ±3 °C som specificeret af CIPA (Camera and
  Imaging Products Association; sammenslutning for kamera- og
  billedprodukter).
- <sup>1</sup> Batteribrugstiden kan variere afhængigt af brugsforholdene, f.eks. intervallet mellem optagelser og den tid, som menuer og billeder vises.
- <sup>2</sup> En videofil kan højst have en størrelse på 4 GB eller en længde på 29 minutter. Optagelsen kan stoppe, før grænsen nås, hvis kameraets temperatur bliver for høj.

## Genopladeligt Li-ion-batteri EN-EL19

| Туре                          | Genopladeligt litium-ion-batteri |
|-------------------------------|----------------------------------|
| Nominel ydelse                | DC 3,7 V, 700 mAh                |
| Driftstemperatur              | 0-40 °C                          |
| Mål (B $\times$ H $\times$ D) | Ca. 31,5 × 39,5 × 6 mm           |
| Vægt                          | Ca. 14,5 g                       |

### Opladningsadapter EH-71P/EH-73P

| Nominel indgangseffekt |                      |                                                      |
|------------------------|----------------------|------------------------------------------------------|
|                        | EH-71P               | AC 100-240 V, 50/60 Hz, MAX 0.2 A                    |
|                        | EH-73P               | AC 100-240 V, 50/60 Hz, MAX 0.14 A                   |
| N                      | ominel udgangseffekt | DC 5,0 V, 1,0 A                                      |
| D                      | riftstemperatur      | 0-40 °C                                              |
| Μ                      | ål (B × H × D)       | Ca. 55 $\times$ 22 $\times$ 54 mm (uden stikadapter) |
| Va                     | ægt                  |                                                      |
|                        | EH-71P               | Ca. 48 g (uden stikadapter)                          |
|                        | EH-73P               | Ca. 51 g (uden stikadapter)                          |

- Nikon kan ikke holdes ansvarlig for eventuelle fejl i denne brugervejledning.
- Produktets udseende og specifikationer kan ændres uden varsel.

## Godkendte hukommelseskort

Følgende SD-hukommelseskort (Secure Digital) er testet og godkendt til brug i dette kamera.

 Til optagelse af video anbefales hukommelseskort med SD-hastighedsklasse 6 eller hurtigere. Videooptagelsen kan stoppe uventet, hvis du bruger et hukommelseskort med en lavere hastighedsklasse.

|           | SD-<br>hukommelseskort | SDHC-<br>hukommelseskort | SDXC-<br>hukommelseskort |
|-----------|------------------------|--------------------------|--------------------------|
| SanDisk   | 2 GB                   | 4 GB, 8 GB, 16 GB, 32 GB | 64 GB, 128 GB            |
| TOSHIBA   | -                      | 4 GB, 8 GB, 16 GB, 32 GB | 64 GB                    |
| Panasonic | 2 GB                   | 4 GB, 8 GB, 16 GB, 32 GB | 64 GB                    |
| Lexar     | -                      | 4 GB, 8 GB, 16 GB, 32 GB | 64 GB, 128 GB            |

 Kontakt producenten, hvis du vil have nærmere oplysninger om ovenstående kort. Nikon garanterer ikke for kameraets ydeevne, hvis der bruges hukommelseskort fra andre producenter.

 Hvis du bruger en kortlæser, skal du sørge for, at den er kompatibel med dit hukommelseskort.

## Oplysninger om varemærker

- Windows er enten et registreret varemærke eller et varemærke tilhørende Microsoft Corporation i USA og/eller andre lande.
- Adobe, Adobe-logoet og Reader er enten varemærker eller registrerede varemærker tilhørende Adobe Systems Incorporated i USA og/eller andre lande.
- SDXC-, SDHC- og SD-logoerne er varemærker tilhørende SD-3C, LLC.

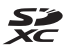

- PictBridge er et varemærke.
- HDMI, HDMI-logoet og High-Definition Multimedia Interface er varemærker eller registrerede varemærker tilhørende HDMI Licensing LLC.

## нэті

- Wi-Fi og Wi-Fi-logoet er varemærker eller registrerede varemærker tilhørende Wi-Fi Alliance.
- Android og Google Play er varemærker eller registrerede varemærker tilhørende Google, Inc.

- N-Mark er et varemærke eller et registreret varemærke tilhørende NFC Forum, Inc. i USA og/eller andre lande.
- Alle andre varemærker, som er nævnt i denne brugervejledning eller i den dokumentation, der fulgte med dit Nikon-produkt, er varemærker eller registrerede varemærker tilhørende deres respektive ejere.

## AVC-patentporteføljelicens

Dette produkt er givet i licens under AVC-patentporteføljelicens til en forbrugers personlige og ikke-kommercielle anvendelse til at (i) kode video i overensstemmelse med AVC-standarden ("AVC-video") og/eller (ii) afkode AVC-video, som er blevet kodet af en forbruger i forbindelse med personlig og ikke-kommerciel aktivitet og/eller er tilvejebragt fra en videoudbyder med licens til tilvejebringelse af AVC-video. Ingen licens er tildelt og vil ikke være underforstået til nogen anden brug. Yderligere oplysninger kan fås hos MPEG LA, L.L.C. Se http://www.mpegla.com.

## FreeType-licens (FreeType2)

• Dele af denne software er ophavsretligt beskyttet © 2012 af Projektet FreeType (http://www.freetype.org). Alle rettigheder forbeholdes.

## **MIT-licens (HarfBuzz)**

 Dele af denne software er ophavsretligt beskyttet © 2015 af Projektet HarfBuzz (http://www.freedesktop.org/wiki/Software/HarfBuzz). Alle rettigheder forbeholdes.

# Indeks

| <u>Symboler</u>                                  |             |
|--------------------------------------------------|-------------|
| Autoindstilling 12, 19<br>Automatisk motivvælger | , 21        |
|                                                  | , 23        |
| Modlys 22                                        | 24          |
| SCENE Motivprogram                               | 22          |
| 🖼 Slideshow med korte                            |             |
| videoklip, indstilling                           | . 38        |
| EFFECTS Specialeffekter, indstilli               | ng          |
|                                                  | . 33        |
| Smart-portræt, indstilling                       | . 35        |
| Aftenlandskab 22,                                | 24          |
| ▶ Billedvisningsindstilling                      | . 16        |
| ն Sorter efter dato, indstilling                 |             |
|                                                  | 60          |
| <b>T</b> (tele)                                  | . 15        |
| W (vidvinkel)                                    | . 15        |
| <b>Q</b> Zoom under billedvisning                | . 58        |
| Miniaturevisning                                 | . 59        |
| Hjælp                                            | . 23        |
| Flashindstilling                                 | . 41        |
| Selvudløser                                      | 43          |
| Makroindstilling                                 | 45          |
| Eksponeringskompensation                         |             |
| <i>k</i>                                         | 49          |
| <b>«۲</b> » Wi-Fi-knap                           | 120         |
| Billedvisningsknap 2                             | , 16        |
| ● (*★ videooptagelse), knap                      |             |
|                                                  | , 69        |
| W Anvend Indstilling, knap                       | 2           |
|                                                  | 170         |
|                                                  | 120         |
| Sieuekhap 2, 17                                  | , 02<br>120 |
| 1N-1VId[K 2, 118,                                | 120         |

## <u>A</u>

| 1, 10  |
|--------|
| 1, 111 |
| 2, 24  |
| 2, 25  |
| . 104  |
| 53     |
| 85     |
| 89     |
| 79     |
| 42     |
| 1, 113 |
| 3, 101 |
| 3, 101 |
| 9, 21  |
| 42     |
| 2, 23  |
|        |

## B

| 7, 8, 11, 152 |
|---------------|
| 7, 148        |
| 7             |
| 9, 148        |
| 93            |
| 58, 68        |
| 103           |
|               |
| 108           |
|               |
|               |
|               |
| 16, 108       |
| 16            |
|               |
| 15            |
| 54, 66        |
|               |

| <u>C</u>  |         |
|-----------|---------|
| Center    | 86      |
| Computer1 | 22, 128 |

## D

| Dato og klokkeslæt                           | Dagslys                       | 80       |
|----------------------------------------------|-------------------------------|----------|
| Datoformat                                   | Dato og klokkeslæt            | 10, 106  |
| Datostempel                                  | Datoformat                    | 10, 106  |
| Digital zoom                                 | Datostempel                   | 110      |
| Direct Print                                 | Digital zoom                  | 15, 112  |
| D-Lighting                                   | Direct Print                  | 122, 124 |
| Dæksel til batterikammer/<br>hukommelseskort | D-Lighting                    | 64       |
| hukommelseskort                              | Dæksel til batterikammer/     |          |
| Dæksel til stik til lysnetadapter 2 14       | hukommelseskort               | 2, 7     |
| 2 14                                         | Dæksel til stik til lysnetada | pter     |
| ······································       |                               | 2, 148   |

## <u>E</u>

| EH-71P/EH-73P            |     | 152  |
|--------------------------|-----|------|
| Eksponeringskompensation |     |      |
|                          | 47  | , 49 |
| Ekstraudstyr             |     | 148  |
| EN-EL19                  |     | 152  |
| Enkelt                   |     | 82   |
| Enkelt AF                | 38, | 101  |
|                          |     |      |

# E

| Farveglød        |           |
|------------------|-----------|
| Farvemætning     |           |
| Fast auto-ISO    |           |
| Fest/indendørs 💥 | 22, 25    |
| Filnavne         | 147       |
| Firmwareversion  |           |
| Fjernsyn         | 122, 123  |
| Flash            | 1, 41, 80 |
| Flash slået fra  |           |
| Flashindstilling | 41, 42    |
| Flashlampe       |           |
| Fokus            | 52, 85    |
|                  |           |

| Fokusindikator                | 3, 13  |
|-------------------------------|--------|
| Fokuslås                      | 55     |
| Fokuspunkt                    | 52     |
| Formatere                     | 7, 114 |
| Formatere hukommelseskort     |        |
|                               | 7, 114 |
| Formatere indbygget hukom     | melse  |
|                               | 114    |
| Forudindstillet manuel        | 81     |
| Foto-VR                       | 111    |
| Fuldskærmsvisning             | 58     |
| Funktioner, der ikke kan anve | ndes   |
| samtidig                      | 56     |
| Fyrværkeri 🏵                  | 22, 26 |
| Følg motiv                    | 86, 87 |
|                               |        |

### G

| Gendan standardindstilling | ger     |
|----------------------------|---------|
|                            | 104     |
| Genopladeligt Li-ion-batte | ri 152  |
| Glamour-retouchering       | 35, 66  |
| Glødelampe                 | 80      |
| <u>H</u>                   |         |
|                            | 100 100 |

#### 

| <u>l</u>                          |   |
|-----------------------------------|---|
| Indbygget hukommelse              | 7 |
| Indbygget hukommelse, indikator   |   |
|                                   | 2 |
| Indstillingen Sorter efter dato 6 | 0 |
| Indstillinger 10                  | л |

| Intervoptvideo 🗟 22 | , 28 |
|---------------------|------|
| Interval            | 89   |
| ISO-følsomhed       | 84   |

## <u>K</u>

| Kalendervisning             | 59      |
|-----------------------------|---------|
| Komprimeringsgrad           |         |
| Konstant AF                 | 88, 101 |
| Kontinuerlig                |         |
| Kontinuerlig høj hastighed. | 82      |
| Kopiere billeder            |         |
| Krydsbehandling 🕱           | 33      |
| Kæledyrsportr. auto udl     | 27      |
| Kæledyrsportræt 🦋           | 22, 27  |
|                             |         |

# L

| Lagring af stillbilleder under |          |
|--------------------------------|----------|
| videooptagelse                 |          |
| Landskab 🖌                     |          |
| Langtidssynkronisering         | 42       |
| Legetøjskamera effekt 1 鵦      | 33       |
| Legetøjskamera effekt 2 🐯      | 34       |
| Let panorama 🛱                 | . 22, 30 |
| Lille billede                  | 67       |
| Lukkerlyd                      | 89, 112  |
| Lukkertid                      | 15       |
| Lyd ved betjening              | 112      |
| Lydindstillinger               | 112      |
| Lydstyrke                      |          |
| Lysbilledshow                  |          |
| Lysnetadapter 1                | 21, 148  |
| Lysstofrør                     | 80       |
| Lysstyrke                      | 47, 108  |
|                                |          |

## M

| Mad <b>¶1</b>               | . 22, 26  |
|-----------------------------|-----------|
| Makroindstilling            | 45        |
| Marker til Wi-Fi-overførsel | 91, 120   |
| Mikrofon (stereo)           | 1         |
| Miniaturevisning            | 16, 59    |
| Modlys                      | . 22, 24  |
| Motivprogram                | 22        |
| Multivælger 2, 16           | 6, 20, 76 |
| Målsøgende AF               | . 52, 86  |

# <u>N</u>

| NFC                    | 2, 118, 120 |
|------------------------|-------------|
| Nikon Transfer 2       | 129         |
| N-Mark                 | 2, 118, 120 |
| Nostalgisk sepia SEPIA |             |
| Nulstil alle           | 116         |
| Nærbillede 🌃           | 22, 26      |

## $\cap$

| $\underline{\circ}$    |             |
|------------------------|-------------|
| Objektiv               | 1, 135, 149 |
| Objektivdæksel         | 1           |
| Oplad via computer     | 115         |
| Oplader                | 9, 148      |
| Opladningsadapter      | 8, 133, 152 |
| Opladningsindikator    | 2, 8        |
| Opsætningsmenu         | 76, 106     |
| Optage                 | 19          |
| Optage videoer med lar | igsom       |
| afspilning             | 98, 100     |
| Optageindstilling      | 19          |
| Optagemenu             | 76, 78, 80  |
| Optisk zoom            | 15          |
| Overensstemmelsesmæ    | rkning      |
|                        | 116         |
| Overfør fra kamera     | 104, 120    |
| Overskyet              | 80          |
|                        |             |

## P

| Papirstørrelse       | 125, 126  |
|----------------------|-----------|
| PictBridge           | 122, 124  |
| Pop <b>POP</b>       | 33        |
| Portræt Ž            | 22        |
| Printer              | 122, 124  |
| Programhjul          | 1, 12, 19 |
| Præfokusering        |           |
| Præ-optagelsesbuffer | 82, 83    |
|                      |           |

# <u>R</u>

| Redigering af billeder        | 63    |
|-------------------------------|-------|
| Reduktion af vindstøj         | 103   |
| Rem                           | ii, 1 |
| Resterende videooptagelsestid |       |
|                               | 70    |
| Roter billede                 | 93    |
| Rød-øje-korrektion            | 65    |

#### <u>S</u> SD bul

| SD-hukommelseskort           | . 134, 153  |
|------------------------------|-------------|
| Sekvensvisningsindstilling   | jer         |
|                              | 61, 95      |
| Selektiv farve 🖉             | 33          |
| Selvkollage                  | 37, 89      |
| Selvudløser                  | 43          |
| Selvudløserlampe             | 1, 44       |
| Sikkerhedsindstillinger      | . 104, 119  |
| Skumring/morgengry 📥.        |             |
| Skyder til kreative effekter | 46          |
| Śkærm                        | . 2, 3, 135 |
| Skærmindstillinger           | 108         |
| Slette                       | 17, 62      |
| Slideshow med korte vide     | oklip,      |
| indstillina                  |             |
| Smart-portræt, indstilling.  | 35          |
| Smart-portræt, menu          | 76.89       |
| Smil-timer                   | 36          |
| Sinn enner annan             |             |

| Sne 🚨                                                                                                    | 22                                                   |
|----------------------------------------------------------------------------------------------------|------------------------------------------------------|
| Softfilter <b>SOFT</b>                                                                                                    |                                                      |
| Solnedgang 🚔                                                                                                    | 22                                                   |
| Sommertid                                                                                                    | 10, 11, 106                                          |
| Specialeffekter, indstilling                                                                                                    |                                                      |
| ŝpejl 📫                                                                                                    |                                                      |
| Sport 💐                                                                                                    | 22, 25                                               |
| Sprog/Language                                                                                                    | 114                                                  |
| Stativgevind                                                                                                    | 2, 151                                               |
| Stikdæksel                                                                                                    | 1, 8                                                 |
| Strand 😤                                                                                                    | 22                                                   |
| <u> </u>                                                                                                    |                                                      |
| Fekstindtastning                                                                                                    | 105                                                  |
| Геlе                                                                                                    | 15                                                   |
| Fidsforskel                                                                                                    | 106                                                  |
| Fidszone                                                                                                    | 11, 106                                              |
| Fidszone og dato                                                                                                    | 10, 106                                              |
| Filslutte til smartenheder                                                                                                    |                                                      |
|                                                                                                    |                                                      |
|                                                                                                    | 104, 118                                             |
| Trykke halvt ned                                                                                                    |                                                      |
| Frykke halvt ned                                                                                                    | 104, 118<br>15<br>15                                 |
| Frykke halvt ned<br>Frykke helt ned<br>Frådløst LAN                                                                                                    | 104, 118<br>15<br>15<br>117                          |
| Frykke halvt ned<br>Frykke helt ned<br>Frådløst LAN                                                                                                    | 104, 118<br>15<br>15<br>117                          |
| Frykke halvt ned<br>Frykke helt ned<br>Frådløst LAN<br>J<br>Jdfyldningsflash                                                                                                    | 104, 118<br>15<br>15<br>15<br>117                    |
| Frykke halvt ned<br>Frykke helt ned<br>Frådløst LAN<br>J<br>Jdfyldningsflash<br>Jdløserknap                                                                                                    | 104, 118<br>15<br>15<br>15<br>117<br>42<br>1, 13, 15 |
| Frykke halvt ned<br>Frykke helt ned<br>Frådløst LAN<br>J<br>Jdfyldningsflash<br>Jdløserknap<br>Jdskriv                                                                                                    | 104, 118<br>                                         |
| Frykke halvt ned<br>Frykke helt ned<br>Irådløst LAN<br>Jdfyldningsflash<br>Jdløserknap<br>Jdskriv                                                                                                    | 104, 118<br>                                         |
| Frykke halvt ned<br>Frykke helt ned<br>Irådløst LAN<br>Jdfyldningsflash<br>Jdfyldningsflash<br>Jdskriv                                                                                                    | 104, 118<br>                                         |
| Frykke halvt ned<br>Frykke helt ned<br>Irådløst LAN<br>Jdfyldningsflash<br>Jdfyldningsflash<br>Jdfyldningsflash<br>Jdfyldningsflash<br>Jdfyldningsflash<br>Jdfyldningsflash<br>Jdfyldningsflash<br>JSB-kabel                                                                                                    | 104, 118<br>                                         |
| Frykke halvt ned<br>Frykke helt ned<br>Irådløst LAN<br>Jdfyldningsflash<br>Jdfyldningsflash<br>Jdfyldningsflash<br>Jdskriv<br>Jdskriv<br>Jdskriv                                                                                                    | 104, 118<br>                                         |
| Frykke halvt ned<br>Frykke helt ned<br>Irådløst LAN<br>Jdfyldningsflash<br>Jdfyldningsflash<br>Jdskriv<br>Jdskriv<br>Jdskriv                                                                                                    | 104, 118<br>                                         |
| Frykke halvt ned<br>Frykke helt ned<br>Frådløst LAN<br>J<br>Jdfyldningsflash<br>Jdfyldningsflash<br>Jdfyldningsflash<br>Jdfyldningsflash<br>Jdfyldningsflash<br>Jdfyldningsflash<br>Jdfyldningsflash<br>SB-kabel<br>JSB-mikrostik<br>JSB-mikrostik<br>JSB-mikrostik<br>JSB-mikrostik<br>Jag af AF-punkt<br>Videoindstillinger                                                                                                    | 104, 118<br>                                         |
| Frykke halvt ned<br>Frykke helt ned<br>Frådløst LAN<br>J<br>Jdfyldningsflash<br>Jdfyldningsflash<br>Jdfyldningsflash<br>Jdfyldningsflash<br>Jdfyldningsflash<br>Jdfyldserknap<br>JsB-kabel<br>8, 122<br>JSB-mikrostik<br>Alg af AF-punkt<br>/ideoindstillinger<br>/ideomenu                                                                                                    | 104, 118<br>                                         |
| Trykke halvt ned<br>Trykke helt ned<br>Trådløst LAN<br>J<br>Jdfyldningsflash<br>Jdfyldningsflash<br>Jdfyldningsflash<br>Jdfyldningsflash<br>Jdfyldningsflash<br>Jdfyldningsflash<br>Jdfyldningsflash<br>Jdfyldningsflash<br>SB-kabel<br>JSB-kabel<br>JSB-mikrostik<br>JSB-mikrostik<br>JSB-mikrostik<br>JSB-mikrostik<br>JGg af AF-punkt<br>Jideoindstillinger<br>Jideooptagelse                                                                                                    | 104, 118<br>                                         |
| Trykke halvt ned<br>Trykke helt ned<br>Trådløst LAN<br>J<br>Jdfyldningsflash<br>Jdfyldningsflash<br>Jdfyldningsflash<br>Jdfyldningsflash<br>Jdfyldningsflash<br>Jdfyldningsflash<br>Jdfyldningsflash<br>Mage and State<br>Mage and State<br>Ma | 104, 118<br>                                         |

| Vidvinkel               | 15       |
|-------------------------|----------|
| ViewNX 2                | 122, 128 |
| Visning af Let panorama |          |

## W

| Wi-Fi-afbrydelse          | 104, 119 |
|---------------------------|----------|
| Wi-Fi-indstillinger, menu |          |
|                           | 104, 119 |

Wi-Fi-knap...... 2, 117, 118

## <u>Z</u>

| Zoom under billedvisning | 16, 58 |
|--------------------------|--------|
| Zoome ind/ud             | 15     |
| Zoomknap                 | 1, 15  |
| Ø                        |        |
| Øsken til kamerarem      | ii, 1  |

Denne vejledning må ikke gengives, hverken helt eller delvist, i nogen form (med undtagelse af korte citater i faglige artikler eller anmeldelser) uden skriftlig tilladelse fra NIKON CORPORATION.

# NIKON CORPORATION

© 2015 Nikon Corporation

FX6A02(1E)

6MN5261F-02